# PC-Market 7

# Oprogramowanie dla sklepów

Dodatek do instrukcji użytkownika

# Praca z podstawowymi dokumentami: dostawy, sprzedaż, wydania, korekty

PCM 7.2.113.205

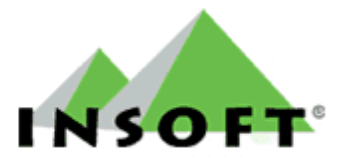

© 2011 Insoft sp. z o.o.

# 31-227 Kraków

ul.Jasna 3a

# tel.(012) 415-23-72

e-mail:<u>market@insoft.com.pl</u>

http://www.insoft.com.pl

| Jak czytać instrukcję? 2                                                                 |
|------------------------------------------------------------------------------------------|
| Więcej informacji?2                                                                      |
| Dokumenty - wprowadzenie                                                                 |
| I. Menu dostawcy                                                                         |
| 1.Sporządzanie dokumentów5                                                               |
| 1.1.Dostawa fakturowana - otrzymujemy jednocześnie towar i fakturę                       |
| 1.2.Dokument PZ - otrzymujemy towar ale jeszcze nie mamy faktury                         |
| 1.3.Dokument MP - przenosimy towar pomiędzy naszymi sklepami 11                          |
| 1.4.Zwrot - zwracamy towar do dostawcy12                                                 |
| 1.5.Rozbieżność z dostawy - wprowadzamy korektę ilościową i/lub wartościową dostawy 14   |
| 1.6.Wymiana towaru u dostawcy17                                                          |
| 1.7.Obrót opakowaniami19                                                                 |
| 1.8.Faktura dostawcy                                                                     |
| 1.9.Faktura korygująca dostawcy22                                                        |
| II. Menu Odbiorcy                                                                        |
| 2.Sporządzanie dokumentów25                                                              |
| 2.1. Sprzedaż fakturowana - wystawiamy fakturę sprzedaży                                 |
| 2.1.1 Sprzedaż fakturowana zaliczkowa - wystawiamy fakturę zaliczkową                    |
| 2.2 Wydanie zewnętrzne - wystawiamy dokument WZ32                                        |
| 2.3 Dokument MW - wystawiamy dokument wydania towaru który przesuwamy na nasz inny sklep |
| 2.4 Faktura koryg. odbiorców - wystawiamy fakturę korygującą sprzedaży                   |
| 2.5 Rozbieżność z wydania - wystawiamy korektę WZ.                                       |
| 2.6 Zwrot - wystawiamy dokument zwrotu od odbiorcy                                       |
| 2.7. Zwrot do paragonu - klient zwraca towar zakupiony na paragon                        |
| 2.8. Faktura do paragonu - wystawiamy fakturę sprzedaży do wystawionego paragonu         |
| 2.9. Fakt. korvg. do paragonu - wprowadzamy korekte faktury sprzedaży wystawionej do     |
| paragonu                                                                                 |
| 2.10.Faktura pro-forma                                                                   |

# Jak czytać instrukcję?

Instrukcja zawiera opis najczęściej wykonanych operacji związanych z dostawami, wydaniem, korektami i sprzedażą towarów. Opisuje szczegółowo krok po kroku czynności które musi wykonać obsługa w celu wprowadzenia określonego dokumentu do bazy i ewentualnej jego korekty. Wprowadzanie dostaw jest podstawową i najbardziej czasochłonną operacją w sklepie. Podstawowymi dokumentami są PZ (Przyjęcie zewnętrzne) i FD (Faktura dostawcy). W punkcie 1.1. zostały dokładnie opisane operacje które należy wykonać w programie aby wprowadzić dostawę na magazyn (PZ) wraz z dokumentem finansowym jakim jest elektroniczna kopia faktury dostawcy(FD). W kolejnych punktach znajdują sie opisy operacji związanych z pozostałymi dokumentami w programie PC-Market. W większości z nich początkowe czynności nie różnią się od czynności standardowej dostawy, zwłaszcza wybór kontrahenta czy wybór towarów, więc opis tych czynności nie jest powielany szczegółowo w każdym punkcie, a jedynie są one zaznaczone w kolejności w punktach.

# Więcej informacji?

Instrukcja jest tylko fragmentem dokumentacji technicznej. Należy ją traktować jako dodatek do instrukcji programu PC-Market. Zachęcamy do odwiedzenia strony <u>http://www.insoft.com.pl</u>, w celu uzyskania dodatkowych informacji.

## Dokumenty - wprowadzenie

Dokumenty służą do rejestrowania wszelkich operacji, które są wykonywane w sklepie. W głównym menu programu widoczny jest ogólny podział (opisy) na operacje związane z dostawcami i odbiorcami, rozliczeniami i bazą towarową. W każdym z tych 4 menu po wybraniu znajduje się podmenu **"Sporządzanie dokumentów"** i **"Przeglądanie dokumentów"**. Zawsze wprowadzając nowy dokument dostawy korzystamy z menu "Sporządzanie dokumentów", natomiast menu "Przeglądanie dokumentów" jak nazwa wskazuje, służy główne do przeglądania wprowadzonych dokumentów i ewentualnie do ich edycji i wprowadzania bezpośrednio w dokumentach zmian np. w przypadku pomyłki i błędnego zapisu.

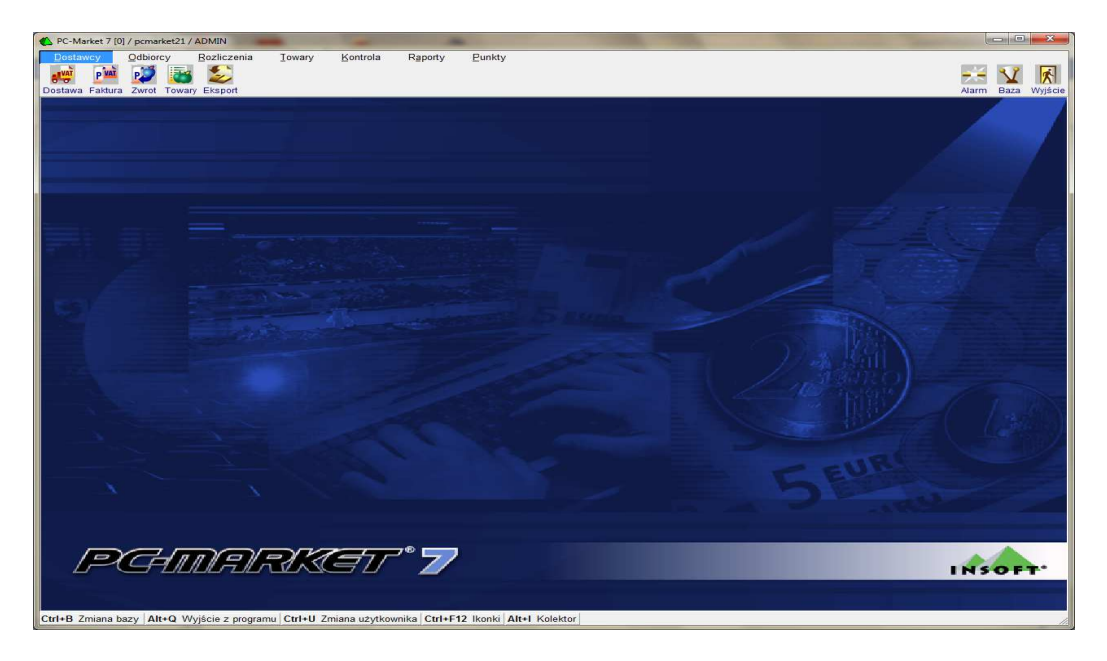

1.Główne okno programu PC-Market

*III* Jeśli przy obsłudze programu korzystamy z myszki, możemy znacznie przyspieszyć i ułatwić pracę definiując ikony paska narzędziowego przypisane do konkretnych czynności. Klikając konkretny rodzaj ikony nie musimy przechodzić kolejno po "drabince" menu, jesteśmy automatycznie przenoszeni do konkretnej operacji. Np. klikając ikonę "Dostawa" znajdziemy się automatycznie w liście wyboru dostawców operacji "Dostawa fakturowana". Konfigurację ikon paska narzędziowego możemy zmienić w menu "Kontrola/Konfiguracja/Ikonki paska narzędziowego".

Poniżej zamieszczono przykładowy formularz dokumentu dostawy PZ z wybranym dostawcą jeszcze bez towarów. Na pewno zwróciłeś/aś uwagę na dodatkowe menu i przyciski które są na nim dostępne. W skrócie zostały objaśnione w objaśnieniach dodanych do formularza. Pozwalają na zmianę kilku parametrów w trakcie wprowadzania dokumentów. Oczywiście nie musisz z nich korzystać. Standardowe ustawienia zazwyczaj są wystarczające. Parametry można także skonfigurować na stałe w ogólnych parametrach programu lub też dla poszczególnych kontrahentów w ich kartotekach. Jeśli chcesz zmienić za jakiegoś powodu standardową konfigurację proponuję zapoznać się z pełną instrukcją programu.

*III* Pamiętaj o pasku na dole okna. Np. opcja Ctrl+F8 Kolumny pozwoli na wybór kolumn które będą widoczne podczas wprowadzania dostaw. Zawsze możesz je zmienić.

*Morzystaj ze skrótów klawiaturowych. Większość przycisków jest opisana odpowiadającymi im skrótami. Przyspiesza to znacznie i ułatwia pracę.* 

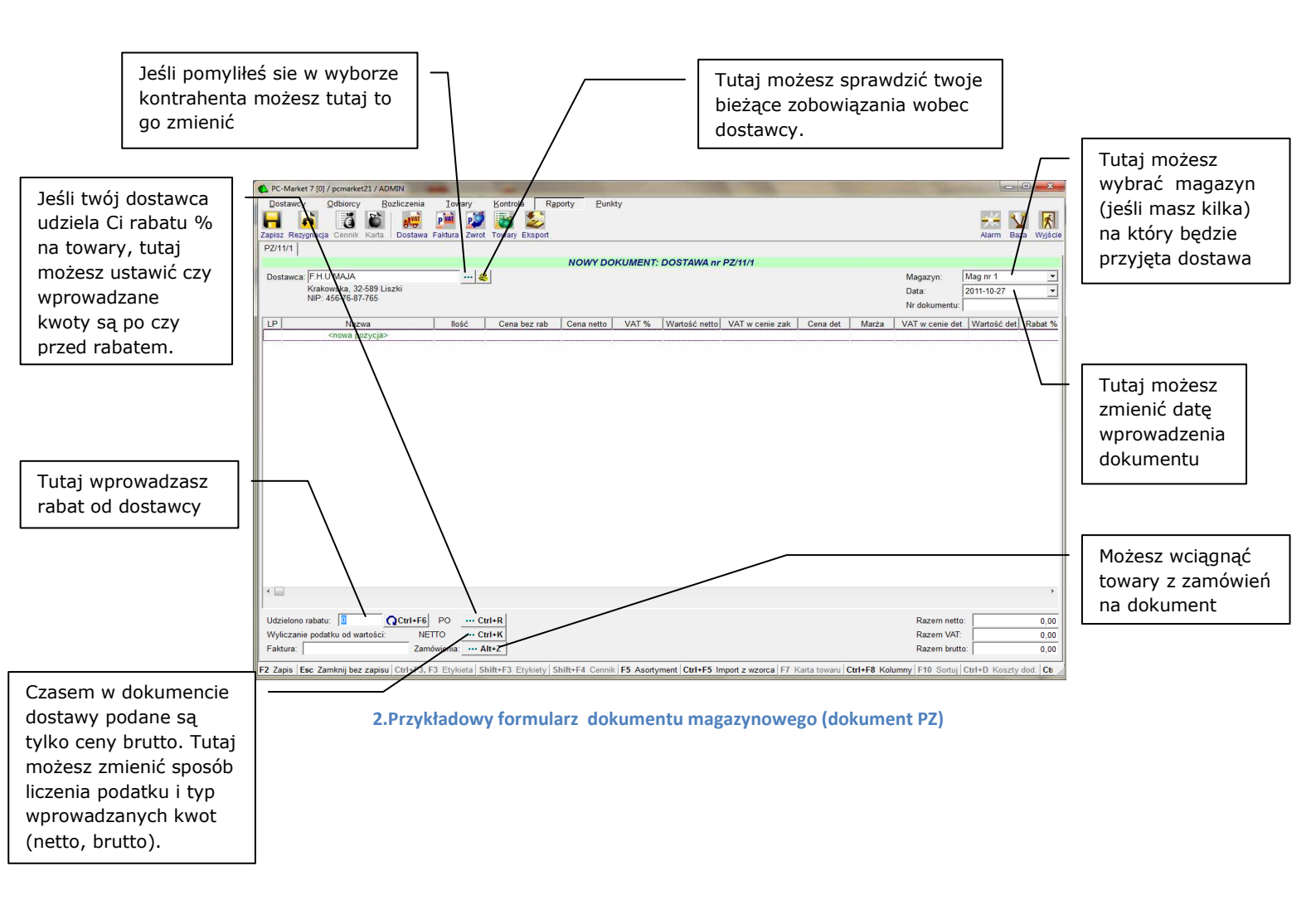

# I. Menu dostawcy

Tutaj wprowadzamy wszystkie dokumenty otrzymane od naszych dostawców. Należy pamiętać, że dostawa towaru od dostawcy wiąże sie z wprowadzeniem do bazy dwóch dokumentów. Dokumentu magazynowego PZ i Faktury dostawcy. O kolejności decydujemy sami, ale zazwyczaj jest ona związana z dokumentami jakie otrzymujemy od dostawcy w momencie dostarczenia towaru. Najczęściej otrzymujemy wraz z dostarczonym towarem fakturę, ale może też być tak, że otrzymujemy tylko dokument wydania towaru, a faktura jest dostarczona w późniejszym terminie. Faktura dostarczona w późniejszym terminie może też dotyczyć kilku dostaw. Możliwości jest kilka. W kolejnych podpunktach zobaczymy z którego menu i kiedy korzystać, oraz jak wprowadzać dokumenty związane z dostawą towarów od dostawców. Na pewno musimy skorzystać z menu **"Dostawcy/Sporządzanie dokumentów"**. Dalej wybieramy już konkretny rodzaj dokumentu który chcemy wprowadzić.

## 1.Sporządzanie dokumentów

# 1.1.Dostawa fakturowana - otrzymujemy jednocześnie towar i fakturę

Z tej opcji korzystamy gdy przy dostawie towaru otrzymujemy od dostawcy fakturę. Wybieramy dostawcę z listy. Jeśli jest to nowy dostawca i nie ma go jeszcze w naszej bazie, możemy go dodać korzystając z opcji **Ins** Dodaj na dolnym pasku okna.

| 🕐 Dostav           | wcy / znaleziono: 327                                                  |                                |                     |                |                | 🖸 <mark> X</mark>            |
|--------------------|------------------------------------------------------------------------|--------------------------------|---------------------|----------------|----------------|------------------------------|
| F5 Tylk<br>F6 Akty | o stałe kontakty<br>wni / usunięci: aktywni ▼ Shift+F8 S<br>Shift+F9 0 | Oostawcy                       | enci 🗆<br>tali 🗖    |                |                |                              |
| Ctrl Id            | °trl Nazwa ⊽                                                           | ctrl Skrót                     | <sup>ctrl</sup> NIP | ctrl Charakter | °tri Nr sklepu | °볏 <sup>ւ</sup> Nr analityki |
|                    |                                                                        |                                |                     |                |                |                              |
| 👄 802              | LEWIATAN MAŁOPOLSKA SP. Z O.O                                          | LEWIATAN                       | 676-20-95-918       | stały          |                | <b>^</b>                     |
| 😂 1858             | LINPROJEKT S.C                                                         | lin                            | 345-67-65-456       | stały          |                |                              |
| 👄 28               | LOBO Sp.z o.o                                                          | LOBO                           | 679-006-59-06       | stały          |                |                              |
| 👄 1818             | LORENZ BAHLSEN SNACK-WORLD Sp. Z (                                     | LORENZ                         | 897-001-01-96       | stały          |                |                              |
| 95 🗠               | LUBERDA SP.Z O.O.                                                      | LUBERDA                        | 735-000-42-61       | stały          |                |                              |
| 👄 414              | LUX-SKÓR BARBARA JARZĄBEK                                              | LUX-SKÓR                       | 679-103-20-62       | tymczasowy     |                |                              |
| 🗢 232              | ŁOKIETEK MARKET                                                        | BORKOWSKA                      | 677-18-33-356       | stały          |                |                              |
| 🗢 1125             | ŁOKIETEK MEIERA 20B                                                    | MEIERA                         | 677-18-33-356       | stały          |                |                              |
| 👄 111              | MAKRO CASH AND CARRY POLSKA S,A                                        | MAKRO                          | 522-000-28-60       | stały          |                | -                            |
| <                  |                                                                        |                                |                     |                |                | •                            |
| Esc Pow            | rrót <b>F4</b> Drukuj <b>Ins</b> Dodaj <b>Del</b> Usuń <b>F7, E</b>    | nter Szczegóły F9 Kontekst Ctr | rl+F8 Ustawienia    |                |                | 11                           |

### 3.Lista kontrahentów

Wybór akceptujemy "Enter" lub poprzez kliknięcie dwukrotne myszką. Pojawi się okno w którym wpisujemy numer otrzymanej faktury.

| Numer dokumentu: | FV345/11/11           |  |
|------------------|-----------------------|--|
| ☐ Wewnatrzwspólr | otowe nabycie towarów |  |

4.Pole wprowadzenia numeru faktury dostawcy

Po wpisaniu akceptujemy F2, Enter OK. Jesteśmy w formularzu dokumentu magazynowego PZ.

| PC-Market 7 [0] / p              | ocmarket21 / ADMI                                                                                               | N                                 |        | and the owner of the owner of the owner of the owner of the owner of the owner of the owner of the owner of the | and the owner of the owner of the owner of the owner of the owner of the owner of the owner of the owner of the |         | the second second second second second second second second second second second second second second second se | the survey of the local division of the local division of the loca |                       | -       |       | ×      |
|----------------------------------|----------------------------------------------------------------------------------------------------|-----------------------------------|--------|----------------------------------------------------------------------------------------------------|----------------------------------------------------------------------------------------------------|---------|----------------------------------------------------------------------------------------------------|----------------------------------------------------------------------------------------------------|-----------------------|---------|-------|--------|
| Dostawcy Or<br>Capisz Rezygnacja | dbiorcy <u>B</u> ozli<br>Cennik Karta                                                                           | iczenia<br>Falancia<br>Dostawa Fa | Iowary | Kontrola R                                                                                                    | aporty <u>P</u> unk                                                                                             | ty      |                                                                                                    |                                                                                                    |                       | Alar    | Haza  | Wyjśc  |
| PZ/11/1                          |                                                                                                    |                                   |        | NOM                                                                                                    | DOKUMENT                                                                                                    | DODTAIA | D7/44/4                                                                                                    |                                                                                                    |                       |         |       |        |
| Destawers UNPR                   |                                                                                                    |                                   |        | al                                                                                                    | DOKOMENT:                                                                                                    | JUSTAWA | nr P2/11/1                                                                                                    |                                                                                                    | Magazura              | Mag.pr  | 1     |        |
| Kościus                          | szki, 43-567 Krako                                                                                              | ów                                |        | <u></u>                                                                                                    |                                                                                                    |         |                                                                                                    |                                                                                                    | Data:                 | 2011-11 | -02   |        |
| NIP: 34                          | 5-67-65-456 Tel: (                                                                                              | 12) 456-34-                       | 67     |                                                                                                    |                                                                                                    |         |                                                                                                    |                                                                                                    | Nr dokument           | 0       | 02    |        |
| 1.51                             |                                                                                                    |                                   |        |                                                                                                    | 10 11                                                                                                    | 1/0T 0/ | [100                                                                                                    | 1.0.7                                                                                                    |                       |         | 1/0T  |        |
| LP                               | Nazwa                                                                                                    |                                   | llosc  | Cena bez rab                                                                                                    | Cena netto                                                                                                    | VAT %   | vvartosc netto                                                                                                  | VAT w cente zak                                                                                                    | Cena det              | Iviarza | VATWO | enie c |
|                                  |                                                                                                    |                                   |        |                                                                                                    |                                                                                                    |         |                                                                                                    |                                                                                                    |                       |         |       |        |
|                                  |                                                                                                    |                                   |        |                                                                                                    |                                                                                                    |         |                                                                                                    |                                                                                                    |                       |         |       |        |
|                                  |                                                                                                    |                                   |        |                                                                                                    |                                                                                                    |         |                                                                                                    |                                                                                                    |                       |         |       |        |
|                                  |                                                                                                    |                                   |        |                                                                                                    |                                                                                                    |         |                                                                                                    |                                                                                                    |                       |         |       |        |
|                                  |                                                                                                    |                                   |        |                                                                                                    |                                                                                                    |         |                                                                                                    |                                                                                                    |                       |         |       |        |
|                                  |                                                                                                    |                                   |        |                                                                                                    |                                                                                                    |         |                                                                                                    |                                                                                                    |                       |         |       |        |
|                                  |                                                                                                    |                                   |        |                                                                                                    |                                                                                                    |         |                                                                                                    |                                                                                                    |                       |         |       |        |
|                                  |                                                                                                    |                                   |        |                                                                                                    |                                                                                                    |         |                                                                                                    |                                                                                                    |                       |         |       |        |
|                                  |                                                                                                    |                                   |        |                                                                                                    |                                                                                                    |         |                                                                                                    |                                                                                                    |                       |         |       |        |
|                                  |                                                                                                    |                                   |        |                                                                                                    |                                                                                                    |         |                                                                                                    |                                                                                                    |                       |         |       |        |
|                                  |                                                                                                    |                                   |        |                                                                                                    |                                                                                                    |         |                                                                                                    |                                                                                                    |                       |         |       |        |
|                                  |                                                                                                    |                                   |        |                                                                                                    |                                                                                                    |         |                                                                                                    |                                                                                                    |                       |         |       |        |
|                                  |                                                                                                    |                                   |        |                                                                                                    |                                                                                                    |         |                                                                                                    |                                                                                                    |                       |         |       |        |
|                                  |                                                                                                    |                                   |        |                                                                                                    |                                                                                                    |         |                                                                                                    |                                                                                                    |                       |         |       |        |
|                                  |                                                                                                    |                                   |        |                                                                                                    |                                                                                                    |         |                                                                                                    |                                                                                                    |                       |         |       |        |
|                                  |                                                                                                    |                                   |        |                                                                                                    |                                                                                                    |         |                                                                                                    |                                                                                                    |                       |         |       |        |
| Udzielono rabatu:                | The second second second second second second second second second second second second second second second se | CHUTE!                            | 0      | trl+R                                                                                                    |                                                                                                    |         |                                                                                                    |                                                                                                    | Razem ne              | tto:    |       |        |
|                                  | 0,00 🞧                                                                                                    | Cultrol r                         |        |                                                                                                    |                                                                                                    |         |                                                                                                    |                                                                                                    |                       |         |       | 0.0    |
| Wyliczanie podatk                | 0,00 📿                                                                                                    | NETTO                             | o c    | trl+K                                                                                                    |                                                                                                    |         |                                                                                                    |                                                                                                    | Razem VA              | AT:     |       | 0,0    |
| Wyliczanie podatk<br>Faktura:    | 0,00 0,00 0 0                                                                                                   |                                   | 0 C    | trl+K<br>Alt+Z                                                                                                  |                                                                                                    |         |                                                                                                    |                                                                                                    | Razem V/<br>Razem bri | AT:     |       | 0.0    |

### 5.Formularz dokumentu PZ

Wybieramy **<nowa pozycja>**. Kolejne okno akceptujemy bez wprowadzania zmian.

| Towar w kolejnej pozycji: | wybór z listy           |  |
|---------------------------|-------------------------|--|
| Aktualny asortyment:      | <wszystkie></wszystkie> |  |

6.Wybór metody wprowadzania towarów

Akceptujemy **F2, Enter** OK. Pojawi sie okno w którym możemy zeskanować czytnikiem lub wpisać kod towaru. Możemy też wybrać **F2, F3, Enter** Z listy przechodząc do całej listy towarów w której możemy w różny sposób sortować i przeszukiwać w celu wybrania konkretnego towaru. W trakcie wprowadzania dokumentu dostawy, będąc w liście towarów możemy wprowadzić nowy towar wybierając **Ins** Dodaj.

**!!!** Jeśli chcesz automatycznie przechodzić do listy towarów pomijając okno wczytywania kodu (Rys.7) możesz je wyłączyć w konfiguracji parametrów programu: "Kontrola/Konfiguracja/ Parametry/Przeglądanie, edycja" - zakładka inne - parametr **Okno 'kod towaru' przed listą towarów**: pomijać / wyświetlać.

| 🙆 Wpisz kod towaru    |            | × |
|-----------------------|------------|---|
| Kod towaru:           |            |   |
| F2, F3, Enter Z listy | Esc Anuluj |   |

#### 7.Pole wpisywania lub skanowania kodu towaru.

W każdym przypadku po zaakceptowaniu wybranego towaru otrzymamy okno w którym wpisujemy ilość przyjmowanego towaru i cenę zakupu.

| Towar:                                              | PIĄTNICA SERE | K WIEJSKI 2000  | Э,    |
|-----------------------------------------------------|---------------|-----------------|-------|
| Stan w magazynie:                                   | 0             | Blokada:        | 0     |
| Cena magazynowa netto:                              | 1,70          | VAT:            | 5 %   |
| Cena detaliczna brutto:                             | 1,99          | Marża:          | 35,00 |
| Jwagi do dostaw:<br>wejście do edycji <u>Ctrl+U</u> |               |                 |       |
|                                                     | <             |                 | .F.   |
| lość:                                               | 30            |                 |       |
| Cena:                                               | 1,70          | netto po rabaci | e     |

8.Okno wprowadzania ilości i ceny towaru

Akceptujemy F2 OK [+ Ctrl: przecena]

Jeśli chcesz w powyższym oknie mieć informację o cenie ewidencyjnej lub ewidencyjnej i magazynowej, możesz zmienić ustawienie w konfiguracji parametrów programu: "Kontrola/Konfiguracja/Parametry/Przeglądanie,edycja" - zakładka inne parametr W edycji dokumentu wyświetlać aktualne ceny z karty towaru: magazynowa/ewidencyjna/magazynowa i ewidencyjna / brak.

**III** Towar możesz także przyjmować wpisując ilość i zamiast ceny jednostkowej, jego wartość całkowitą. Czasem w dokumentach dostaw podana jest wartość za całość partii towaru. Jeśli zaistnieje taka potrzeba wybieramy **F8** Zmiana sposobu wprowadzania . Pole cena zostanie zamienione na pole wartość. Możemy zamiast ceny jednostkowej podać wartość towaru.

| Towar:                                              | PIĄTNICA SERE | K WIEJSKI 2000  | Э,    |
|-----------------------------------------------------|---------------|-----------------|-------|
| Stan w magazynie:                                   | 0             | Blokada:        | 0     |
| Cena magazynowa netto:                              | 1,70          | VAT:            | 5 %   |
| Cena detaliczna brutto:                             | 1,99          | Marża:          | 35,00 |
| Uwagi do dostaw:<br>wejście do edycji <u>Ctrl+U</u> | 1             |                 | ÷     |
|                                                     | 4             |                 | - F   |
| llość:                                              | 30            |                 |       |
| Wartość:                                            | 51,00         | netto po rabaci | e     |

9.Okno wprowadzania ilości i wartości towaru

Jeśli wpisaliśmy nową ceną zakupu program poinformuje nas i zaproponuje także zmianę ceny sprzedaży, przeliczając zgodnie z ustalona marżą. Możemy zaakceptować lub pozostawić starą wybierając jedną z opcji F2, Enter OK Esc Pozostaw 1,99. Natomiast jeśli cena zakupu jest taka jak poprzednio, a chcemy w tym, momencie zaktualizować naszą cenę sprzedaży, musimy wybrać na klawiaturze łącznie F2 i CTRL.

| Towar:                                              | PIĄTNICA SERE | K WIEJSKI | 200G, |        |
|-----------------------------------------------------|---------------|-----------|-------|--------|
| Stan w magazynie:                                   | 0             | Blokada:  | 0     |        |
| Cena magazynowa netto:                              | 1,70          | VAT:      | 5 %   |        |
| Cena detaliczna brutto:                             | 1,99          | Marża:    | 35,00 |        |
| Uwagi do dostaw:<br>wejście do edycji <u>Ctrl+U</u> |               |           | *     |        |
|                                                     | *             |           | ۲     |        |
| Zmiana ceny zakupu z:                               | 1,70          | na:       | 1,90  | netto  |
| Zmiana ceny detalicznej z:                          | 1,99          | na:       | 2,69  | brutto |
|                                                     | Marża rzecz   | vwista:   | 34,74 |        |

10.Okno wprowadzania ilości, nowych cen zakupu i sprzedaży towaru .

Po zaakceptowaniu F2 towar zostanie dodany na dokument PZ. Powtarzamy operację dla kolejnych towarów z dostawy.

**!!!** Błędnie wprowadzony towar przed zapisaniem dokumentu możemy edytować i wprowadzać zmiany, możemy go także usunąć z formularza PZ, za pomocą klawisza DELETE.

| Dostawo              | y <u>O</u> dbiorcy <u>R</u> ozliczer | nia <u>I</u> owary | Kontrola Rap   | orty <u>P</u> unk | ty      |               |                 |          |                    |                 |                |        |
|----------------------|--------------------------------------|--------------------|----------------|-------------------|---------|---------------|-----------------|----------|--------------------|-----------------|----------------|--------|
|                      | n 🐧 🛍 🚜                              | PM 💓               | 3              |                   |         |               |                 |          |                    |                 | <del>×</del> 1 | 1      |
| ipisz Rez            | tygnacja Cennik Karta   Dosta        | awa Faktura Zwrot  | Towary Eksport |                   |         |               |                 |          |                    |                 | Alarm Baza     | a Wyjs |
| 2/11/1               |                                      |                    |                |                   |         |               |                 |          |                    |                 |                |        |
|                      |                                      |                    |                | NOWY DOI          | KUMENT: | DOSTAWA nr i  | PZ/11/1         |          |                    |                 |                |        |
| Jostawca             | a: LINPROJEKT S.C                    | 🕹                  |                |                   |         |               |                 |          |                    | Magazyn: N      | lag nr 1       |        |
|                      | Kościuszki, 43-567 Kraków            |                    |                |                   |         |               |                 |          |                    | Data: 2         | 011-11-02      |        |
|                      | NIP: 345-67-65-456 Tel: (12) 4       | 156-34-67          |                |                   |         |               |                 |          |                    | Nr dokumentu:   |                |        |
| LP                   | Nazwa                                | llość              | Cena bez rab   | Cena netto        | VAT %   | Wartość netto | VAT w cenie zak | Cena det | Marża              | VAT w cenie det | Wartość det    | Raba   |
| 1 PIAT               | NICA SEREK WIEJSKI 200G.             | 30                 | 1,70           | 1.70              | 5 %     | 51.00         | 2,55            | 1,99     | 11.76              | 2,70            | 59,70          |        |
| 2 PIAT               | NICA SER WIEJ Z ANANASEM             | A 15C 28           | 1,56           | 1,56              | 5 %     | 43,68         | 2,18            | 1,99     | 21,79              | 2,52            | 55,72          |        |
| 3 PIAT               | NICA KEFIR 0% 400ML                  | 23                 | 1,23           | 1,23              | 5 %     | 28,29         | 1,41            | 1,99     | 54,47              | 2,07            | 45,77          |        |
|                      | WINK DESTRUCT                        |                    |                |                   |         |               |                 |          |                    |                 |                |        |
|                      |                                      |                    |                |                   |         |               |                 |          |                    |                 |                |        |
|                      |                                      |                    |                |                   |         |               |                 |          |                    |                 |                |        |
|                      | Ra                                   | zem: 81            |                |                   |         | 122,97        | 6,14            |          | 30, <del>9</del> 3 | 7,29            | 161,19         |        |
| Jdzielon             | o rabatu: 0,00 QCtrl+                | F6 P0 Ct           | rl+R           |                   |         |               |                 |          |                    | Razem netto:    |                | 122,   |
| AL                   | ie podatku od wartości:              | NETTO Ct           | rl+K           |                   |         |               |                 |          |                    | Razem VAT:      |                | 6.     |
| vvviiczan            |                                      | Zamówienia: A      | lt+7           |                   |         |               |                 |          |                    | Razem brutto:   |                | 129    |
| <sup>s</sup> aktura: | 12                                   |                    |                |                   |         |               |                 |          |                    |                 |                |        |

11.Formularz PZ z wprowadzonymi pozycjami towarów

Po wprowadzeniu całej dostawy na dokument zapisujemy go F2 Zapis . W trakcie zapisu dokumentu pojawi się jeszcze okno z pytaniem czy na pewno zapisać.

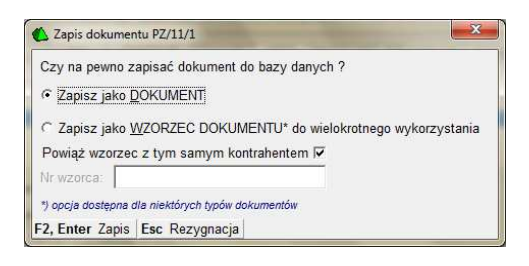

### 12.Okno akceptacji zapisu dokumentu

Akceptujemy F2, Enter Zapis. W tym momencie dokument PZ został zapisany i jest już dostępny w menu "Dostawcy/Przeglądanie dokumentów/Dokumenty PZ". Jego zapis aktualizuje stany magazynowe przyjętych towarów ich ceny detaliczne i ceny zakupu.

*III* Program można skonfigurować też w ten sposób, że dokumenty dostawy nie będą automatycznie aktualizować cen zakupu i sprzedaży towarów.

Po zapisie PZ z listą towarów program automatycznie wygeneruje dokument faktury. Jest on, a przynajmniej powinien być elektroniczną kopią otrzymanej od dostawcy Faktury. Dokument nie zawiera już pozycji, a jedynie podsumowania kwot w poszczególnych stawkach podatkowych.

| 🙆 PC-Market | 7 [0] / pcmarl | ket21 / ADMIN                                |                           | 1                      | -            |                   | -            | - Internet Manual Print              | The second second |             | X       |
|-------------|----------------|----------------------------------------------|---------------------------|------------------------|--------------|-------------------|--------------|--------------------------------------|-------------------|-------------|---------|
| Dostawcy    | Odbioro        | cy <u>Rozlic</u><br><b>P</b><br>tawa Faktura | zenia Iow<br>Zwrot Towary | ary Ko<br>S<br>Eksport | ntrola R     | aporty <u>P</u> u | inkty        |                                      |                   | Alarm Baza  | Wyjście |
| PZ/11/1 F   | /345/11/11     |                                              |                           |                        |              |                   |              |                                      |                   |             |         |
|             |                |                                              |                           |                        | NOW          | Y DOKUME          | NT: FAKTU    | RA DOSTAWCY nr FV345/11/11           |                   |             |         |
| Dostawca:   | LINPROJE       | KT S.C                                       |                           | 🚜                      |              |                   |              |                                      | Magazyn:          | Mag nr 1    | •       |
|             | Kościuszki     | 43-567 Krake                                 | ów                        |                        |              |                   |              |                                      | Data wpływu:      | 2011-11-03  | -       |
|             | NIP: 345-67    | (-65-456 lel: (*                             | 12) 456-34-67             |                        |              |                   |              |                                      | Data wystawienia: | 2011-11-03  | •       |
| Rodzaj rach | unku: faktu    | ra VAT                                       |                           | -                      |              |                   |              |                                      | Data sprzedaży:   | 2011-11-03  | •       |
| Typ zakupu  | towa           | ry handlowe                                  |                           | •                      |              |                   |              |                                      | Nr dokumentu:     | FV345/11/11 |         |
|             | Ture           | Data                                         | Numer delaure             | 1                      |              |                   |              |                                      | Termin płatności: | 0 / 2011-1  | 11-03 👻 |
|             | P7 2           | 2011-11-03 PZ                                | Numer dokume<br>7/11/1    | entu                   |              |                   |              |                                      | Forma płatności:  | gotówka     | -       |
|             |                | <                                            | nowy dokument             | >                      |              |                   |              |                                      | Do zapłaty:       |             | 129.12  |
|             |                |                                              |                           |                        |              |                   |              |                                      | Zapłacono: ··· F9 |             | 129.12  |
|             |                |                                              |                           |                        |              |                   |              |                                      | Wartość opakowań: |             | 0.00    |
| 2           | Wyliczeni      | e wartości z d                               | lokumentów:               | Q F3                   |              |                   |              |                                      | Koszt transportu: |             | 0.00    |
| V           | VARTOŚCI W     | CENACH ZAKL                                  | JPU -                     | w                      | ARTOŚCI W C  | ENACH SPRZE       | DAŻY         |                                      | •                 |             | -,      |
| VAT %       | Netto          | Podatek                                      | Brutto                    | VAT %                  | Netto        | Podatek           | Brutto       |                                      |                   |             |         |
| 23 %        | 0,00           | 0,00                                         | 0,00                      | 23 %                   | 0,00         | 0,00              | 0,00         |                                      |                   |             |         |
| 8 %         | 0,00           | 0,00                                         | 0,00                      | 8 %                    | 0,00         | 0,00              | 0,00         |                                      |                   |             |         |
| 5 %         | 122,97         | 6,15                                         | 129,12                    | 5 %                    | 153,90       | 7,29              | 161,19       |                                      |                   |             |         |
| 0 %         | 0,00           | 0,00                                         | 0,00                      | 0 %                    | 0,00         | 0,00              | 0,00         |                                      |                   |             |         |
| ZW          | 0,00           | 0,00                                         | 0,00                      | ZW                     | 0,00         | 0,00              | 0,00         |                                      |                   |             |         |
| razem:      | 122,97         | 6,15                                         | 129,12                    | razem:                 | 153,90       | 7,29              | 161,19       |                                      |                   |             |         |
| F2 Zapis Es | c Zamknij b    | ez zapisu   F5                               | Pokaż pozycje             | e Ctrl+T D             | od. teksty C | trl+Z Zamroże     | nie F11 Kole | jna zakładka F12 Menu Alt+I Kolektor |                   |             | //      |

#### **13.Formularz faktury dostawcy**

Sprawdzamy czy wszystko się zgadza z dostarczoną fakturą, sprawdzamy czy poprawnie mamy ustawione parametry dat, terminu płatności i formy płatności, jeśli nie to wprowadzamy zmiany i akceptujemy F2 Zapis . Ponownie ukaże się okno w którym musimy potwierdzić F2, Enter Zapis

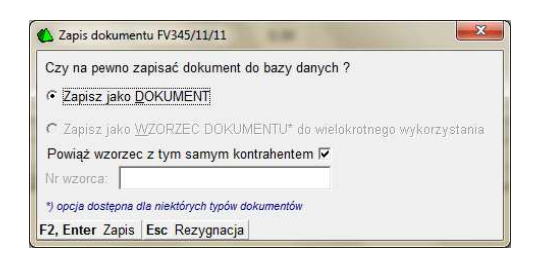

#### 14.Okno akceptacji zapisu dokumentu.

Po zatwierdzeniu ukaże się jeszcze okno z potwierdzeniem rozliczenia faktury zawierające informacje jak zostały wprowadzone parametry związane z zapłatą za dostarczony towar.

**!!!** Jeśli chcesz pomijać wyświetlanie potwierdzenia rozliczenia faktury możesz je wyłączyć w konfiguracji parametrów programu: "Kontrola/Konfiguracja/ Parametry/ Przeglądanie, edycja" - zakładka inne - parametr **Pomijać okno rozliczenia przy zapisie nowej faktury**: Tak/Nie

|                                                                                         |                                                                                                    | NALE                                                                                   | ŻNOŚĆ                                                    |                                                              |                                                             |
|-----------------------------------------------------------------------------------------|----------------------------------------------------------------------------------------------------|----------------------------------------------------------------------------------------|----------------------------------------------------------|--------------------------------------------------------------|-------------------------------------------------------------|
|                                                                                         |                                                                                                    |                                                                                        | Do zapłaty:                                              |                                                              | 129,12                                                      |
|                                                                                         | C                                                                                                    | OTYCHCZA                                                                               | SOWE ZAPLAT                                              | Y                                                            |                                                             |
| Zaliczkowe dok                                                                          | cumenty wpłaty / wypła                                                                                                    | aty:                                                                                   |                                                          |                                                              |                                                             |
| Data                                                                                    | Nr dokumentu                                                                                                    | Forma płatn.                                                                           | Kwota płatności                                          | Inne dokumenty                                               | Ten dokument                                                |
|                                                                                         |                                                                                                    |                                                                                        |                                                          |                                                              |                                                             |
| Dodaj zaliczke:                                                                         | + Ins Usuń zaliczk                                                                                                    | e: 🗙 Ctrl+Del                                                                          | Razem rozlic                                             | zono:                                                        | 0.00                                                        |
| Dodaj zaliczke:                                                                         | + Ins Usuń zaliczk                                                                                                    | e:                                                                                     | Razem rozlic                                             | zono:<br>U                                                   | 0.00                                                        |
| Dodaj zaliczke:<br>Wybrana forma                                                        | + Ins   Usuń zaliczk<br>Zj<br>a płatności: gotówka w                                                                           | e: 🗙 Ctrl+Del<br>APŁATA GOT<br>/ terminie 0 dni.                                       | Razem rozlic<br>ÓWKĄ OD RAZ<br>Pozostało d               | zono:<br>U<br>o wypłaty                                      | 0.00                                                        |
| Dodaj zaliczke:<br>Wybrana forma<br>Faktura musi z<br>Nie można zmi                     | + Ins Usuń zaliczk<br>Z<br>płatności: gotówka w<br>rostać rozliczona od rz<br>eniać kwoty nowej zaj                            | e: X Ctrl+Del<br>APLATA GOT<br>terminie 0 dni.<br>azu.<br>olaty.                       | Razem rozlic<br>ÓWKĄ OD RAZ<br>Pozostało d<br>Kwota nowe | zono:<br>U<br>o wypłaty<br>ej wypłaty:                       | 0.00<br>129,12<br>129,12                                    |
| Dodaj zaliczke:<br>Wybrana forma<br>Faktura musi z<br>Nie można zmi<br>Automatyczne poj | + Ins Usuń zaliczk<br>Z<br>płatności: gotówka w<br>ostać rozliczona od re<br>eniać kwoty nowej za<br>awianie sie tego okna prz | e: × Ctrl+Del<br>APŁATA GOT<br>r terminie 0 dni.<br>azu.<br>ołaty.<br>ed zapisem nowei | Razem rozlic<br>ÓWKĄ OD RAZ<br>Pozostało d<br>Kwota nowe | zono:<br>U<br>o wypłaty<br>ej wypłaty:<br>wyłaczyć w konfiał | 0.00<br>129,12<br>129,12<br>129,12<br>uracii (zakładka 'loj |

#### 15.Rozliczenie faktury

Akceptujemy **F2, Enter Kontynuacja zapisu faktury**. Program zapyta jeszcze o wydruk dokumentu KW jeśli płatność za dostawę lub jej część była gotówkowa.

**!!!** Jeśli nie chcemy wystawiać (wprowadzać do bazy) automatycznie dokumentu KW po zapisie faktury, możesz zmienić ustawienie w konfiguracji parametrów programu: "Kontrola/Konfiguracja/Parametry/Przeglądanie, edycja" - zakładka inne - parametr **Automatyczne KP/KW jeśli "gotówka, 0 dni"**: nigdy/tylko faktury dostawców/tylko faktury własne/zawsze

|          | sensitient ge | and an and an                          |
|----------|---------------|----------------------------------------|
| <b>?</b> | zy drukować d | lokument KW ?                          |
|          |               | [ [/////////////////////////////////// |

16.Potwierdzenie wydruku KW

Wprowadziliśmy dostawę towaru. W bazie mamy dokument PZ, dokument FD i dokument KW jeśli płaciliśmy gotówką. PZ jest dokumentem magazynowym, spowodował aktualizację stanów towarowych i ewentualnie cen towarów, FD jest dokumentem finansowym zawiera wszystkie informacje związane z naszym zobowiązaniem finansowym wobec dostawcy, a także będzie wykorzystany przy obliczeniu innych naszych zobowiązań np. wobec urzędu skarbowego.

# **1.2.Dokument PZ - otrzymujemy towar ale jeszcze nie mamy** faktury

Z tej opcji korzystamy gdy przy dostawie towaru nie otrzymaliśmy jednocześnie faktury od dostawcy a jedynie dokument magazynowy z listą towarów np. WZ. wprowadzenie dostawy odbywa się identycznie jak w opisie w punkcie 1.1 więc nie będziemy go powielać. Jedyna różnica polega na tym że w momencie zapisu dokumentu PZ kończymy wprowadzanie dostawy. Nie przechodzimy automatycznie do wprowadzenia dokumentu finansowego jakim jest faktura dostawcy. Fakturę wprowadzimy dopiero gdy ją otrzymamy od dostawcy. Powiążemy ją wtedy z wprowadzonym wcześniej dokumentem PZ lub też z wieloma wprowadzonymi w ten sposób Pz-kami od jednego dostawcy. Wprowadzenie dokumentu Faktury dostawcy i powiązanie z dokumentami magazynowymi opisane jest w punkcie 1.8

# **1.3.Dokument MP - przenosimy towar pomiędzy naszymi** sklepami

Dokument MP (magazyn przyjmie) i jego wprowadzenie do bazy nie różni się niczym od dokumentu PZ. Wprowadzamy go w identyczny sposób. Jest przeznaczony głównie do przesunięcia towarów pomiędzy naszymi sklepami znajdującymi się w różnych miejscach. Za jego pomocą przyjmujemy na magazyn towar który został wydany z innego naszego sklepu np. dokumentem MW (magazyn wyda).

### **1.4.Zwrot - zwracamy towar do dostawcy**

Dokument służy do wprowadzenia zwrotu towarów do dostawcy. Możemy wprowadzić towary z listy jednak najczęściej zwracany towar związany jest z dokumentem dostawy. Zamiast dokumentu zwrotu możemy także skorzystać z dokumentu "Rozbieżność z dostawy" który ma większe możliwości korekty dostawy - patrz punkt 1.5. Aby wprowadzić dokument zwrotu wybieramy dostawcę.

|                                                                                  |                                                                                                    |                   |              |        |                |             |                                |                  | _      |       |
|----------------------------------------------------------------------------------|----------------------------------------------------------------------------------------------------|-------------------|--------------|--------|----------------|-------------|--------------------------------|------------------|--------|-------|
| Dostawcy Odbiorcy Bozliczenia Io<br>apisz Rezygnacja Cennik Karta Dostawa Faktur | wary Kontrola Rapor                                                                                                    | ty <u>P</u> unkty |              |        |                |             |                                | Alarm            | Maza V | Wyjśc |
| WFD/11/1                                                                         |                                                                                                    |                   |              |        |                |             |                                |                  |        |       |
|                                                                                  | NOWYD                                                                                                    | OKUMENT: ZWRO     | OT DO DOSTAV | NCY nr | ZWFD/11/1      |             |                                |                  |        |       |
| Dostawca: LINPROJEKT S.C.                                                        | 🕹                                                                                                    |                   |              |        |                |             | Magazyn:                       | Mag nr 1         |        |       |
| Kościuszki, 43-567 Kraków                                                        |                                                                                                    |                   |              |        |                |             | Data:                          | 2011-11-03       |        |       |
| 141 . 545-07-05450 Tel. (12)450-54-07                                            |                                                                                                    |                   |              |        |                |             | Nr dokumenti                   | ut 🔤             |        |       |
| Dostawa:                                                                         | ×                                                                                                    |                   |              |        |                |             | Nowe pozycje                   | e: z listy towar | ów     | 19    |
| P Nazwa Ilość                                                                    | Cena netto VAT %                                                                                                    | Wartość netto     | Cena det     | Marża  | VAT w cenie de | Wartość det | 1                              |                  |        |       |
| \                                                                                | a and the second second s |                   |              |        |                |             |                                |                  |        |       |
| <nowa pozycja=""></nowa>                                                         |                                                                                                    |                   |              |        |                |             |                                |                  |        |       |
| <nowa pozycja=""></nowa>                                                         |                                                                                                    |                   |              |        |                |             |                                |                  |        |       |
| <nowa pozycja=""></nowa>                                                         | 9                                                                                                    |                   |              |        |                | 1           |                                |                  |        |       |
| <nowa pozycja=""></nowa>                                                         |                                                                                                    |                   |              |        |                |             |                                |                  |        |       |
| <nowa pozycja=""></nowa>                                                         |                                                                                                    |                   |              |        |                |             |                                |                  |        |       |
| <nowa pozycja=""></nowa>                                                         |                                                                                                    |                   |              |        |                |             |                                |                  |        |       |
| <nowa pozycja=""></nowa>                                                         |                                                                                                    |                   |              |        |                |             |                                |                  |        |       |
| <nowa pozycja=""></nowa>                                                         |                                                                                                    |                   |              |        |                |             |                                |                  |        |       |
| <nowa pozycja=""></nowa>                                                         |                                                                                                    |                   |              |        |                |             |                                |                  |        |       |
| <nowa pozycja=""></nowa>                                                         |                                                                                                    |                   |              |        |                |             | Razem netto: [                 |                  |        | 0,00  |
| <nowa pozycja=""><br/>Wyliczanie podatku od wartości: NETTO •••• (</nowa>        | зан-к                                                                                                    |                   |              |        |                |             | Razem netto: [<br>Razem VAT: [ |                  |        | 0,00  |

17.Formularz dokumentu zwrotu do dostawcy

Wybieramy przy polu "Dostawa"(lub Enter w polu Dostawa) i wybieramy z listy dokument dostawy którego dotyczy zwrot. Zazwyczaj będzie to dokument PZ.

| F5        | Maga<br>Akty | azyn:  Mag nr 1<br>wne / usuniete: [ | <br>aktywne                 | F10 Kontrahent:<br>F11 Data: | LINPROJEKT S.C.<br>od 2011-11-03           | <u> </u>                 |
|-----------|--------------|--------------------------------------|-----------------------------|------------------------------|--------------------------------------------|--------------------------|
| Ctri<br>1 | ld           | <sup>c</sup> trl Data ⊤              | ctr <sup>t</sup> Nr dokumen | tu <sup>c</sup> tri Nr fa    | ktury <sup>c</sup> tr <sup>t</sup> Kontral | hent Tutai možes:        |
| 5         | 10           | 2011-11-03                           | PZ/11/4                     | FD/11/4                      | LINPROJEKT S.C.                            |                          |
| -<br>-    | 4            | 2011-11-03                           | PZ/11/3<br>P7/11/2          | EV346/11/11                  | LINPROJEKT S.C.                            | dokumontów               |
| 5         | 1            | 2011-11-03                           | PZ/11/1                     | FV345/11/11                  | LINPROJEKT S.C.                            | uokumentow<br>wodług dat |
|           |              |                                      |                             |                              |                                            |                          |
|           |              |                                      |                             |                              |                                            |                          |
|           | 1            |                                      |                             |                              |                                            |                          |
| F2 F      | Enter        | r OK Esc Bez                         | wyboru F4 Druku             | i F7 Szczegóły               | Ctrl+F8 Ustawienia                         |                          |

#### 18.Lista dokumentów dostawy

Akceptujemy F2, Enter OK. Numer dokumentu powinien pojawić się w polu "Dostawa". Wybieramy <nowa pozycja>. Zostanie wyświetlona lista towarów z danej dostawy.

| Dokumen   | t dostawy: | PZ/11/4 z dnia 2011- | 11-03 |            |          |  |
|-----------|------------|----------------------|-------|------------|----------|--|
| Faktura d | ostawcy:   | FD/11/4 z dnia 2011- | 11-03 |            |          |  |
| Kod kresl | owy:       |                      |       |            |          |  |
| LP        | 1          | Fowar                | llość | Cena netto | Cena sp. |  |
| 1 W0      | DA ARCTI   | C 1,5L CYTRYNA N     | 54    | 1.44       | 2,59     |  |
| 2 W0      | DA ARCTI   | C 1,5L JABLKO NG     | 54    | 1,44       | 2,59     |  |
| 3 W0      | DA CISOV   | VIANKA 500ML GA:     | 54    | 0,70       | 1,19     |  |
| 4 W0      | DA ZYWIE   | C ZDROJ 500ML N      | 65    | 1,06       | 1,59     |  |
| 5 W0      | DA ZUBER   | R 5L                 | 43    | 15,15      | 25,99    |  |

19.Lista towarów na dostawie

Wybieram pozycję która zwracamy akceptując **F2, Enter Wprowadź pozycję na dokument** (lub klikając dwukrotnie wybrany towar) i wpisując ilość zwracanego towar. Następnie powtarzamy czynność z kolejnymi zwracanymi towarami. Możemy także wciągnąć wszystkie pozycje z dostawy na zwrot wybierając **F3 Wszystkie pozycje dostawy**.

| PC-Market 7 [0] / pcmarket21 / ADMIN         |                                      |             |                                  |                  |          |        |               |             |                            |            |           | - 0   |
|----------------------------------------------|--------------------------------------|-------------|----------------------------------|------------------|----------|--------|---------------|-------------|----------------------------|------------|-----------|-------|
| Dostawcy Odbiorcy Rozlicz                    | enia Iow<br>Mi Pini<br>stawa Faktura | zwrot Towan | ila R <u>a</u> port<br>/ Eksport | y <u>P</u> unkty |          |        |               |             |                            | Alarm      | V<br>Baza | Wyjś  |
| WFD/11/1                                     |                                      |             |                                  |                  |          |        |               |             |                            |            |           |       |
|                                              |                                      |             | NOWY DO                          | DKUMENT: ZWROT   | DO DOSTA | WCY nr | ZWFD/11/1     |             |                            |            |           |       |
| Jostawca: LINPROJEKT S.C.                    |                                      | 🚳           |                                  |                  |          |        |               |             | Magazyn:                   | Mag nr 1   |           |       |
| Kościuszki, 43-567 Kraków                    |                                      |             |                                  |                  |          |        |               |             | Data:                      | 2011-11-03 | {         |       |
| NIP: 345-67-65-456 Tel: (12)                 | 456-34-67                            |             |                                  |                  |          |        |               |             | Nr dokumentu               | c 🗌        | -         |       |
| Dostawa: PZ/11/4                             |                                      | ··· 🗙       |                                  |                  |          |        |               |             | Nowe pozycje               | z dostawy  |           | 2     |
| P Nazwa                                      | llość                                | Cena netto  | VAT %                            | Wartość netto    | Cena det | Marża  | VAT w cenie d | Wartość det |                            |            |           | _     |
| 1 WODA ARCTIC 1,5L CYTRYNA N                 | 54                                   | 1,44        | 23 %                             | 77,76            | 2,59     | 46,53  | 25,92         | 139,86      |                            |            |           |       |
| 2 WODA ARCTIC 1,5L JABLKO NG                 | 54                                   | 1,44        | 23 %                             | 77,76            | 2,59     | 46,53  | 25,92         | 139,86      |                            |            |           |       |
| 3 WODA CISOWIANKA 500ML GA                   | 54                                   | 0,70        | 23 %                             | 37,80            | 1,19     | 38,57  | 11,88         | 64,26       |                            |            |           |       |
|                                              |                                      |             |                                  |                  |          |        |               |             |                            |            |           |       |
|                                              |                                      |             |                                  |                  |          |        |               |             |                            |            |           |       |
| Share and the                                |                                      |             |                                  |                  |          |        |               |             |                            |            |           |       |
| Razem:                                       | 162                                  |             |                                  | 193,32           |          | 86,94  | 63,72         | 343,98      |                            |            |           |       |
| Razem:                                       | 162                                  |             |                                  | 193,32           |          | 86,94  | 63,72         | 343,98      | Razem netto:               |            | 2         | 193,3 |
| Razem:<br>Wyliczanie podatku od wartości: NE | 162<br>TTO CI                        | ırl+K       |                                  | 193,32           |          | 86,94  | 63,72         | 343,98      | Razem netto:<br>Razem VAT: |            | 2         | 193,3 |

20.Formularz dokumentu zwrotu z towarami

Zapisujemy F2 Zapis .

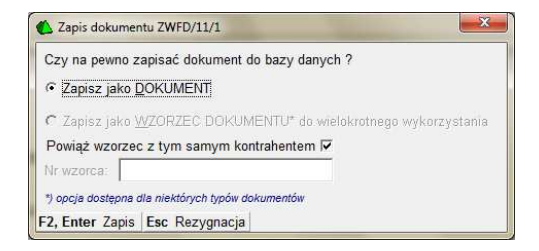

21.Okno akceptacji zapisu dokumentu

Potwierdzamy zapis **F2, Enter Zapis**. Dokument zwrotu został zapisany. Jeśli otrzymaliśmy korektę faktury możemy ją wprowadzić do naszej bazy podłączając pod nią wprowadzony zwrot towaru. Patrz punkt 1.9 "Faktura korygująca dostawcy".

### 1.5.Rozbieżność z dostawy - wprowadzamy korektę ilościową i/lub wartościową dostawy

Dokument rozbieżność z dostawy wykorzystujemy do wprowadzania wszelkiego rodzaju korekt ilościowo-wartościowych dostawy. Wybieramy dostawcę.

| Dostawcy Odbiorcy Bozliczenia Iowary Kontrola Raporty Punkty                                  |                       |                |
|-----------------------------------------------------------------------------------------------|-----------------------|----------------|
| 🚽 👩 👸 🔐 🚧 💋 📷 🈂                                                                               | -                     | - 🔽 🛛          |
| apisz Rezygnacja Cennik Karta Dostawa Faktura Zwrot Towary Eksport                            | A                     | larm Baza Wyj: |
| R0ZB/11/1                                                                                     |                       |                |
| NOWY DOKUMENT: ROZBIEŻNOŚĆ Z DOSTAWY nr ROZB/11/1                                             |                       |                |
| Dostawca: LINPROJEKT S.C 🚜                                                                    | Magazyn: Mag r        | 1r:4           |
| Kościuszki, 43-567 Kraków                                                                     | Data: 2011-           | 11-04          |
| NIP: 345-67-65-456 Tel: (12) 456-34-67                                                        | Nr dokumentu:         |                |
| Dostawa:                                                                                      | Nowe pozycje: z listy | r towarów      |
|                                                                                               |                       |                |
| P Nazwa Na dok. dosti liosci zeczywi cena bez radi cena netto VAT % Vvanosci netto i cena del |                       |                |
| (2011) 2071(2)                                                                                |                       |                |
| <nowa pozycja=""></nowa>                                                                      |                       |                |
| <nowa pozycja=""></nowa>                                                                      |                       |                |
| <nowa pozycja=""></nowa>                                                                      |                       |                |
| <nowa pozycja=""></nowa>                                                                      |                       |                |
| <nowa pozycja=""></nowa>                                                                      |                       |                |
| <nowa pozycja=""></nowa>                                                                      |                       |                |
| <nowa pozycja=""></nowa>                                                                      |                       |                |
| <nowa pozycja=""></nowa>                                                                      |                       |                |
| <nowa pozycja=""></nowa>                                                                      |                       |                |
| <nowa pozycja=""></nowa>                                                                      |                       |                |
| <nowa pozycja=""></nowa>                                                                      |                       |                |
| <nowa pozycja=""></nowa>                                                                      |                       |                |
| <nowa pozycja=""></nowa>                                                                      | Razem netto:          | 0,             |
| <nowa pozycja=""><br/>Myliczanie podatku od wartości: NETTO Ctrl+K</nowa>                     | Razem netto:          | 0.<br>0.       |

22.Formularz dokumentu "Rozbieżność z dostawy"

Wybieramy przy polu "Dostawa" (lub Enter w polu Dostawa) i wybieramy z listy dokument dostawy którego dotyczy rozbieżność. Zazwyczaj będzie to PZ.

| Cit Id         Cit I Data         Cit I Nr dokumentu         Cit I Nr faktury         Cit I Nr faktury | Tutaj możes<br>zawęzić listę |
|----------------------------------------------------------------------------------------------------|------------------------------|
| 10         2011-11-03         PZ/11/4         FD/11/4         LINPROJEKT S.C.         Zawe           1         7         2011-11-03         PZ/11/3         FD/11/3         LINPROJEKT S.C.         doku           1         4         2011-11-03         PZ/11/2         FV346/11/11         LINPROJEKT S.C.         doku           1         2011-11-03         PZ/11/2         FV346/11/11         LINPROJEKT S.C.         wedłu                                                                                                    | zawęzić listę                |
| 7         2011-11-03         PZ/11/3         FD/11/3         LINPROJEKT S.C.         Zurve           4         2011-11-03         PZ/11/2         FV346/11/11         LINPROJEKT S.C.         doku           1         2011-11-03         PZ/11/1         FV346/11/11         LINPROJEKT S.C.         wedłu                                                                                                    |                              |
| 4         2011-11-03         PZ/11/2         FV346/11/11         LINPROJEKT S.C.         doku           1         2011-11-03         PZ/11/1         FV345/11/11         LINPROJEKT S.C.         wedłu                                                                                                    |                              |
| 1 2011-11-03 PZ/11/1 FV345/11/11 LINPROJEKT S.C. wedłu                                                                                                    | Jokumentov                   |
|                                                                                                    | według daty                  |
|                                                                                                    |                              |

### 23.Lista dokumentów dostawy

Akceptujemy F2, Enter OK. Numer dokumentu powinien pojawić się w polu "Dostawa". Wybieramy <nowa pozycja>. Zostanie wyświetlona lista towarów z danej dostawy.

| Faktura dostawcy: FV346/11/11 z dnia 2011-11-03<br>Kod kreskowy: |          |
|------------------------------------------------------------------|----------|
|                                                                  |          |
| LP Towar Ilość oryg. Po korektach Cena netto                     | Cena sp. |
| 1 BULION KNORR WOLOWY 120G (6 27 27 2,94                         | 3,89     |
| 2 BUDYN WINIARY CZEK 63G 54 54 0,67                              | 0,90     |
| 3 BULION KNORR WOLOWY 60G (3L 23 23 1,19                         | 1,59     |
| 4 BULION KNORR Z KURY 60G (3L) K 54 54 1,45                      | 1,59     |
| 5 BULION KUCHAREK Z KURY 60G 54 54 1,04                          | 1,29     |

24.Lista towarów na dostawie

Wybieramy pozycję którą chcemy skorygować akceptując

F2, Enter Wprowadź pozycję na dokument (lub klikając dwukrotnie wybrany towar)

| Towar:                                              | BULION KUCHAR | REK Z KURY 60   | G           |
|-----------------------------------------------------|---------------|-----------------|-------------|
| Stan w magazynie:                                   | 54            | Blokada:        | 0           |
| Cena magazynowa netto:                              | 1,04          | VAT:            | 8 %         |
| Cena detaliczna brutto:                             | 1,29          | Marża:          | 25,00       |
| Uwagi do dostaw:<br>wejście do edycji <u>Ctrl+U</u> | 4             |                 | 4<br>7<br>4 |
| llość na dok. dostawy:                              | 54            |                 |             |
| llość:                                              | 54            |                 |             |
| Cena:                                               | 1,04          | netto po rabaci | ie          |

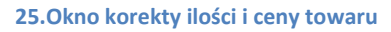

Jeśli korygujemy ilość towaru wpisujemy faktyczną ilość towaru jak powinna być na dostawie. Jeśli chcemy skorygować cenę zakupu towaru wybieramy **F12** Korekta ceny i wpisujemy nową cenę zakupu. Następnie powtarzamy czynność z kolejnymi korygowanymi towarami. Jeśli korygujemy ilość wszystkich pozycji na dostawie bez zmiany cen możemy także wciągnąć wszystkie pozycje z dostawy na dokument rozbieżności wybierając **F3** Wszystkie pozycje dostawy. Pozycje zostaną przepisane na dokument z zerowa ilością, którą należy uzupełnić poprawnymi (faktycznymi) ilościami.

*B*łędnie wprowadzony towar możemy edytować i wprowadzić zmiany lub usunąć z formularza Rozbieżności za pomocą klawisza DELETE.

| PC-Market 7 [0] / pcmarke                                                                                                    | t21 / ADMIN           | -                                             | 4                |                                 |               | Summer 7   |               | and a support  | a - magness - mag     |                    | X      |
|----------------------------------------------------------------------------------------------------|-----------------------|-----------------------------------------------|------------------|---------------------------------|---------------|------------|---------------|----------------|-----------------------|--------------------|--------|
| Dostawcy Odbiorcy                                                                                                    | Rozliczer             | ia <u>T</u> owa<br>P <b>iat</b><br>wa Faktura | ary Kontrola     | R <u>a</u> porty<br>S<br>ksport | Punkty        |            |               |                |                       | Alarm Baza         | Wyjści |
| ROZB/11/1                                                                                                    |                       |                                               |                  |                                 |               |            |               |                |                       |                    |        |
|                                                                                                    |                       |                                               | NOWY D           | OKUMENT: R                      | OZBIEŻNOŚĆ    | ZDOSTA     | WY nr ROZB/1  | 1/1            |                       |                    |        |
| Dostawca: LINPROJEKT                                                                                                    | S.C.                  |                                               | 8                |                                 |               |            |               |                | Magazyn:              | Mag nr 1           | -      |
| Kościuszki, 43                                                                                                    | 3-567 Kraków          |                                               |                  |                                 |               |            |               |                | Data:                 | 2011-11-04         | •      |
| NIP: 345-67-65                                                                                                    | o-456 Tel: (12) 4     | 56-34-67                                      |                  |                                 |               |            |               |                | Nr dokumentu          | :                  |        |
| Dostawa: PZ/11/2                                                                                                    |                       |                                               | ··· ×            |                                 |               |            |               |                | Nowe pozycje          | z dostawy          | -      |
| LP Nazwa                                                                                                    | N                     | a dok. dost I                                 | lość rzeczywista | Cena bez rab                    | Cena netto    | VAT %      | Wartość netto | Cena det       |                       |                    |        |
| 1 BULION KNORR Z K                                                                                                    | URY 60G (3L           | 54                                            | 0                | 1,45                            | 5 1,45        | 8 %        | -78,30        | 1,59           |                       |                    |        |
| 2 BULION KUCHAREK                                                                                                    | ( Z KURY 180          | 12                                            | 14               | 2,58                            | 3 2,58        | 8 %        | 5,16          | 3,49           |                       |                    |        |
| <nowa pozy<="" td=""><td>cja&gt;</td><td></td><td></td><td></td><td></td><td></td><td></td><td></td><td></td><td></td><td></td></nowa> | cja>                  |                                               |                  |                                 |               |            |               |                |                       |                    |        |
|                                                                                                    | Razem:                | 66                                            | 14               |                                 |               |            | -73,14        |                |                       |                    |        |
|                                                                                                    |                       |                                               |                  |                                 |               |            |               |                | Razem netto:          |                    | -73,14 |
| Wyliczanie podatku od wa                                                                                                    | artości: NET          | ro Ctr                                        | I+K              |                                 |               |            |               |                | Razem VAT:            |                    | -5,85  |
| Faktura korygująca:                                                                                                    |                       |                                               |                  |                                 |               |            |               |                | Razem brutto:         |                    | -78,99 |
| 2 Zapis Esc Zamknij bez                                                                                                    | z zapisu <b>F3</b> Ty | lko różnice                                   | Shift+F4 Cennik  | F5 Asortyment                   | F7 Karta towa | ru Ctrl+F8 | Kolumny F10 S | ortuj Ctrl+E E | ksport EDI Ctrl+I Inv | wentaryzator Ctrl+ | N Szu  |

### 26.Przykładowy formularz korekty ilości i ceny towarów

Skorygowaliśmy ilość i cenę zakupu. Może się też zdarzyć że dostawca pomylił się w stawce **podatku vat** i wystawił nam korektę z tego powodu. Do tego celu wykorzystamy także dokument rozbieżności. Korekta polega na skorygowaniu błędnie wprowadzonego towaru na ilość 0 i wprowadzeniu na nowo towaru z listy towarów z poprawną stawką podatku (już po zmianie stawki vat w kartotece towaru ). Standardowo wciągamy więc towar z dostawy na dokument rozbieżności wpisując ilość faktyczną 0, pomimo że w kartotece towaru mamy już zmienioną (poprawną) stawkę podatku, stawka zostanie zaimportowana z dokumentu dostawy. Jeśli stawka w kartotece jest jeszcze niepoprawna, powinniśmy ja teraz zmienić. Następnie aby móc wciągnąć towar z listy towarów (zamiast z dostawy) zmieniamy opcję na dokumencie rozbieżności

Nowe pozycje: z dostawy na Nowe pozycje: z listy towarów

i wprowadzamy towar z poprawna ilością. Efekt końcowy korekty stawki podatku przedstawia rysunek 27.

| Dostawcy Odbiorcy Rozli                                                            | czenia Iowary Ko         | ontrola R <u>a</u> porty | Punkty         |                  |          | E                                               | ÷ ⊻ 🕅            |                                     |
|------------------------------------------------------------------------------------|--------------------------|--------------------------|----------------|------------------|----------|-------------------------------------------------|------------------|-------------------------------------|
| isz Rezygnacja Cennik Karta   D                                                    | ostawa Faktura Zwrot To  | wary Eksport             |                |                  |          | Ala                                             | arm Baza Wyjście |                                     |
| JZB/11/1                                                                           | NO                       |                          |                | 0TAMA/ DO7D/4    | 4.14     |                                                 |                  |                                     |
| ostawca: LINPROJEKT S.C.<br>Kościuszki, 43-567 Krakć<br>NIP: 345-67-65-456 Tel: (1 | w<br>2) 456-34-67        | WT DOROMENT. R           | ZBIEZNOSC Z DO | STAWT III KOZB/T |          | Magazyn: Mag n<br>Data: 2011-1<br>Nr dokumentu: | r 1 💽            |                                     |
| ostawa: PZ/11/2                                                                    | ×                        |                          |                |                  |          | Nowe pozycje: z listy                           | towarów 💌        |                                     |
| Nazwa                                                                              | Na dok. dost llość rzecz | ywista Cena bez rab      | Cena netto VAT | % Wartość netto  | Cena det |                                                 |                  |                                     |
| 2 BUDYN WINIARY CZEK 63G                                                           | 0                        | 54 0,67                  | 0,67           | 23 % 36,18       | 0,90     |                                                 |                  |                                     |
| stiona pozycjav                                                                    |                          |                          |                |                  |          |                                                 | ¥                | <ul> <li>Tutaj zmieniamy</li> </ul> |
| Razer                                                                              | n: 54                    | 54                       |                | 0,00             |          |                                                 |                  |                                     |
| Miczanie podatku od wartości – I                                                   | ETTO Ctrl+K              |                          |                |                  |          | Razem netto:                                    | 0,00 5,43        | z dokumentu cz                      |

27.Przykładowy formularz korekty stawki podatku VAT.

Po wprowadzeniu pozycji na dokument rozbieżności zapisujemy go F2 Zapis . Dokument rozbieżności z dostawy został zapisany. Jeśli otrzymaliśmy korektę faktury możemy ją wprowadzić do naszej bazy podłączając pod nią wprowadzony dokument rozbieżności z dostawy. Patrz punkt 1.9 "Faktura korygująca dostawcy".

### 1.6.Wymiana towaru u dostawcy

Na operację wymiany towaru składają się dwa dokumenty. Dokument wydania towaru i dokument przyjęcia towaru. Jako dokument przyjęcia towaru został wykorzystany dokument MP (magazyn przyjmie) Wydane towaru Przyjęcie towaru (MP) towar. Wybieramy dostawcę i towary które oddajemy. Po wprowadzeniu wszystkich pozycji zapisujemy dokument F2 Zapis

| 🙆 PC-Market 7 [0] / pcmarket21 / ADMIN | -                   | -                          |                                       | -                   | -            |             |                | -              |                   |                    | • ×       |
|----------------------------------------|---------------------|----------------------------|---------------------------------------|---------------------|--------------|-------------|----------------|----------------|-------------------|--------------------|-----------|
| Dostawcy Odbiorcy Rozliczen            | a <u>I</u> ow<br>PM | vary Kontro<br>Zwrot Towar | ola R <u>a</u> p<br>Sola<br>/ Eksport | orty <u>P</u> unkty | <i>(</i>     |             |                |                |                   | Alarm Ba           | a Wyjście |
| WYM/11/2                               |                     |                            |                                       |                     |              |             |                |                |                   |                    |           |
|                                        |                     | ED                         | CJA: WY                               | MANA TOWA           | RU U DOST.   | AWCY nr     | WYM/11/2       |                |                   |                    |           |
| Dostawca: F.H.U MAJA                   |                     | &                          |                                       |                     |              |             |                |                | Magazyn:          | Mag nr 1           | -         |
| Krakowska, 32-589 Bochnia              |                     |                            |                                       |                     |              |             |                |                | Data:             | 2011-11-07         | •         |
| NIP: 456-76-66-766                     |                     |                            |                                       |                     |              |             |                |                | Nr dokumentu:     | WYM/11/2           |           |
|                                        |                     |                            |                                       |                     |              |             |                |                | Data dostawy:     | 2011-11-07         | •         |
| LP Nazwa                               | llość               | Cena netto                 | VAT %                                 | Wartość netto       | Cena det     | Marża       | VAT w cenie de | Wartość det    | [                 |                    |           |
| 1 CIASTKA LAKOTKI KAKAOWE 1            | 10                  | 1,97                       | 23 %                                  | 19,70               | 2,99         | 23,35       | 5,60           | 29,90          |                   |                    |           |
| 2 CIASTKA LAKOTKI DESEROWE             | 11                  | 1,97                       | 23 %                                  | 21,67               | 3,19         | 31,47       | 6,60           | 35,09          |                   |                    |           |
| <nowa pozycja=""></nowa>               |                     |                            |                                       |                     |              |             |                |                |                   |                    |           |
| Razem:                                 | 21                  |                            |                                       | 41,37               |              | 11,42       | 12,20          | 64,99          |                   |                    |           |
|                                        |                     |                            |                                       |                     |              |             |                |                | Razem netto:      |                    | 41.37     |
| Wyliczanie podatku od wartości: NETT   | o Ct                | trl+K                      |                                       |                     |              |             |                |                | Razem VAT:        |                    | 9,52      |
| Dokument dostawy:                      |                     |                            |                                       |                     |              |             |                |                | Razem brutto:     |                    | 50,89     |
| F2 Zapis Esc Wycofaj zmiany Shift+F4   | Cennik F5           | Asortyment                 | F7 Karta tow                          | aru Ctrl+F8 Ko      | blumny F10 S | Sortuj Ctrl | +E Eksport EDI | Ctrl+I Inwenta | aryzator Ctrl+N S | Szukaj nast.   Ctr | I/Alt+S   |

28.Formularz wydania towaru

Kolejną czynnością jest wprowadzenie towaru który otrzymujemy w zamian od dostawcy. Wybieramy z menu "Wymiana towaru u dostawcy" dokument Przyjęcie towaru (MP). wybieramy z listy dokument wydania towaru, który został wcześniej wprowadzony.

| Magazyn: [*<br>6 Aktywne / u | <wszystkie></wszystkie>      | <ul> <li>✓ F10 Kontrahent:</li> <li>✓ F11 Data: od 2011-</li> </ul> | <u></u><br>11-07 |
|------------------------------|------------------------------|---------------------------------------------------------------------|------------------|
| tri Data 🦷                   | <sup>ctrl</sup> Nr dokumentu | ctrt Kontrahent                                                     | Ctrl Brutto      |
| 2011-11-07                   | WYM/11/2                     | F.H.U MAJA                                                          | 50,89            |
| 2011-11-07                   | WYM/11/1                     | F.H.U MAJA                                                          | 34,88            |
|                              |                              |                                                                     |                  |
|                              |                              |                                                                     |                  |

29.Lista dokumentów wydań

I wprowadzamy towary które otrzymaliśmy w zamian.

| PC-Market 7 [0] / pcmarket21 / ADMIN                                               | -                                                          |                                       |                  | 1           |               | August .     |           |                                |                            |               | ×      |
|------------------------------------------------------------------------------------|------------------------------------------------------------|---------------------------------------|------------------|-------------|---------------|--------------|-----------|--------------------------------|----------------------------|---------------|--------|
| Dostawcy Qdbiorcy Rozliczenia Io<br>Zapisz Rezygnacja Cennik Karla Dostawa Faktur: | wary Kontr<br>View Kontr<br>Strain Kontra<br>a Zwrot Towar | ola R <u>a</u> p<br>Sola<br>y Eksport | orty <u>P</u> ur | ikty        |               |              |           |                                | Alar                       | e V<br>m Baza | Wyjści |
| WYM/11/2 MP/11/2                                                                   |                                                            |                                       |                  |             |               |              |           |                                |                            |               |        |
| Dostawca: F.H.U MAJA<br>Krakowska, 32-589 Bochnia<br>NIP: 456-76-66-766            | NOWY I                                                     | DOKUMEN                               | 11: PRZESU       | INIĘCIE ZE  | WNĘTRZNE W    | 1P nr MP/11. | /2        | Magazyn:<br>Data:<br>Nr dokume | Mag nr<br>2011-11<br>entu: | 1<br>-07      | •<br>• |
| LP Nazwa                                                                           | llość C                                                    | ena bez rab                           | Cena netto       | VAT %       | Wartość netto | Cena det     | Marźa     | VAT w cenie d                  | Nartość det                | Rabat %       | Akt    |
| 1 CIASTKA LAKOTKI KOKOSKI 148G LU                                                  | 11                                                         | 1,97                                  | 1,97             | 23 %        | 21,67         | 2,99         | 23,35     | 6,16                           | 32,89                      | 0,0           | 0      |
| 2 CIASTKA PIEGUSKI Z KOKOS 120G/135G LL                                            | 8                                                          | 2,38                                  | 2,38             | 23 %        | 19,04         | 3,69         | 26,05     | 5,52                           | 29,52                      | 0,0           | )      |
| ۲ 🔲 Razem:                                                                         | 19                                                         |                                       |                  |             | 40,71         |              | 10,02     | 11,68                          | 62,41                      |               | ,      |
| Udzielono rabatu: 0,00 QCtrl+F6 PO                                                 | ··· Ctrl+R                                                 |                                       |                  |             |               |              |           | Razem                          | netto:                     |               | 40,71  |
| Wyliczanie podatku od wartości: NETTO                                              | ··· Ctrl+K                                                 |                                       |                  |             |               |              |           | Razem                          | VAT:                       |               | 9,36   |
| Wymiana: WYM/11/2 X Zamówienia                                                     | · ··· Alt+Z                                                |                                       |                  |             |               |              |           | Razem                          | brutto:                    |               | 50,07  |
| 2 Zapis Esc Zamknij bez zapisu Ctrl+F3, F3 Ety                                     | kieta Shift+F3                                             | Etykiety SI                           | hift+F4 Cenn     | ik F5 Asort | ment F7 Karta | towaru Ctrl+ | F8 Kolumr | y F10 Sortuj Ct                | rl+D Koszty o              | iod. Ctrl+    | E Ek   |

#### **30.Formularz przyjęcia towaru**

Zapisujemy dokument F2 Zapis . W ten sposób wprowadziliśmy dwa dokumenty. Jeden rozchodowy, drugi przychodowy które są ze sobą jedynie "luźno" powiązane. Powiązanie jest praktycznie tylko informacją dla nas.

**!!!** Do wykonania operacji wymiany towaru u dostawcy możemy wykorzystać także operację **"Przesunięcie towaru na towar. Gratisy"** dostępną w menu "Towary/Sporządzanie dokumentów/Przesunięcie z towaru na towar. Gratisy". Jest to jeden dokument w którym zawarte będą towary wydane i przyjęte.

### 1.7.Obrót opakowaniami

Obrót opakowaniami służy do dokumentacji operacji wymiany opakowań pomiędzy Tobą a twoimi kontrahentami. Pozwala na odnotowanie w jednym dokumencie przyjęcia i zwrotów opakowań zwrotnych. Dokument może być także wystawiany automatycznie podczas sporządzania dostawy fakturowanej, co jest bardzo przydatne jeśli w twojej bazie korzystać z tandemów (powiązań towarów z opakowaniami).

Aby wystawić dokument obrotu wybieramy kontrahenta, (jeśli to My jesteśmy dostawcą zmieniamy ustawienie Rodzaj dokumentu: obrót z dostawcą na

 Rodzaj dokumentu:
 obrót z odbiorcą

 następnie z listy towarów
 wybieramy opakowanie które chcemy wprowadzić na dokument. Wprowadzamy ilość jaką
 przyjmujemy i ilość jaką wydajemy. Akceptujemy
 F2 OK. W ten sam sposób
 postępujemy z kolejnymi opakowaniami.

| Towar:                  | Butelka piwo 0,51 |          |      |
|-------------------------|-------------------|----------|------|
| Stan w magazynie:       | 100               | Blokada: | C    |
| Cena magazynowa netto:  | 0,30              | VAT:     | ZW   |
| Cena detaliczna brutto: | 0,30              | Marża:   | 0,00 |
| <sup>o</sup> rzychód:   | 50                |          |      |
| Rozchód:                | 34                |          |      |
| Cena:                   | 0,30              | netto    |      |

#### 31.Okno wprowadzania ilości opakowań

Po wprowadzeniu wszystkich pozycji możemy jeszcze wybrać czy opakowania rozliczymy dokumentem zapłaty Opakowania rozliczać: dokumentami zapłaty czy fakturą

Opakowania rozliczać: przez fakturę

Zapisujemy F2 Zapis

|                                                                  | PC-Market 7 [0] / pcmarket21 / ADMIN                                                                                                    | -                                                                                   |                       |                     |               | Contraction of the | Andrew Andrew Andrew |                                                                           |                                                 |                                           |
|------------------------------------------------------------------|----------------------------------------------------------------------------------------------------|-------------------------------------------------------------------------------------|-----------------------|---------------------|---------------|--------------------|----------------------|---------------------------------------------------------------------------|-------------------------------------------------|-------------------------------------------|
| Tutaj wybierasz czy<br>jesteś dostawcą, czy<br>odbiorca opakowań | Dostawcy Odbiorcy Boclic<br>Zapisz Rezynan Cennik Karta D<br>OPAK/D/11/2 OPAK/D/11/2<br>Rodzaj dokumentu: Obrót z dostawc<br>Dostawca: MARWITEX Spz e o.<br>Krakowska 29.8 e.134 W<br>NIP: 679-54-67-461                                    | zenia Iow<br>più più<br>più<br>più<br>più<br>più<br>più<br>più<br>più<br>più<br>più | Kont<br>Zwrot<br>Towa | rola Rap<br>Eksport | ENT: OBRÓT C  | DPAKOWAN           | IIAMI nr OPAK/D/11/2 | Magazyn:<br>Data:<br>Nr dokumentu:<br>Termin płatności<br>Forma płatności | Mag nr 1<br>2011-11-07<br>0 / 2011-7<br>gotówka | aza Wyjście                               |
|                                                                  | LP Nazwa                                                                                                    | Przychód                                                                            | Rozchód               | Cena netto          | Wartość netto | VAT %              |                      |                                                                           |                                                 |                                           |
|                                                                  | 1 Butelka piwo 0,5l                                                                                                    | 50                                                                                  | 34                    | 0,30                | 4,80          | ZW                 |                      |                                                                           |                                                 |                                           |
|                                                                  | 2 Butelka 0,33l                                                                                                    | 24                                                                                  | 0                     | 0,25                | 6,00          | ZW                 |                      |                                                                           |                                                 |                                           |
| Tutaj wybierasz<br>rodzaj rozliczenia                            | Razem<br>Wciągnięty na fakturę:<br>Opakowania rozliczać:<br>10 pola dot. zapłaty mają przez fakturę<br>opakowaniami jest rozlickówyumentam<br>Dodatnie kwóry to zapłaty <sup>11</sup> . Zapłacon<br>dla kontrahenta, a ujemne - wpłatę od k | i: 74<br>i zapłaty<br>i zapłaty<br>o‴oznaczają wy<br>ontrahenta.                    | 34                    |                     | 10,80         |                    |                      | Przychód:<br>Rozchód:<br>Razem:<br>Do zapłaty*:<br>Zapłacono*:            |                                                 | 21,00<br>10,20<br>10,80<br>10,80<br>10,80 |

32.Formularz dokumentu obrotu opakowaniami

### 1.8.Faktura dostawcy

Faktura dostawcy jest jednym z najczęściej wykorzystywanych dokumentów. Jest to dokument finansowy, nie wprowadza towaru na stan. Jest odpowiednikiem (finansowym) papierowego dokumentu który otrzymaliśmy od dostawcy. Praktycznie każda dostawa towaru "wymusza" wprowadzenie dokumentu magazynowego PZ i właśnie **faktury dostawcy.** Jeśli korzystamy z menu "Dostawa fakturowana"(patrz punkt 1.1.) dokument faktury dostawcy jest wystawiany automatycznie, zaraz po wprowadzeniu dokumentu PZ. Natomiast jeśli wprowadzaliśmy faktury do dostaw w późniejszym terminie, wykorzystujemy właśnie menu "Faktura dostawcy".

Standardowo wybieramy kontrahenta z listy. Wpisujemy numer faktury.

| Numer dokumentu: | FA/345-45/11/11        |
|------------------|------------------------|
| T Wewnątrzwspóli | notowe nabycie towarów |

33.Okno wprowadzania numeru faktury.

Akceptujemy F2, Enter OK

| PC-Market 7 [0] / pcmarket21 / ADMIN                                                                                 |                   |                 |
|----------------------------------------------------------------------------------------------------|-------------------|-----------------|
| 2ostawcy Qdbiorcy Bozliczenia Iowary Kontrola Raporty Punkty<br>pisz Rezygnacja Dostawa Faktura Zwrot Towary Eksport |                   | Alarm Baza Wy   |
| 4/345-45/11/11                                                                                                    |                   |                 |
| NOWY DOKUMENT: FAKTURA DOSTAWCY nr FA/345-45/11/11                                                                   |                   |                 |
| Jostawca: MARWITEX Sp.z o.o. 🔬 🏎 🛃                                                                                   | Magazyn:          | Mag nr 1        |
| Krakowska 29, 86-134 Wadowice                                                                                        | Data wpływu:      | 2011-11-07      |
| ∴14IF*.0/3-04-0/-401                                                                                                 | Data wystawienia: | 2011-11-07      |
| todzaj rachunku: faktura VAT                                                                                         | Data sprzedaży:   | 2011-11-07      |
| vo zakupu: towary handlowe                                                                                           | Nr dokumentu:     | FA/345-45/11/11 |
|                                                                                                    | Termin płatności: | 0 / 2011-11-07  |
| LP iyp Data Numer dokumentu                                                                                          | Forma platności   | gotówka         |
| snowy dokument>                                                                                                    | Do zapłaty:       | 0               |
|                                                                                                    | Zapłacono:        | 0,              |
|                                                                                                    | Matelá zaskovať   | 0,              |
|                                                                                                    | wanosc opakowan.  | 0,              |
| Wyliczenie wartości z dokumentów: (1-3)<br>Woptości w cznacji z dokumentów: (1-3)                                    | Koszt transportu: | 0,              |
| WARTOSCI W CEINACH ZAROPO WARTOSCI W CEINACH SPRZEDAZT                                                               |                   |                 |
|                                                                                                    |                   |                 |
| 8% 0.00 0.00 0.0 8% 0.00 0.00                                                                                        |                   |                 |
| 0,00 0,00 0,00 0,00                                                                                                  |                   |                 |
| 5 % 0,00 0,00 0,0 ~ 5 % 0,00 0,00 ~ 0,0 ~                                                                            |                   |                 |
| 5 % 0,00 0,00 0,0 ~ 5 % 0,00 0,00 0,0 ~                                                                              |                   |                 |

34.Formularz faktury dostawcy

Teraz musimy wskazać dokumentów magazynowe których dotyczy faktura. Może to być jeden dokument lub np. kilkanaście z całego miesiąca, do których dostawca wystawił nam jedną fakturę. Wybieramy <nowy dokument>.

| -5 Magazyn:    | <wszystkie></wszystkie> | F10 Kontrah | ent: MARWITEX Sp. | Z 0.0. 📈 💥                  |               |                  |
|----------------|-------------------------|-------------|-------------------|-----------------------------|---------------|------------------|
| -6 Aktywne / u | usunięte: aktywne       | F11 Data:   | od 2011-11-07     |                             |               |                  |
| ctri ld        | Ctrl Autor              | ctrt Data ⊤ | Ctrl Nr dokumentu | ¢tr <sup>1</sup> Kontrahent | ¢trt Przychód | <sup>c</sup> ţ'R |
| ]              | 25 ADMIN                | 2011-11-07  | PZ/11/8           | MARWITEX Sp.z o.o.          |               |                  |
| 3 :            | 24 ADMIN                | 2011-11-07  | PZ/11/7           | MARWITEX Sp.z o.o.          |               |                  |
| 1 :            | 23 ADMIN                | 2011-11-07  | PZ/11/6           | MARWITEX Sp.z o.o.          |               |                  |
| ני ה           | 22 ADMIN                | 2011-11-07  | OPAK/D/11/1       | MARWITEX Sp.z o.o.          | 30,00         |                  |
|                |                         | 2011 11 01  | of Mubrini -      | WARNIER Op.2 0.0.           | 50,00         |                  |
|                |                         |             |                   |                             |               |                  |
|                |                         |             |                   |                             |               |                  |
|                |                         |             |                   |                             |               |                  |

35.Lista dostaw

Następnie z listy wybieramy dokument dostawy.

| PC-Market   | 7 [0] / pcmar | ket21 / ADMIN                                                                                                    |                          |                                                                                                    |             |                 | and the other | suffering a   | halling, and | mary definition definition |               |       |
|-------------|---------------|----------------------------------------------------------------------------------------------------|--------------------------|----------------------------------------------------------------------------------------------------|-------------|-----------------|---------------|---------------|--------------|----------------------------|---------------|-------|
| Dostawcy    | Odbioro       | tawa Faktura                                                                                                    | zenia Iov<br>Zwrot Towar | wary <u>K</u> or<br>Solution<br>V Eksport                                                                                                    | ntrola R    | aporty <u>P</u> | unkty         |               |              |                            | Alarm Baza    | Wviś  |
| A/345-45/1  | 11/11         |                                                                                                    |                          |                                                                                                    |             |                 |               |               |              |                            |               |       |
|             |               |                                                                                                    |                          | NO                                                                                                    | NY DOKU     | MENT: FAK       | TURA DOSTA    | NCY nr FA/345 | 5-45/11/11   |                            |               |       |
| Dostawca:   | MARWITE       | X Sp.z o.o.                                                                                                    |                          | &                                                                                                    |             |                 |               |               |              | Magazyn:                   | Mag nr 1      |       |
|             | Krakowska     | 29, 86-134 W                                                                                                    | adowice                  |                                                                                                    |             |                 |               |               |              | Data wpływu:               | 2011-11-07    |       |
|             | NIP: 679-54   | 4-67-461                                                                                                    |                          |                                                                                                    |             |                 |               |               |              | Data wystawienia:          | 2011-11-07    |       |
| Rodzaj racl | hunku: faktu  | ira VAT                                                                                                    |                          | •                                                                                                    |             |                 |               |               |              | Data sprzedaży:            | 2011-11-07    |       |
| yp zakupu   | ı: towa       | ry handlowe                                                                                                    |                          | *                                                                                                    |             |                 |               |               |              | Nr dokumentu:              | FA/345-45/11/ | 11    |
|             | Tun           | Data                                                                                                    | Numar dakum              | antu                                                                                                    |             |                 |               |               |              | Termin płatności:          | 0 / 2011-1    | 11-07 |
| 1           | PZ 2          | 2011-11-07 P2                                                                                                    | Z/11/8                   | ientu                                                                                                    |             |                 |               |               |              | Forma płatności:           | gotówka       |       |
| 2           | PZ I          | 2011-11-07 P                                                                                                    | Z/11/6                   |                                                                                                    |             |                 |               |               |              | Do zapłaty:                |               | 669,  |
|             |               | </td <td>nowy dokumen</td> <td>nt&gt;</td> <td></td> <td></td> <td></td> <td></td> <td></td> <td>Zapłacono: ···· F9</td> <td></td> <td>669,</td> | nowy dokumen             | nt>                                                                                                    |             |                 |               |               |              | Zapłacono: ···· F9         |               | 669,  |
|             |               |                                                                                                    |                          |                                                                                                    |             |                 |               |               |              | Wartość opakowań:          |               | 0,    |
|             | Wyliczeni     | ie wartości z d                                                                                                    | lokumentów:              | QF3                                                                                                    |             |                 |               |               |              | Koszt transportu:          |               | 0,    |
| 1           | WARTOŚCI W    | CENACH ZAK                                                                                                    | JPU                      | W                                                                                                    | ARTOŚCI W C | ENACH SPRZE     | DAŻY          |               |              |                            |               |       |
| VAT %       | Netto         | Podatek                                                                                                    | Brutto                   | VAT %                                                                                                    | Netto       | Podatek         | Brutto        |               |              |                            |               |       |
| 23 %        | 0,00          | 0,00                                                                                                    | 0,00                     | 23 %                                                                                                    | 0,00        | 0,00            | 0,00          |               |              |                            |               |       |
| 8 %         | 169,65        | 13,57                                                                                                    | 183,22                   | 8 %                                                                                                    | 209,95      | 16,90           | 226,85        |               |              |                            |               |       |
| 5 %         | 463,30        | 23,17                                                                                                    | 486,47                   | 5 %                                                                                                    | 580,37      | 28,97           | 609,34        |               |              |                            |               |       |
| 0 %         | 0,00          | 0,00                                                                                                    | 0,00                     | 0 %                                                                                                    | 0,00        | 0,00            | 0,00          |               |              |                            |               |       |
|             | 0,00          | 0,00                                                                                                    | 0,00                     | ZW                                                                                                    | 0,00        | 0,00            | 0,00          |               |              |                            |               |       |
| ZVV         |               |                                                                                                    |                          | and a state of the state of the | 700.00      | 15.00           | 000 10        |               |              |                            |               |       |

**36.Faktura dostawcy z dokumentami PZ** 

Zostanie dodany do listy na fakturze. w ten sam sposób postępujemy z kolejnymi które chcemy dodać do faktury. Dodając dokumenty magazynowe do faktury automatycznie przepisywane są wartości kwotowe w poszczególnych stawkach podatku. Jeśli przez pomyłkę wprowadzimy niewłaściwy dokument, możemy usunąć go z listy za pomocą klawisza Delete. Zapisujemy F2 Zapis . Dalsze czynności związane z zapisem dokumentu są identyczne jak w przypadku opisanej wcześniej dostawy fakturowanej. Patrz punkt 1.1.

### 1.9.Faktura korygująca dostawcy

Dokument służy do wprowadzenia korekty faktury otrzymanej od dostawcy. Zazwyczaj korekta faktury w naszej bazie jest powiązaną z korektą dokumentu magazynowego, czyli zwrotem towaru do dostawcy lub dokumentem rozbieżności. W pierwszej kolejności powinniśmy wprowadzić korektę dokumentu magazynowego (zwrot lub rozbieżność). Dopiero kolejnym krokiem jest wprowadzenie korekty faktury. Wybieramy z listy kontrahenta. Wprowadzamy numer faktury korygującej dostawcy.

| Numer dokume | ntu: FKOR/3476/1   | 11/12   |
|--------------|--------------------|---------|
| ☐ Wewnątrzw  | spólnotowe nabycie | towarów |
| F2 Enter OK  | Fsc Anului         |         |

37.Okno wprowadzania numeru faktury kor.

### Akceptujemy F2, Enter OK

| Jatawey                                           | Odbior                                                                                                    | cy <u>R</u> ozlic:                                           | zenia <u>T</u> ow                                                                                             | /ary Kon                                         | itrola R <u>a</u>                                          | aporty Pu                                                            | inkty                                          |                 |              |                                                                                                    | -                                                                                                    |                            |
|---------------------------------------------------|----------------------------------------------------------------------------------------------------|--------------------------------------------------------------|----------------------------------------------------------------------------------------------------|--------------------------------------------------|------------------------------------------------------------|----------------------------------------------------------------------|------------------------------------------------|-----------------|--------------|----------------------------------------------------------------------------------------------------|----------------------------------------------------------------------------------------------------|----------------------------|
|                                                   | 1                                                                                                    | P VAT                                                        | 2 🐹                                                                                                    | 2                                                |                                                            |                                                                      |                                                |                 |              |                                                                                                    |                                                                                                    | 1 7                        |
| SZ Rezygi                                         | /11/12                                                                                                    | stawa Faktura                                                | ZWrot Towary                                                                                                  | EKSPON                                           |                                                            |                                                                      |                                                |                 |              |                                                                                                    | Alann ba                                                                                                    | za wyjs                    |
| 0100                                              | 1.0.12                                                                                                    |                                                              | N                                                                                                    | OWY DOKL                                         | JMENT: FA                                                  | KTURA KO                                                             | RYGUJĄCAI                                      | OOSTAWCY nr FKC | R/3476/11/12 |                                                                                                    |                                                                                                    |                            |
| stawca:                                           | MARWITE                                                                                                    | X Sp.z o.o.                                                  |                                                                                                    | 😹                                                |                                                            |                                                                      |                                                |                 |              | Magazyn:                                                                                                    | Mag nr 1                                                                                                    |                            |
|                                                   | Krakowska                                                                                                    | 29, 86-134 W                                                 | adowice                                                                                                    |                                                  |                                                            |                                                                      |                                                |                 |              | Data wpływu:                                                                                                    | 2011-11-08                                                                                                    |                            |
|                                                   | NIP: 679-5                                                                                                    | 4-67-461                                                     |                                                                                                    |                                                  |                                                            |                                                                      |                                                |                 |              | Data wystawienia:                                                                                                  | 2011-11-08                                                                                                    |                            |
| dzaj rach                                         | hunku: fak                                                                                                    | tura VAT                                                     |                                                                                                    | •                                                |                                                            |                                                                      |                                                |                 |              | Data zwrotu:                                                                                                    | 2011-11-08                                                                                                    | [ ]                        |
| p zakupu                                          | tov                                                                                                    | wary handlowe                                                |                                                                                                    | -                                                |                                                            |                                                                      |                                                |                 |              | Nr dokumentu:                                                                                                    | FKOR/3476                                                                                                    | /11/12                     |
| Contraction of the second second                  | and the second second se |                                                              |                                                                                                    |                                                  |                                                            |                                                                      |                                                |                 |              |                                                                                                    | and the second second se | 0.000.0000                 |
|                                                   | Tun                                                                                                    | Data                                                         | Numor dokuma                                                                                                  |                                                  |                                                            |                                                                      |                                                |                 |              | Termin płatności:                                                                                                  | 0 / 201                                                                                                    | 1-11-08                    |
| LP                                                | Тур                                                                                                    | Data                                                         | Numer dokume                                                                                                  | entu                                             |                                                            |                                                                      |                                                |                 |              | Termin płatności:<br>Forma płatności:                                                                              | 0 / 201<br>gotówka                                                                                                    | 1-11-08                    |
| LP                                                | Тур                                                                                                    | Data                                                         | Numer dokume                                                                                                  | entu                                             |                                                            |                                                                      |                                                |                 |              | Termin płatności:<br>Forma płatności:<br>Do zwrotu:                                                                | 0 / 201<br>gotówka                                                                                                    | 1-11-0{<br>0               |
| LP                                                | Тур                                                                                                    | Data                                                         | Numer dokume                                                                                                  | entu                                             |                                                            |                                                                      |                                                |                 |              | Termin płatności:<br>Forma płatności:<br>Do zwrotu:<br>Zwrócono: ···· F9                                           | 0 / 201<br>gotówka                                                                                                    | 1-11-01<br>C               |
| LP ·                                              | Тур                                                                                                    | Data                                                         | Numer dokume                                                                                                  | entu                                             |                                                            |                                                                      |                                                |                 |              | Termin płatności:<br>Forma płatności:<br>Do zwrotu:<br>Zwrócono:                                                   | 0 / 201<br>gotówka                                                                                                    | 1-11-08<br>0<br>0          |
| LP                                                | Typ                                                                                                    | Data                                                         | Numer dokume                                                                                                  | entu                                             |                                                            |                                                                      |                                                |                 |              | Termin płatności:<br>Forma płatności:<br>Do zwrotu:<br>Zwrócono: •••• F9<br>Wartość opakowań:<br>Koszt transportu: | 0 / 201<br>gotówka                                                                                                    | 1-11-0<br>(<br>(<br>(      |
| LP                                                | Typ<br>Wyliczen<br>VARTOŚCI W                                                                                                    | Data<br>ie wartości z d<br>/ CENACH ZAKU                     | Numer dokume                                                                                                  | entu<br>Q F3<br>WA                               | RTO ŚCI W CI                                               | ENACH SPRZED                                                         | JAŻY                                           |                 |              | Termin płatności:<br>Forma płatności:<br>Do zwrotu:<br>Zwrócono: ••• F9<br>Wartość opakowań:<br>Koszt transportu:  | 0 / 201<br>gotówka                                                                                                    | 1-11-0<br>(<br>(<br>0<br>0 |
| LP M<br>AT %                                      | Typ<br>Wyliczen<br>VARTOŚCI W<br>Netto                                                                                                    | Data<br>ie wartości z d<br>/ CENACH ZAKU<br>Podatek          | Numer dokume<br>okumentów:<br>IPU<br>Brutto                                                                   | entu<br>Q F3<br>WA<br>VAT %                      | RTOŚCI W CI<br>Netto                                       | ENACH SPRZED                                                         | )AŻY<br>Brutto                                 |                 |              | Termin płatności:<br>Forma płatności:<br>Do zwrotu:<br>Zwrócono:                                                   | 0 / 201<br>gotówka                                                                                                    | 1-11-0<br>(<br>(<br>0      |
| LP                                                | Typ<br>Wyliczen<br>VARTOŚCI W<br>Netto<br>0,00                                                                                                    | Data<br>iie wartości z d<br>7 CENACH ZAKU<br>Podatek<br>0,00 | Numer dokume<br>okumentów:<br>IPU<br>Brutto<br>0,00                                                           | € F3<br>WA<br>VAT %<br>23 %                      | RTOŠCI W CI<br>Netto<br>0,00                               | ENACH SPRZED                                                         | DAŻY<br>Brutto<br>0,00                         |                 |              | Termin platności:<br>Forma platności:<br>Do zwrotu:<br>Zwrócono: •••• F9<br>Wartość opakowań:<br>Koszt transportu: | 0 / 201<br>gotówka                                                                                                    | 1-11-0<br>(<br>(<br>(      |
| LP                                                | Typ<br>Wyliczen<br>NARTOŚCI W<br>Netto<br>0,00<br>0,00                                                                                                    | Data                                                         | Numer dokume<br>000000000000000000000000000000000000                                                          | € F3<br>WA<br>VAT %<br>23 %<br>8 %               | RTOŚCI W CI<br>Netto<br>0,00<br>0,00                       | ENACH SPRZET<br>Podatek 0,00<br>0,00                                 | 0AŻY<br>Brutto<br>0,00<br>0,00                 |                 |              | Termin platności:<br>Forma platności:<br>Do zwrotu:<br>Zwrócono:                                                   | 0 / 201<br>gotówka                                                                                                    | 1-11-0<br>1                |
| LP 10<br>14T % 23 %<br>8 %<br>5 %                 | Typ<br>Wyliczen<br>NARTOŚCI W<br>Netto<br>0,00<br>0,00<br>0,00                                                                                                    | Data                                                         | Numer dokume           okumentów:           IPU           Brutto           0,00           0,00           0,00 | C F3     WA     VAT %     23 %     8 %     5 %   | RTOŚCI W CI<br>Netto 0<br>0,00<br>0,00<br>0,00             | ENACH SPRZEI<br>Podatek 0,00<br>0,00<br>0,00                         | DAŻY<br>Brutto<br>0,00<br>0,00<br>0,00         |                 |              | Termin platności:<br>Forma platności:<br>Do zwrotu:<br>Zwrócono: F9<br>Wartość opakowań:<br>Koszt transportu:      | 0 / 201<br>gotówka                                                                                                    | 1-11-0                     |
| LP                                                | Typ<br>Wyliczen<br>NARTOŚCI W<br>Netto<br>0,00<br>0,00<br>0,00<br>0,00                                                                                                    | Data                                                         | Numer dokume<br>okumentów:<br>IPU<br>Brutto<br>0,00<br>0,00<br>0,00<br>0,00                                   | € F3<br>WA<br>VAT %<br>23 %<br>8 %<br>5 %<br>0 % | RTOŚCI W CI<br>Netto<br>0,00<br>0,00<br>0,00<br>0,00       | ENACH SPRZED<br>Podatek 0.00<br>0.00<br>0.00<br>0.00                 | DAŻY<br>Brutto<br>0,00<br>0,00<br>0,00<br>0,00 |                 |              | Termin platności:<br>Forma platności:<br>Do zwrotu:<br>Zwrócono: •••• F9<br>Wartość opakowań:<br>Koszt transportu: | 0 / 201<br>gotówka                                                                                                    | 1-11-0<br>i<br>(           |
| LP M<br>(AT %)<br>23 %<br>8 %<br>5 %<br>0 %<br>ZW | Typ           Wyliczen           NARTOŚCI W           Netto           0           0,00           0,00           0,00           0,00           0,00           0,00                                                                                                    | Data                                                         | Numer dokume<br>okumentów:<br>IPU<br>Brutto<br>0,00<br>0,00<br>0,00<br>0,00<br>0,00                           | C F3<br>WA<br>VAT %<br>23 %<br>5 %<br>0 %<br>ZW  | RTO ŚCI W CI<br>Netto 0,00<br>0,00<br>0,00<br>0,00<br>0,00 | ENACH SPRZEE<br>Podatek 0.00<br>0.00<br>0.00<br>0.00<br>0.00<br>0.00 | DAŻY<br>Brutto<br>0,00<br>0,00<br>0,00<br>0,00 |                 |              | Termin platności:<br>Forma platności:<br>Do zwrotu:<br>Zwrócono: •••• F9<br>Wartość opakowań:<br>Koszt transportu: | 0 / 201<br>gotówka                                                                                                    | 1-11-0<br>(<br>(           |

38.Formularz faktury korygującej dostawcy

Wybieramy <nowy dokument>. Następnie z listy wybieramy dokument korekty magazynowej. (Na liście mogą być też widoczne inne dokumenty od dostawcy np. PZ.)

| 0        | Wciągnij dokumer                                                                                                    | nt na fakturę dostaw      | cy                                  |                                    |                                          | -                         |                                      | ×       |
|----------|----------------------------------------------------------------------------------------------------|---------------------------|-------------------------------------|------------------------------------|------------------------------------------|---------------------------|--------------------------------------|---------|
| F5<br>F6 | Magazyn: <a>k</a> <a>k</a> <a></a> | zystkie><br>ięte: aktywne | F10 Kontrah     F11 Data:           | ent: MARWITEX Sp.<br>od 2011-11-08 | z o.o. 📉 💥                               |                           |                                      |         |
|          | ctri ld                                                                                                    | ctrl Autor                | <sup>c</sup> tr <sup>i</sup> Data ∇ | ctr <sup>i</sup> Nr dokumentu      | ctr <sup>t</sup> Kontrahent              | ctr <sup>1</sup> Przychód | <sup>c</sup> t្ <sup>i</sup> Rozchód | ctri Za |
| ٥        | 35   /<br>34   /                                                                                                    | ADMIN<br>ADMIN            | 2011-11-08<br>2011-11-08            | ROZB/11/2<br>ZWFD/11/3             | MARWITEX Sp.z o.o.<br>MARWITEX Sp.z o.o. |                           |                                      |         |
|          |                                                                                                    |                           |                                     |                                    |                                          |                           |                                      |         |
|          |                                                                                                    |                           |                                     |                                    |                                          |                           |                                      |         |
|          |                                                                                                    |                           |                                     |                                    |                                          |                           |                                      |         |
|          |                                                                                                    |                           |                                     |                                    |                                          |                           |                                      |         |
| •        |                                                                                                    |                           |                                     |                                    | - 2 1                                    |                           |                                      | ,       |
| F2,      | Enter OK Esc                                                                                                    | Bez wyboru F4 [           | Drukuj F7 Szcze                     | göły   Ctrl+F8 Ustawi              | enia                                     |                           |                                      |         |

### 39.Lista dokumentów korekt

Akceptujemy F2, Enter OK . Dokument magazynowy korekty zostanie dodany do listy na fakturze korygującej dostawcy. W ten sam sposób postępujemy z kolejnymi dokumentami które chcemy dodać do faktury korygującej. Dodając dokumenty korekt magazynowych do faktury korygującej dostawcy, automatycznie przepisywane są wartości kwotowe i sumowane w poszczególnych stawkach podatku vat.

| Ibiorcy Bozlic<br>www.p.var<br>Dostawa Faktura<br>VITEX Sp.z o.o.<br>wska 29, 86-134 W<br>79-54-67-461 | zenia Iov<br>Zwrot Towary<br>/adowice                                                                                                    | wary Ko<br>Solution<br>V Eksport                                                                                                    | ntrola R;<br>UMENT: FA                                                                                                    | aporty P                                                                                                    | unkty<br>DRYGUJĄCA                                                                                                    | DOSTAWCY nr FKOR/3476/11/1.                                                                                                    | 2                                                                                                    | Alarm Baza                                                                                                    | Wyjście                                                                                                    |
|----------------------------------------------------------------------------------------------------|----------------------------------------------------------------------------------------------------|----------------------------------------------------------------------------------------------------|----------------------------------------------------------------------------------------------------|----------------------------------------------------------------------------------------------------|----------------------------------------------------------------------------------------------------|----------------------------------------------------------------------------------------------------|----------------------------------------------------------------------------------------------------|----------------------------------------------------------------------------------------------------|----------------------------------------------------------------------------------------------------|
| VITEX Sp.z o.o.<br>vska 29, 86-134 W<br>79-54-67-461                                                   | Zwrot Towary<br>N<br>radowice                                                                                                    | Eksport                                                                                                    | UMENT: FA                                                                                                    | KTURA KC                                                                                                    | DRYGUJĄCA                                                                                                    | DOSTAWCY nr FKOR/3476/11/1                                                                                                    | 2                                                                                                    | Alarm Baza                                                                                                    | Wyjści                                                                                                    |
| VITEX Sp.z o.o.<br>vska 29, 86-134 W<br>79-54-67-461                                                   | Zwrot Towary<br>N<br>adowice                                                                                                    | V Eksport                                                                                                    | UMENT: FA                                                                                                    | KTURA KO                                                                                                    | DRYGUJĄCA                                                                                                    | DOSTAWCY nr FKOR/3476/11/1                                                                                                    | 2                                                                                                    | Alarm Baza                                                                                                    | Wyjści                                                                                                    |
| VITEX Sp.z o.o.<br>vska 29, 86-134 W<br>79-54-67-461                                                   | N<br>/adowice                                                                                                    | оwy док<br>  <u>&amp;</u>                                                                                                    | UMENT: FA                                                                                                    | KTURA KO                                                                                                    | RYGUJĄCA                                                                                                    | DOSTAWCY nr FKOR/3476/11/1                                                                                                    | 2                                                                                                    |                                                                                                    |                                                                                                    |
| VITEX Sp.z o.o.<br>vska 29, 86-134 W<br>79-54-67-461                                                   | /adowice                                                                                                    | оwy Doki<br>  <b>&amp;</b>                                                                                                    | UMENT: FA                                                                                                    | KTURA KO                                                                                                    | RYGUJĄCA                                                                                                    | DOSTAWCY nr FKOR/3476/11/1                                                                                                    | 2                                                                                                    |                                                                                                    |                                                                                                    |
| VITEX Sp.z o.o.<br>vska 29, 86-134 W<br>79-54-67-461                                                   | adowice                                                                                                    | 🕹                                                                                                    |                                                                                                    |                                                                                                    |                                                                                                    |                                                                                                    |                                                                                                    |                                                                                                    |                                                                                                    |
| vska 29, 86-134 W<br>79-54-67-461                                                                      | adowice                                                                                                    |                                                                                                    |                                                                                                    |                                                                                                    |                                                                                                    |                                                                                                    | Magazyn:                                                                                                    | Mag nr 1                                                                                                    | •                                                                                                    |
| 79-54-67-461                                                                                           |                                                                                                    |                                                                                                    |                                                                                                    |                                                                                                    |                                                                                                    |                                                                                                    | Data wpływu:                                                                                                    | 2011-11-08                                                                                                    | +                                                                                                    |
| faktura VAT                                                                                            |                                                                                                    |                                                                                                    |                                                                                                    |                                                                                                    |                                                                                                    |                                                                                                    | Data wystawienia:                                                                                                    | 2011-11-08                                                                                                    |                                                                                                    |
| Hanuld VAI                                                                                             |                                                                                                    | -                                                                                                    |                                                                                                    |                                                                                                    |                                                                                                    |                                                                                                    | Data zwrotu                                                                                                    | 2011-11-08                                                                                                    |                                                                                                    |
| towary handlowe                                                                                        | `                                                                                                    | -                                                                                                    |                                                                                                    |                                                                                                    |                                                                                                    |                                                                                                    | Nr dokumentu:                                                                                                    | FKOR/3476/11                                                                                                    | /12                                                                                                    |
|                                                                                                    |                                                                                                    |                                                                                                    |                                                                                                    |                                                                                                    |                                                                                                    |                                                                                                    | Termin płatności:                                                                                                    | 0 / 2011-1                                                                                                    | 1-08 -                                                                                                    |
| Data 2011 11 02 7                                                                                      | Numer dokum                                                                                                    | ientu                                                                                                    |                                                                                                    |                                                                                                    |                                                                                                    |                                                                                                    | Forma platności:                                                                                                    | gotówka                                                                                                    |                                                                                                    |
| 2011-11-08 E                                                                                           | 07B/11/2                                                                                                    | -                                                                                                    |                                                                                                    |                                                                                                    |                                                                                                    |                                                                                                    | Do zwrotu:                                                                                                    |                                                                                                    | 45.87                                                                                                    |
| <                                                                                                    | nowy dokumen                                                                                                    | it>                                                                                                    |                                                                                                    |                                                                                                    |                                                                                                    |                                                                                                    | Zwrócono: ···· E9                                                                                                    |                                                                                                    | 45,07                                                                                                    |
|                                                                                                    |                                                                                                    |                                                                                                    |                                                                                                    |                                                                                                    |                                                                                                    |                                                                                                    | Wartość opakowań                                                                                                    |                                                                                                    | -0.00                                                                                                    |
| zonio wartości z d                                                                                     | lokumentów:                                                                                                    | <b>O</b> E3                                                                                                    |                                                                                                    |                                                                                                    |                                                                                                    |                                                                                                    | Koszt transportu:                                                                                                    |                                                                                                    | 0.00                                                                                                    |
| CI W CENACH ZAKI                                                                                       | JPU                                                                                                    | W                                                                                                    | ARTOŚCI W C                                                                                                    | ENACH SPRZE                                                                                                    | DAŻY                                                                                                    |                                                                                                    | rtoszt transporta.                                                                                                    | 1                                                                                                    | 0,00                                                                                                    |
| Podatek                                                                                                | Brutto                                                                                                    | VAT %                                                                                                    | Netto                                                                                                    | Podatek                                                                                                    | Brutto                                                                                                    |                                                                                                    |                                                                                                    |                                                                                                    |                                                                                                    |
| ,65 -2,68                                                                                              | -14,33                                                                                                    | 23 %                                                                                                    | -13,96                                                                                                    | -3,21                                                                                                    | -17,17                                                                                                    |                                                                                                    |                                                                                                    |                                                                                                    |                                                                                                    |
| 7,01 1,36                                                                                              | 18,37                                                                                                    | 8 %                                                                                                    | 19,68                                                                                                    | 1,59                                                                                                    | 21,27                                                                                                    |                                                                                                    |                                                                                                    |                                                                                                    |                                                                                                    |
| ,84 1,99                                                                                               | 41,83                                                                                                    | 5 %                                                                                                    | 53,12                                                                                                    | 2,72                                                                                                    | 55,84                                                                                                    |                                                                                                    |                                                                                                    |                                                                                                    |                                                                                                    |
| 0,00 0,00                                                                                              | 0,00                                                                                                    | 0 %                                                                                                    | 0,00                                                                                                    | 0,00                                                                                                    | 0,00                                                                                                    |                                                                                                    |                                                                                                    |                                                                                                    |                                                                                                    |
| 0,00 0,00                                                                                              | 0,00                                                                                                    | ZW                                                                                                    | 0,00                                                                                                    | 0,00                                                                                                    | 0,00                                                                                                    |                                                                                                    |                                                                                                    |                                                                                                    |                                                                                                    |
| 5,20 0,67                                                                                              | 45,87                                                                                                    | razem:                                                                                                    | 58,84                                                                                                    | 1,10                                                                                                    | 59,94                                                                                                    |                                                                                                    |                                                                                                    |                                                                                                    |                                                                                                    |
|                                                                                                    | Itowary nandiowe           Data           2011-11-08 ZV           2011-11-08 ZV           2011-11-08 ZV           crime           zenie wartości z d           CI W CENACH ZAKU           Podatek           .65 - 2.68           .01 1.36           .84 1.99           .00 0.00           .00 0.00           .00 0.00           .00 0.00           .00 0.00 | Itowary nandiowe           Data         Numer dokum           2011-11-08         ZWFD/11/3           2011-11-08         ROZB/11/2 <nowy dokumen<="" td="">           zenie wartości z dokumentów:           CI W CENACH ZAKUPU           Podatek         Brutto           65         -2.68           -14,33         .01           .01         1,36           .03         0.18,37           .04         1,99           .05         .000           .00         0,00           .00         0,00           .20         0,67           .20         .0,67           .20         .0,67           .20         .0,67           .20         .0,67</nowy> | Itowary handiowe         Itowary handiowe           Data         Numer dokumentu           2011-11-08         ZVPD/11/3           2011-11-08         ROZE/11/2 <nowy dokument="">           zenie wartości z dokumentów:         QF3           VI W CENACH ZAKUPU         VAT %           65         -2.68         -14.33           01         1.36         18.37           84         1.99         41.83         5 %           00         0.00         0.00         0 %           00         0.00         0.00         ZW           20         0.67         45.87         razem:</nowy> | Itowary handlowe         Image: Constraint of the second second seco | Itowary handlowe         Image: Constraint of the second second seco | Itowary handlowe         ▼           Data         Numer dokumentu           2011-11-08         ZWFD/11/3           2011-11-08         ZWFD/11/2 <nowy dokument="">            cnowy dokument&gt;         VARTOŠCI W CENACH SPRZEDAŽY           Podatek         Brutto           65         -2,66           1         1.36           01         1.36           0.0         0,00           0,0         0,00           0,0         0,00           0,0         0,00           2,20         0,67           45,87           mibez zapisu         Ctrl+Z           Ctrl+Z         Zamroženie           F12         Menu Alt+L Kolektor</nowy> | Itowary handlowe         ▼           Data         Numer dokumentu           2011-11-08         ZWFD/11/3           2011-11-08         ZWFD/11/2           snowy dokument>         snowy dokument>           CIW CENACH ZAKUPU         WARTOŚCI W CENACH SPRZEDAŻY           Podatek         Brutto           65         -2.68           1         1.36           1.36         18.37           8%         19.68           1.59         21.27           5%         53.12           0.0         0.00           0.00         0.00           0.00         0.00           2.20         0.67           45.87         F3.84           1.10         59.94           nii bez zanisu         Ctrl+Z           City Ctrl+Z         Zamrożenie           F12         Menu           Alt+L Kolektor | Itowary handlowe         Ito advumentu           Data         Numer dokumentu           2011-11-08         ZWFD/11/3           2011-11-08         ZWFD/11/2           cnowy dokument>         Do zwrotu:           cnowy dokument>         Zwrócono:           crim platności:         Do zwrotu:           zenie wartości z dokumentów:         Image: Strategic Strategic Strat | Itowary handlowe       Itowary handlowe       Itowary handlowe       Itowary handlowe         Data       Numer dokumentu       Itowary handlowe       Itowary handlowe       Itowary handlowe         Data       Numer dokumentu       Itowary handlowe       Itowary handlowe |

40.Formularz faktury korygujące z dodanymi dokumentami

Jeśli wprowadzimy błędnie dokument możemy usunąć go z listy za pomocą klawisza Delete. Po wprowadzeniu dokumentów korekt magazynowych zapisujemy fakturę korygującą F2 Zapis . Dalsze czynności związane z zapisem dokumentu podczas zapisywania faktury korygującej są identyczne jak w przypadku opisanej wcześniej dostawy fakturowanej. Patrz podpunkt 1.1.

# II. Menu Odbiorcy

Tutaj wystawiamy dokumenty dla naszych odbiorców. Najczęściej wystawianym dokumentem jest faktura sprzedaży. Sprzedaż towaru na fakturę wiąże się z wprowadzeniem do bazy dwóch dokumentów. Dokumentu magazynowego WZ i Faktury VAT. Kolejność może być dowolna. Możemy od razu wystawić fakturę vat, co spowoduje automatyczny zapis dokumentu WZ lub też najpierw wystawić dokument WZ i wydać towar odbiorcy. Następnie wystawić fakturę do dokumentu WZ. Aby wystawić dokumenty dla odbiorcy korzystamy z menu **"Odbiorcy/Sporządzanie dokumentów"**. Dalej wybieramy już konkretny rodzaj dokumentu.

## 2.Sporządzanie dokumentów

### 2.1. Sprzedaż fakturowana - wystawiamy fakturę sprzedaży

Aby wystawić fakturę wybieramy z listy kontrahenta. Jeśli jest to nowy odbiorca możemy wprowadzić go do bazy wybierając Ins Dodaj. Po wprowadzeniu i zaakceptowaniu odbiorcy

możemy ustalić kilka parametrów faktury. Zostały opisane poniżej.

| Jeśli p<br>kontra<br>go zm                                                                                  | omyliłeś sie w wyborze<br>nenta możesz tutaj to<br>ienić                                                                                                    | żesz sprawdzić<br>Jależności<br>względem                                                                                                    | Tutaj możesz<br>wybrać magazyn                                               |
|----------------------------------------------------------------------------------------------------|----------------------------------------------------------------------------------------------------|----------------------------------------------------------------------------------------------------|------------------------------------------------------------------------------|
|                                                                                                    | Pc-Market 7 (0) / pcmarket27 / ADMIN      Dostawcy Qdbiorcy Bozliczenia Iowary Kontrols Raporty Punkty     Zapisz Rezygnacja Cennik Karta Dostawa Faktura     Ev/41/1                                                                                                    | Alarm Baza Wyjście                                                                                                    | (jeśli masz kilka)<br>z którego będzie<br>wydany towar                       |
| Tutaj mozesz<br>zmienić<br>rodzaj i typ<br>wystawianej<br>faktury oraz<br>wybrać<br>poziom cen<br>sprzedaży | NOWY DOKUMENT: FAKTURA VAT nr FV/11/1       Odbiorca     Firma POLO       Krakowska, 34-567 Kraków     NOWY DOKUMENT: FAKTURA VAT nr FV/11/1       NOWY DOKUMENT: FAKTURA VAT nr FV/11/1       NOWY DOKUMENT: FAKTURA VAT nr FV/11/1       Nowy Joseph Patrice       Rodzaj rachunk:       fieldura VAT       dla kontrahenta       Poziom sprzedaży:       ceny detaliczne       LP       Nazwa <nowa pozycja=""></nowa> | Magazyn:<br>Data wystawienia:<br>Data sprzedaży:<br>Termin płatności:<br>Porma płatności:<br>Nr dokumentu:<br>Rabat %                                                                    | <ul> <li>Tutaj możesz<br/>zmienić daty<br/>i termin<br/>płatności</li> </ul> |
|                                                                                                    | LP     Data     Numer dokumentu <nowy dokument="">        Suma wcześniej fakturowanych zaliczek:     0,00       Faktura zaliczkany:     Dependantaja fakturowanych zaliczek:</nowy>                                                                                                    | Aktualny rabat,         25,00         Ctri+F6           Razem netto:         0,00           Razem VAT:         0,00           Do zapłaty:         0,00           Zorobecon:         0,00 | Tutaj możesz<br>wprowadzić<br>rabat %                                        |
| i utaj mozesz<br>ustalić czy<br>faktura jest<br>zaliczkowa                                                  | FZ Zapis   Esc Zamknij bez zapisu   Ctrl+F3, F3 Etykieta   Shift+F3 Etykiety   Shift+F4 Cennik   F5 Asortyment   Ctrl+F5 Import z wzorca   Shift<br>41.Formularz faktury VAT                                                                                                    | +F6 Zbijanie   F7 Karta towaru   Ctrl+F8 Kolumny                                                                                                    |                                                                              |

Następnie wybieramy <nowa pozycja>. Kolejne okienko akceptujemy bez wprowadzania zmian.

| Towar w kolejnej pozycji: | wybór z listy           | • |
|---------------------------|-------------------------|---|
| Aktualny asortyment:      | <wszystkie></wszystkie> |   |

| 42.Wybór met | ody wprowad | lzania towaru |
|--------------|-------------|---------------|
|--------------|-------------|---------------|

Akceptujemy F2, Enter OK. Pojawi sie okienko w którym możemy zeskanować czytnikiem lub wpisać kod towaru. Możemy też wybrać F2, F3, Enter Z listy przechodząc do całej listy towarów, w której możemy w różny sposób sortować i przeszukiwać towary.

**!!!** Jeśli chcesz automatycznie przechodzić do listy towarów pomijając okno wczytywania kodu możesz je wyłączyć w konfiguracji parametrów programu: "Kontrola/Konfiguracja/ Parametry/Przeglądanie, edycja" - zakładka inne - parametr **Okno 'kod towaru' przed listą towarów**: pomijać / wyświetlać.

| 😢 Wpisz kod towaru               | X |
|----------------------------------|---|
| Kod towaru:                      |   |
| F2, F3, Enter Z listy Esc Anuluj |   |

43.Pole wpisywania lub skanowania kodu kreskowego.

W każdym przypadku, po zaakceptowaniu wybranego towaru otrzymamy okno w którym wpisujemy ilość towaru i ewentualnie możemy zmienić cenę sprzedaży.

| owar:                      | SOK BOBOFRUT | TJAB-MARCH-E | RZOSK 300 |
|----------------------------|--------------|--------------|-----------|
| Stan w magazynie:          | 65           | Blokada:     | 0         |
| Cena magazynowa netto:     | 2,61         | VAT:         | 8 %       |
| Cena detaliczna brutto:    | 3,49         | Marża:       | 25,00     |
| Ostatnia cena dla klienta: |              |              |           |
| Dokument sprzedaży:        |              |              |           |
| lość:                      | 3            |              |           |
| Cena przed rabatem:        | 3,49         | brutto       |           |

44.Okno wprowadzania ilości i ceny towaru

Akceptujemy F2 OK. Towar zostanie dodany do listy na fakturze.

| PC-Market 7 [0] / pc | market21 / ADMIN                  |                            |                          | the second       | Annual Property Property Property |                   |                |
|----------------------|-----------------------------------|----------------------------|--------------------------|------------------|-----------------------------------|-------------------|----------------|
| Dostawcy Odl         | biorcy <u>R</u> ozliczer          | nia Iowary K<br>A PA PA PA | ontrola R <u>a</u> porty | y <u>P</u> unkty |                                   |                   |                |
| FV/11/1              |                                   |                            | wary Exoport             |                  |                                   |                   | Alarin Data II |
|                      | 27/2                              |                            | NOWY DO                  | KUMENT: FAKTUR   | A VAT nr FV/11/1                  |                   |                |
| Odbiorca:  Firma P   | OLO                               | ··· 🗳                      |                          |                  |                                   | Magazyn:          | Mag nr 1       |
| ULKrakov<br>NIP: 345 | wska, 34-567 Krakov<br>-56-78-345 | V                          |                          |                  |                                   | Data wystawienia: | 2011-11-08     |
| 111 . 040            | 50 10 545                         |                            |                          |                  |                                   | Data sprzedaży:   | 2011-11-08     |
| Rodzaj rachunku:     | faktura VAT                       | •                          |                          |                  |                                   | Termin płatności: | 0 / 2011-11-0  |
| Typ sprzedaży:       | dla kontrahenta                   | •                          |                          |                  |                                   | Forma płatności:  | gotówka        |
| Poziom sprzedaży:    | ceny detaliczne                   | •                          |                          |                  |                                   | Nr dokumentu:     |                |
| LP N                 | azwa                              | Skrót                      | llość Cena               | brutto VAT %     | Wartość brutto                    | Rabat %           |                |
| 1 SOK BOBOFR         | UT JAB-MARCH-B E                  | BOBO FMARJAB               | 3                        | 3,49 8 %         | 7,86                              | 25,00             |                |
|                      | Daram                             |                            | 2                        |                  | 7 0                               |                   |                |
|                      | Kazein.                           |                            | 5                        |                  | 7,00                              | ,<br>             |                |
| LP Data              |                                   |                            | Nun                      | ner dokumentu    |                                   | Aktualny rabat:   | 25,00 ()Ctrl   |
|                      | <nowy dokument=""></nowy>         |                            |                          |                  |                                   | Razem netto:      | 1              |
|                      |                                   |                            |                          |                  |                                   | Razem VAT:        |                |
|                      |                                   |                            |                          |                  |                                   | Razem brutto:     | 1              |
|                      |                                   | -                          |                          |                  |                                   | D                 | -              |
| Suma wcześniej fak   | turowanych zaliczek               |                            |                          |                  |                                   | Do zapłaty:       | 9. 9           |

45.Formularz faktury z pozycjami towarów

Powtarzamy operację dla kolejnych towarów. Po wprowadzeniu wszystkich pozycji na dokument, zapisujemy F2 Zapis . W trakcie zapisu dokumentu pojawi się jeszcze okno z pytaniem czy na pewno zapisać.

| Zapis dokumentu FV/11/1                                       |
|---------------------------------------------------------------|
| zy na pewno zapisać dokument do bazy danych ?                 |
| Zapisz jako <u>D</u> OKUMENT                                  |
| Zapisz jako WZORZEC DOKUMENTU* do wielokrotnego wykorzystania |
| owiąż wzorzec z tym samym kontrahentem 🔽                      |
| r wzorca:                                                     |
| opcja dostępna dla niektórych typów dokumentów                |
| , Enter Zapis   Esc Rezygnacja                                |

### 46.Okno akceptacji zapisu dokumentu

Akceptujemy F2, Enter Zapis . Po zatwierdzeniu ukaże się jeszcze okno z potwierdzeniem rozliczenia faktury zawierające informacje, jak zostały wprowadzone parametry związane z zapłatą za sprzedany towar.

**!!!** Jeśli chcesz pomijać wyświetlanie potwierdzenia rozliczenia faktury możesz je wyłączyć w konfiguracji parametrów programu: "Kontrola/Konfiguracja/ Parametry/ Przeglądanie, edycja" - zakładka inne - parametr **Pomijać okno rozliczenia przy zapisie nowej faktury**: Tak/Nie

|                                                                     |                                                                                             | NALE                                              | ŻNOŚĆ                                                     |                                      |                      |
|---------------------------------------------------------------------|---------------------------------------------------------------------------------------------|---------------------------------------------------|-----------------------------------------------------------|--------------------------------------|----------------------|
|                                                                     |                                                                                             |                                                   | Do zapłaty:                                               |                                      | 7,86                 |
|                                                                     | 1                                                                                           | DOTYCHCZA                                         | SOWE ZAPLAT                                               | Y                                    |                      |
| aliczkowe dok                                                       | umenty wpłaty / wypł                                                                        | aty:                                              |                                                           |                                      |                      |
| Data                                                                | Nr dokumentu                                                                                | Forma olato                                       | Kwota płatności                                           | Inne dokumentv                       | Ten dokument         |
| Duta                                                                | A dokamenta                                                                                 | T onna platit.                                    |                                                           |                                      |                      |
| odaj zaliczke:                                                      | + Ins Usuń zaliczł                                                                          | (e: X Ctrl+Del                                    | Razem rozlic                                              | zono:                                | 0,00                 |
| )odaj zaliczke:                                                     | + Ins Usuń zaliczł                                                                          | ke: X Ctrl+Del                                    | Razem rozlic                                              | zono:<br>U                           | 0.00                 |
| odaj zaliczke:<br>Vybrana forma                                     | + Ins Usuń zaliczk<br>płatności: gotówka v                                                  | ke: X Ctrl+Del<br>APŁATA GOT<br>v terminie 0 dni. | Razem rozlic<br>ÓWKĄ OD RAZ<br>Pozostało do               | zono:<br>U<br>o wpłaty               | 0.00                 |
| Dodaj zaliczke:<br>Nybrana forma<br>Faktura musi z<br>Vie można zmi | + Ins Usuń zaliczł<br>płatności: gotówka w<br>ostać rozliczona od r<br>eniać kwoty nowej za | APŁATA GOT<br>v terminie 0 dni.<br>azu.<br>platy. | Razem rozlic<br>ÓWKĄ OD RAZ<br>Pozostało do<br>Kwota nowe | zono:<br>U<br>o wpłaty<br>ej wpłaty: | 0,00<br>7,86<br>7,86 |

#### 47.Rozliczenie faktury

Akceptujemy **F2, Enter Kontynuacja zapisu faktury**. W tym momencie dokument Faktury sprzedaży został zapisany i jest już dostępny w menu "Odbiorcy/Przeglądanie dokumentów/Faktury własne". Jego zapis powoduje dodatkowo zapis dokumentu WZ (wydanie zewnętrzne), które jest dokumentem magazynowym rozchodowym i aktualizuje stany magazynowe sprzedanych towarów. Program zapyta jeszcze o wydruk KP jeśli płatność lub jej część jest gotówkowa.

**!!!** Jeśli nie chcemy wystawiać (wprowadzać do bazy) automatycznie dokumentu KP po zapisie faktury możesz wyłączyć w konfiguracji parametrów programu: "Kontrola/Konfiguracja/Parametry/Przeglądanie, edycja" - zakładka inne - parametr **Automatyczne KP/KW jeśli "gotówka, 0 dni"**: nigdy/tylko faktury dostawców/tylko faktury własne/zawsze

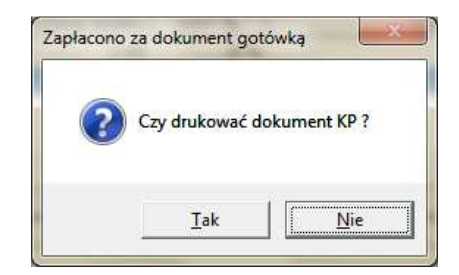

#### 48.Potwierdzenie wydruku KP

Wprowadziliśmy fakturę sprzedaży towaru. W bazie mamy dokument FV, dokument WZ i dokument KP jeśli płaciliśmy gotówką. Możemy go wydrukować **F4 Drukuj**. WZ jest dokumentem magazynowym, spowodował aktualizację stanów towarowych i ewentualnie cen towarów, FV jest dokumentem finansowym zawiera wszystkie informacje związane z zobowiązaniem finansowym odbiorcy wobec sklepu, a także będzie wykorzystany przy obliczeniu innych zobowiązań np. wobec urzędu skarbowego.

## 2.1.1 Sprzedaż fakturowana zaliczkowa - wystawiamy fakturę zaliczkową

Fakturę zaliczkową wystawiamy podobnie jak zwykłą. Wybieramy odbiorcę i towary. Decydujemy że faktura jest zaliczkowa zmieniając opcję "Faktura zaliczkowa"

| z                | Suma wcze:<br>Faktura zalie                                                                                                    | śniej fak<br>czkowa:                                                                                                    | turowanych<br>nie, ostatr | zalicz<br>nia fakt | ek:  <br>ura dla          | tej spr        | 0,00<br>zedaży 💌                   |         |                   |                    |           |           |
|------------------|----------------------------------------------------------------------------------------------------|----------------------------------------------------------------------------------------------------|---------------------------|--------------------|---------------------------|----------------|------------------------------------|---------|-------------------|--------------------|-----------|-----------|
| na               |                                                                                                    |                                                                                                    |                           |                    |                           |                |                                    |         |                   |                    |           |           |
| Su               | ıma wcześni                                                                                                    | ej faktur                                                                                                    | owanych za                | liczek:            |                           |                | 0,00                               |         |                   |                    |           |           |
| Fa               | iktura zaliczł                                                                                                    | kowa: 🛄                                                                                                    | ak, beda dal              | sze fa             | ktury                     |                | <b>_</b>                           |         |                   |                    |           |           |
|                  | 🚯 PC-Market 7 [0] / pcn                                                                                                    | narket21 / ADMIN                                                                                                    |                           | 1000               |                           | # 14. T        | same and and And A                 | Auto    | a Automation and  |                    |           |           |
|                  | Dostawcy Odbi<br>Zapisz Rezvonacia Ce                                                                                                    | orcy <u>R</u> ozlic                                                                                                    | zenia Iowary <u>P</u>     | Kontrola           | R <u>a</u> porty <u>P</u> | unkty          |                                    |         |                   | Alarm Baza Wyiście |           |           |
|                  | FV/11/5 FV/11/5                                                                                                    |                                                                                                    |                           |                    |                           |                |                                    |         |                   |                    |           |           |
|                  |                                                                                                    |                                                                                                    |                           | NON                | Y DOKUME                  | NT: FAKTUR     | A VAT nr FV/11/5                   |         |                   |                    |           |           |
|                  | Odbiorca: Firma PC                                                                                                    | LO                                                                                                    | 🚜                         |                    |                           |                |                                    |         | Magazyn:          | Mag nr 1 🔹         |           |           |
|                  | ul.Krakow                                                                                                    | ska, 34-567 Krak                                                                                                    | ów                        |                    |                           |                |                                    |         | Data wystawienia: | 2011-11-17 🔹       |           |           |
|                  | NIP: 345-:                                                                                                    | 06-78-345                                                                                                    |                           |                    |                           |                |                                    |         | Data sprzedaży:   | 2011-11-17 💌       |           |           |
|                  | Rodzaj rachunku:                                                                                                    | faktura VAT                                                                                                    | -                         |                    |                           |                |                                    |         | Termin płatności: | 0 / 2011-11-17 -   |           |           |
|                  | Typ sprzedaży:                                                                                                    | dla kontrahenta                                                                                                    | •                         |                    |                           |                |                                    |         | Forma płatności:  | gotówka 💌          |           |           |
|                  | Poziom sprzedaży:                                                                                                    | ceny detaliczne                                                                                                    | <b>•</b>                  |                    |                           |                |                                    |         | Nr dokumentu:     |                    |           |           |
|                  | IP Na                                                                                                    | 7W8                                                                                                    | Skrót                     | llość              | Cena brutto               | VAT %          | Wartość brutto                     |         | Rabat %           |                    |           |           |
|                  | 1 INCO LUDWIK                                                                                                    | 500G BRZOSK                                                                                                    | LUDWIK PLBRZ              | 10                 | 3,29                      | 23 %           | 112012-1420012                     | 24,70   | 25,0              | 00                 |           |           |
|                  | 2 .HENKEL PROM                                                                                                    | 1. SILAN 1L TAHI                                                                                                    | T SILAN RELAX             | 23                 | 8,99                      | 23 %           |                                    | 155,02  | 25,0              | 00                 |           |           |
|                  | 3 .GROSIKGĄBK                                                                                                    | A D/KĄPIELI DEI                                                                                                    | GABKA KAPKAM              | 43                 | 2,19                      | 23 %           |                                    | 70,52   | 25,0              | 00                 |           |           |
|                  |                                                                                                    |                                                                                                    | SOFTEASY APO              | 21                 | 1,79                      | 23 %           |                                    | 28,14   | 25,0              | 00                 |           |           |
| Tutaj decydujesz | 6 .GOLD DLUGA                                                                                                    | KROCHMAL                                                                                                    | ŁUGA KROCH 1              | 32                 | 4,69                      | 23 %           |                                    | 112,64  | 25,0              | 0                  |           |           |
| czy faktura jest | <novia p<="" td=""><td>oozycja&gt;</td><td></td><td></td><td></td><td></td><td></td><td></td><td></td><td>]</td><td>ſ</td><td>[</td></novia> | oozycja>                                                                                                    |                           |                    |                           |                |                                    |         |                   | ]                  | ſ         | [         |
| zaliczkowa       |                                                                                                    |                                                                                                    |                           |                    |                           |                |                                    |         |                   |                    | <u></u> ⊢ | Tutaj     |
| 201102110110     | \                                                                                                    | Razem                                                                                                    |                           | 169                | 1                         |                |                                    | 510,62  |                   |                    |           | wpisujesz |
|                  | LP Data                                                                                                    |                                                                                                    |                           |                    | Numer doku                | imentu         |                                    |         | Aktualny rabat:   | 25,00 QCtrl+F6     |           | kwote     |
|                  |                                                                                                    | <nowy dokumer<="" td=""><td>nt&gt;</td><td></td><td></td><td></td><td></td><td></td><td>Razem netto:</td><td>415 14</td><td></td><td>zoliczki</td></nowy> | nt>                       |                    |                           |                |                                    |         | Razem netto:      | 415 14             |           | zoliczki  |
|                  |                                                                                                    | \                                                                                                    |                           |                    |                           |                |                                    |         | Razem VAT:        | 95,48              |           | ZUIICZKI  |
|                  |                                                                                                    |                                                                                                    |                           |                    |                           |                |                                    |         | Razem brutto:     | 510,62             |           |           |
|                  | Suma wcześniej fakt                                                                                                    | urowarych zalicz                                                                                                    | rek: 0,00                 | )                  |                           |                |                                    |         | Zaliczka:         | 200,00             |           |           |
|                  | Faktura zaliczkowa:                                                                                                    | tak, będą dalsze                                                                                                    | e faktury 💌               |                    |                           |                |                                    |         | Zapłacono: F      | 9 200,00           |           |           |
|                  | F2 Zapis Esc Zamkni                                                                                                    | j bez zapisu Ctr                                                                                                    | I+F3, F3 Etykieta Shift   | +F3 Etykiety       | Shift+F4 Cer              | nnik F5 Asorty | ment Shift+F6 Zbijanie F7 Karta to | waru Ct | rl+F8 Kolumny F10 | Sortuj Ctrl+E Eksp |           |           |

49.Formularz zaliczkowej faktury sprzedaży

Po zmianie zostanie także zmieniony opis płatności "Do zapłaty" na "Zaliczka". Wprowadzamy kwotę zaliczki w polu "Zaliczka". Sprawdzamy i ewentualnie poprawiamy F2 Zapis kwotę wpłacaną przez odbiorcę w polu "Zapłacono". Zapisujemy dokument Wprowadziliśmy zaliczkową fakturę sprzedaży. W wykazie dokumentów ("Przeglądanie dokumentów/Faktury własne"), w kolumnie "Zaliczka", faktura będzie oznaczona jako zaliczkowa.

|          | Aktywne / us | sunięte: aktywne  | ▼ F11 Data: ws<br>F12 Forma płat.: < | zystkie dokumer<br>/szystkie> | nty             |
|----------|--------------|-------------------|--------------------------------------|-------------------------------|-----------------|
| Ctr<br>1 | ¹Data ⊤      | ctrt Nr dokumentu | ctrt Kontrahent                      | Ctrl Brutto                   | °tr' Zaliczkowa |
| 5        | 2011-11-17   | FV/11/5           | Firma POLO                           | 510,62                        | tak             |
| 3        | 2011-11-09   | FV/11/4           | DOMIX Sp z o.o.                      | 35,83                         | nie             |
| 3        | 2011-11-09   | FV/11/3           | DOMIX Sp z o.o.                      | 419,83                        | nie             |
| 3        | 2011-11-08   | FV/11/2           | ZIELONOGÓRSKI KLUB                   | \$ 2,79                       | nie             |
| 5        | 2011-11-08   | FV/11/1           | Firma POLO                           | 7,86                          | nie             |

50.Lista faktur

W ten sam sposób możemy wprowadzić kolejne faktury dotyczące tej transakcji. Mogą to być dalsze faktury zaliczkowe (kolejne zaliczki) lub faktura końcowa. Na kolejne fakturze wprowadzamy poprzednią "zaliczkę". Wybieramy <nowy dokument>.

|                   | cmarket21 / ADMIN                         |                   |             |                           | 10 10 M   | sufficient Automation | Auto   | Astro Autor, and                                                          |            |                      |
|-------------------|-------------------------------------------|-------------------|-------------|---------------------------|-----------|-----------------------|--------|---------------------------------------------------------------------------|------------|----------------------|
| Dostawcy Od       | Ibiorcy Rozliczeni<br>Cennik Karta Dostav | a Iowary <u>I</u> | Controla Ra | iporty <u>P</u>           | unkty     |                       |        |                                                                           | -24 V      | a Wvis               |
| FV/11/5 FV/11/5   | FV/11/6                                   |                   |             |                           |           |                       |        |                                                                           |            |                      |
| -                 |                                           |                   | NOWY        | DOKUME                    | NT: FAKTU | RA VAT nr FV/11/6     |        |                                                                           | -          |                      |
| Odbiorca: Firma F | POLO                                      | 🕰                 |             |                           |           |                       |        | Magazyn:                                                                  | Mag nr 1   |                      |
| ul.Krako          | wska, 34-567 Kraków                       |                   |             |                           |           |                       |        | Data wystawienia:                                                         | 2011-11-17 |                      |
| INIP. 545         | 0-00-70-340                               |                   |             |                           |           |                       |        | Data sprzedaży:                                                           | 2011-11-17 |                      |
| Rodzaj rachunku:  | faktura VAT                               | •                 |             |                           |           |                       |        | Termin płatności:                                                         | 0 / 2011   | -11-17               |
| Typ sprzedaży:    | dla kontrahenta                           | •                 |             |                           |           |                       |        | Forma płatności:                                                          | gotówka    |                      |
| oziom sprzedaży:  | ceny detaliczne                           | -                 |             |                           |           |                       |        | Nr dokumentu:                                                             |            |                      |
|                   |                                           |                   |             |                           |           |                       |        |                                                                           |            |                      |
| -P N              | lazwa                                     | Skrót             | llość I     | Cena brutto               | VAT %     | Wartość I             | brutto | Rabat %                                                                   |            | _                    |
| P N               | lazwa                                     | Skrót             | llość       | Cena brutto               | VAT %     | Wartość I             | brutto | Rabat %                                                                   |            |                      |
| P N Stitute       | lazwa                                     | Skrót             | llość (     | Cena brutto<br>Numer doku | VAT %     | Wartość I             | brutto | Rabat %                                                                   | 25,00      | Ctrl                 |
| P N stimus        | lazwa newski fil                          | Skrót             | llość       | Cena brutto               | VAT %     | Wartość I             | brutto | Rabat %                                                                   | 25,00      | Ctrl                 |
| P N               | lazwa                                     | Skrót             | llość I     | Cena brutto               | VAT %     | Wartość I             | brutto | Rabat % Aktualny rabat: Razem netto: Razem VAT:                           | 25,00      | Ctrl<br>(            |
| P N Series        | lazwa                                     | Skrót             | llość I     | Cena brutto               | VAT %     | Wartość I             | brutto | Rabat % Aktualny rabat: Razem netto: Razem VAT: Razem TvAT: Razem TvAT:   | 25,00      | Ctrl-<br>C           |
| P N               | lazwa                                     | Skrót             |             | Cena brutto               | VAT %     | Wartość I             | brutto | Rabat % Aktualny rabat: Razem netto: Razem VAT: Razem brutto: Do zapłaty: | 25,00      | Ctrl-<br>0<br>0<br>0 |

51.Formularz faktury

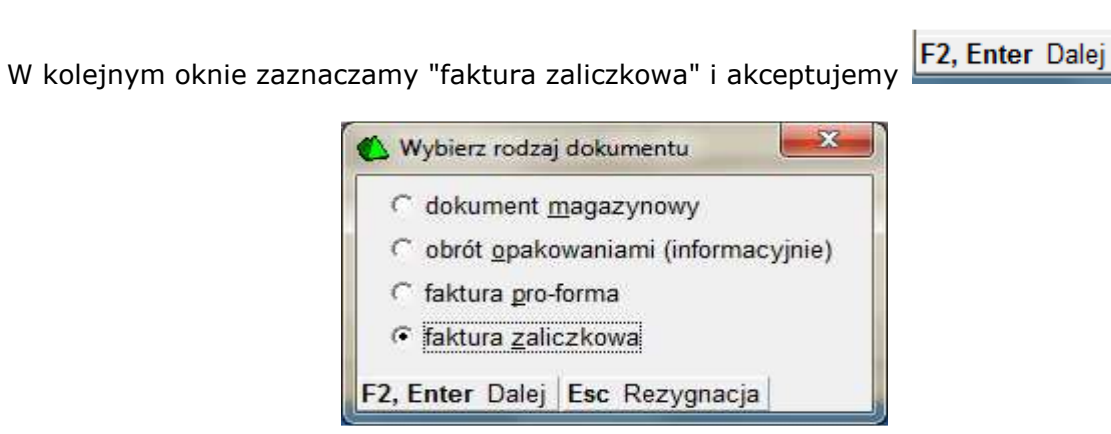

wybieramy i akceptujemy dokument poprzedniej faktury zaliczkowej F2, Enter OK .

| F5 Magazyn: <  | wszystkie> 💌       | F10 Kontrahent           | Firma POL | 0             | >>                     |
|----------------|--------------------|--------------------------|-----------|---------------|------------------------|
| F6 Aktywne / u | sunięte: aktywne 💌 | F11 Data:                | wszystkie | dokumenty     | دهمان [                |
| °tr'Data ∖⊂    | Ctrl Nr dokumentu  | ctr <sup>1</sup> Kontrah | ient      | Ctrl Zaliczka | cg <sup>t</sup> Brutto |
| 2011-11-17     | FV/11/5 F          | irma POLO                |           | 200,00        | 510,                   |
|                |                    |                          |           |               |                        |
|                |                    |                          |           |               |                        |
|                |                    |                          |           |               |                        |
|                |                    |                          |           |               |                        |
|                |                    |                          |           |               |                        |
|                |                    |                          |           |               |                        |

Potwierdzamy skopiowanie pozycji. Towary zostaną przepisane na nową fakturę. Na liście dokumentów na fakturze zostanie dodany numer dokumentu poprzedniej faktury i przepisane kwoty wcześniejszych zaliczek.

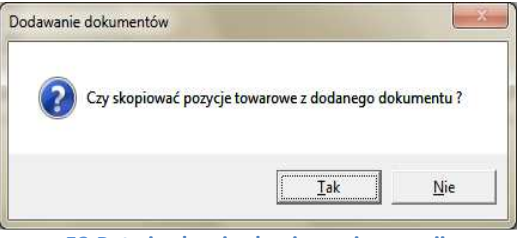

52.Potwierdzenie skopiowania pozycji

| 🔥 PC-Market 7 [0] / pcmark                                                                                                    | et21 / ADMIN          |                  |                 |                       | P. 10. 4     | sufficiency and sufficiency | Augh Augh           | a future and           |                     | 1 ×      |
|----------------------------------------------------------------------------------------------------|-----------------------|------------------|-----------------|-----------------------|--------------|-----------------------------|---------------------|------------------------|---------------------|----------|
| Dostawcy Odbiorc                                                                                                    | y <u>R</u> ozliczenia | Iowary           | Kontrola F      | Raporty Pu            | inkty        |                             |                     |                        |                     | <b>K</b> |
| EV/11/5 EV/11/5 EV/1                                                                                                    | 1/6                   | Taktura Zwrot    | Towary Exaport  |                       |              |                             |                     |                        | Alanni Daza         | mjacie   |
| 1 1/1/10/11/5                                                                                                    | "•                    |                  | NOW             | Y DOKUMEN             | IT: FAKTUR   | A VAT nr FV/11/6            |                     |                        |                     |          |
| Odbiorca: Firma POLO                                                                                                    | 8                     | &                |                 |                       |              |                             |                     | Magazyn:               | Mag nr 1            | -        |
| ul.Krakowska                                                                                                    | , 34-567 Kraków       |                  |                 |                       |              |                             |                     | Data wystawienia:      | 2011-11-17          |          |
| NIP: 345-56-7                                                                                                    | 8-345                 |                  |                 |                       |              |                             |                     | Data sprzedaży:        | 2011-11-17          |          |
| Rodzai rachunku fak                                                                                                    | tura VAT              | -                |                 |                       |              |                             |                     | Termin ołatności:      | 0 /2011-1           | 11-17 -  |
| Tvo sorzedaży dla                                                                                                    | kontrahenta           |                  |                 |                       |              |                             |                     | Forma platności:       | ootówka             |          |
| Poziom sprzedaży: Cel                                                                                                    | ny detaliczne         |                  |                 |                       |              |                             |                     | Nr dokumentu:          | 3                   |          |
| T OZIONI SPIZEGUZY. TOO                                                                                                    | l internet            |                  |                 | r                     |              |                             |                     | The donumenta.         | 1                   |          |
| LP Nazwa                                                                                                    |                       | Skrót            | llość           | Cena brutto           | VAT %        | Wartość                     | brutto              | Rabat %                |                     |          |
| 2 HENKEL PROM SI                                                                                                    | LAN 11 TAHIT SIL      |                  | 10              | 3,29                  | 23 %         |                             | 24,70               | 25,00                  |                     |          |
| 3 .GROSIKGABKA D                                                                                                    | KAPIELI DEL GAE       | KA KAPKAM        | 43              | 2,19                  | 23 %         |                             | 70.52               | 25.00                  |                     |          |
| 4 .GROSIK ŚCIERKA                                                                                                    | DOMOWA A: GRO         | SIK ŚCIER        | 21              | 1,79                  | 23 %         |                             | 28,14               | 25,00                  |                     |          |
| 5 .DELITISOFTEASY                                                                                                    | AROMA PAP SOF         | TEASY ARO        | 40              | 3,99                  | 23 %         |                             | 119,60              | 25,00                  |                     |          |
| 6 .GOLD DLUGA KRO                                                                                                    | DCHMAL ŁUG            | A KROCH 1        | 32              | 4,69                  | 23 %         |                             | 112,64              | 25,00                  |                     |          |
| <nowa poz<="" td=""><td>/cja&gt;</td><td></td><td>100</td><td></td><td></td><td></td><td><b>510.00</b></td><td></td><td></td><td></td></nowa> | /cja>                 |                  | 100             |                       |              |                             | <b>510.00</b>       |                        |                     |          |
|                                                                                                    | Razem:                |                  | 169             |                       |              |                             | 510,62              |                        |                     |          |
| LP Data                                                                                                    |                       |                  |                 | Numer dokur           | mentu        |                             |                     | Aktualny rabat:        | 25,00               | Ctrl+F6  |
| 1 2011-11-17 FV                                                                                                    | //11/5                |                  |                 |                       |              |                             |                     | Razem netto:           |                     | 415,14   |
|                                                                                                    | orwands structure     |                  |                 |                       |              |                             |                     | Razem VAT:             |                     | 95,48    |
|                                                                                                    |                       |                  |                 |                       |              |                             |                     | Razem brutto:          |                     | 510,62   |
| Suma wcześniej fakturow                                                                                                    | vanych zaliczek:      | 200,             | 00              |                       |              |                             |                     | Do zapłaty:            |                     | 310,62   |
| Faktura zaliczkowa: nie                                                                                                    | , ostatnia faktura d  | la tej sprzedaży | •               |                       |              |                             |                     | Zapłacono: ···· F9     |                     | 310,62   |
|                                                                                                    | in the second second  |                  |                 | ( and a second second | - Para na    |                             | and a second second | ·                      | Lise and the second |          |
| F2 Zapis   Esc Zamknij be                                                                                                    | z zapisu Ctrl+F3,     | F3 Etykieta Sh   | ift+F3 Etykiety | Shift+F4 Cen          | nik F5 Asort | yment Ctrl+F5 Import z      | wzorca Shift+F6 Zbi | ijanie F7 Karta towaru | Ctrl+F8 Ko          | lumny // |

53.Formularz faktury z "podpiętą " poprzednią fakturą zaliczkową

Sprawdzamy pola "Do zapłaty" i "Zapłacono". Zapisujemy fakturę <sup>F2 Zapis</sup>. Jeśli faktura ma być kolejną fakturą zaliczkową, a nie fakturą końcową, musimy ponownie wybrać opcję **"tak ,będą dalsze faktury"**, wprowadzić kwotę kolejnej zaliczki i zapisać dokument. W ten sposób możemy wystawiać większa ilość faktur zaliczkowych dotyczących jednej transakcji.

### 2.2 Wydanie zewnętrzne - wystawiamy dokument WZ

Dokument WZ jest dokumentem magazynowym. Jest wystawiany automatycznie przy sprzedaży na fakturę (patrz punkt 2.2.1). Często zachodzi potrzeba wydania towaru klientowi jeszcze bez wystawienia faktury. Wtedy właśnie wystawiamy najpierw dokument lub kilka dokumentów WZ, do których później zostanie wystawiona jedna faktura sprzedaży. Wybieramy i akceptujemy odbiorcę. Po wprowadzeniu i zaakceptowaniu odbiorcy możemy ustalić kilka parametrów WZ. Zostały w skrócie opisane poniżej.

|                                                                                  |                                                                                                    | nalezności odbiorcy względer                                                                                                    | n                                                                                         |
|----------------------------------------------------------------------------------|----------------------------------------------------------------------------------------------------|----------------------------------------------------------------------------------------------------|-------------------------------------------------------------------------------------------|
| Jeśli pomyliłeś sie<br>w wyborze<br>kontrahenta<br>możesz tutaj to go<br>zmienić | PC-Market 7 [0] / pcmarket21 / ADVIIN  Dostawcy  Qdbiorcy Bozinzenia Iowary Kontrola Raporty Punkty                                                                                                    | naszego sklepu                                                                                                    | Tutaj możesz<br>wybrać magazyn                                                            |
| Tutaj możesz –<br>zmienić<br>poziom cen<br>sprzedaży<br>towaru                   | Zapisz Rezygnacja Cennik Katła Dostawa Faktura Zwrot Twary Eksport       WZ/11/3       NOWY DOKUMENT: DOKUMENT WZ nr WZ/11/3       Odbjorca:       DOMIX SJ       Kałwanyjska, 54-345 Kraków       NP: 345-56-66-345       Poziom sprzedaży:       LP     Nazwa       Ilość     Cena brutto       VAT %     Wartość brutto/Cena det brut       Rabat % | Alarm Baza WyBole<br>Magazyn: Mag nr 1<br>Data: 2011-11-09<br>Nr dokumentu:                                                                             | (jeśli masz kilka)<br>z którego będzie<br>wydany towar<br>—— Tutaj możesz<br>zmienić datę |
| Tutaj możesz<br>wprowadzić<br>rabat %                                            | Aktualny rabat:       0,00       Ctrl+F6         Realizuje fakturę:                                                                                                    | Razem netto:     0,00       Razem VAT:     0,00       Razem brutto:     0,00       zorca   Shift+F6 Zbijanie   F7 Karta towaru   Ctrl+F8 Kolumny     // |                                                                                           |

### 54.Formularz WZ

Następnie wybieramy <nowa pozycja>. Kolejne okno akceptujemy bez zmian F2, Enter OK

| Terrer or heleinei nemorii | washór z liety          |  |
|----------------------------|-------------------------|--|
| Towar w kolejnej pozycji:  | wybor z listy           |  |
| Aktualny asortyment:       | <wszystkie></wszystkie> |  |

55.Wybór metody wprowadzania towaru

Pojawi sie okienko w którym możemy zeskanować czytnikiem lub wpisać kod towaru. Możemy też wybrać F2, F3, Enter Z listy przechodząc do całej listy towarów w której możemy w różny sposób sortować i przeszukiwać towary.

**!!!** Jeśli chcesz automatycznie przechodzić do listy towarów pomijając okno wczytywania kodu możesz je wyłączyć w konfiguracji parametrów programu: "Kontrola/Konfiguracja/ Parametry/Przeglądanie, edycja" - zakładka inne - parametr **Okno 'kod towaru' przed listą towarów**: pomijać / wyświetlać.

| 🚯 Wpisz kod towaru    |            | × |
|-----------------------|------------|---|
| Kod towaru:           |            |   |
| F2, F3, Enter Z listy | Esc Anuluj |   |

56.Okno wprowadzania lub skanowani kodu

W każdym przypadku po zaakceptowaniu wybranego towaru otrzymamy okno w którym wpisujemy ilość towaru i ewentualnie możemy zmienić cenę sprzedaży.

| Towar:                                   | ALGIDA ITALIAN | 0        |       |
|------------------------------------------|----------------|----------|-------|
| Stan w magazynie:                        | 0              | Blokada: | 0     |
| Cena magazynowa netto:                   | 2,35           | VAT:     | 5 %   |
| Cena detaliczna brutto:                  | 3,99           | Marża:   | 35,00 |
| Ostatnia <mark>cena dla klienta</mark> : |                |          |       |
| Dokument sprzedaży:                      |                |          |       |
| lość:                                    | 10             |          |       |
| Cena przed rabatem:                      | 3,99           | brutto   |       |

57.Okno wprowadzania ilości i ceny towaru

Akceptujemy F2 OK. Towar zostanie dodany do listy na fakturze.

| PC-Market 7 [                    | 0] / pcmarket2          | 1 / ADMIN       | -                      |               |        | -                                  | -        | -              | 3             | -           | La mar Cameral and                           |                  | <b>-</b> X |
|----------------------------------|-------------------------|-----------------|------------------------|---------------|--------|------------------------------------|----------|----------------|---------------|-------------|----------------------------------------------|------------------|------------|
| Dostawcy                         | Odbiorcy                | Rozliczenia     | Iov<br>PVAT<br>Faktura | vary<br>Zwrot | Kontro | lla R <u>a</u> por<br>S<br>Eksport | iy ⊵u    | inkty          |               |             |                                              | Alarm Baza       | Wyjśc      |
| WZ/11/3                          |                         |                 |                        |               |        |                                    |          |                |               | 0.21        |                                              |                  |            |
|                                  |                         |                 |                        |               |        | NOWY DO                            | KUMENT   | : DOKUMEN      | WZ nr WZ      | 11/3        |                                              |                  |            |
| Odbiorca: DC                     | MIX SJ                  |                 |                        | &             |        |                                    |          |                |               |             | Magazyn:                                     | Mag nr 1         |            |
| Kal                              | waryjska, 54-           | -345 Kraków     |                        |               |        |                                    |          |                |               |             | Data:                                        | 2011-11-09       |            |
| INIT                             | 0345-56-66-3            | 145             |                        |               |        |                                    |          |                |               |             | Nr dokumentu:                                |                  |            |
| <sup>D</sup> oziom sprzei        | daży: ceny o            | detaliczne      |                        | •             |        |                                    |          |                |               |             |                                              |                  |            |
| LP                               | Na                      | zwa             | 1                      | llość         | 0      | Cena brutto                        | VAT %    | Wartość brutto | Cena det brut | Rabat %     |                                              |                  |            |
| 1 ALGIDA                         | TALIANO                 |                 |                        |               | 10     | 3,99                               | 5 %      | 6 39,90        | 3,99          | 0,00        |                                              |                  |            |
|                                  | (4)(4)                  | PARA University |                        | 5             |        |                                    |          |                |               |             |                                              |                  |            |
|                                  |                         |                 |                        |               |        |                                    |          |                |               |             |                                              |                  |            |
|                                  |                         |                 | Razem:                 |               | 10     |                                    |          | 39,90          |               |             |                                              |                  |            |
| Aktualny rabat                   |                         |                 | 0,00                   | QCtrl+l       | 6      |                                    |          |                |               |             | Razem netto                                  |                  | 38,0       |
|                                  |                         |                 |                        |               | - 9    |                                    |          |                |               |             | Razem VAT:                                   |                  | 1,9        |
| Realizuje faktu                  | ire:                    |                 |                        |               |        |                                    |          |                |               |             | Razem brutto                                 | c 🗌              | 39.9       |
| Realizuje faktu<br>2 Zapis Esc 2 | irę:  <br>Zamknij bez z | apisu Ctrl+F3,  | F3 Etyk                | tieta Shi     | ft+F3  | Etykiety Shif                      | t+F4 Cen | nik F5 Asortym | ent Shift+F6  | Zbijanie F7 | Razem brutto<br>Karta towaru Ctrl+F8 Kolumny | F10 Sortuj Ctrl+ | E          |

58.Formularz WZ z listą towarów

Powtarzamy operację dla kolejnych towarów . Po wprowadzeniu wszystkich pozycji na dokument, zapisujemy F2 Zapis . W trakcie zapisu dokumentu pojawi się jeszcze okno z pytaniem, czy na pewno zapisać.

| Czy na pewn     | o zapisać dokument do bazy danych ?                         |
|-----------------|-------------------------------------------------------------|
| Zapisz jał      |                                                             |
| C Zapisz jał    | o <u>W</u> ZORZEC DOKUMENTU* do wielokrotnego wykorzystania |
| Powiąż wzo      | zec z tym samym kontrahentem 🔽                              |
| Nr wzorca:      |                                                             |
| *) opcja dostęp | na dla niektórych typów dokumentów                          |
| 2, Enter Za     | is Esc Rezvonacia                                           |

59.Okno akceptacji zapisu dokumentu

Akceptujemy F2, Enter Zapis. W tym momencie dokument WZ zostanie zapisany do bazy.

Możemy go wydrukować F4 Drukuj.

# 2.3 Dokument MW - wystawiamy dokument wydania towaru który przesuwamy na nasz inny sklep

Dokument MW jest przeznaczony głównie do przesunięcia towarów pomiędzy naszymi sklepami, znajdującymi się w różnych miejscach. Za jego pomocą wydajemy z towar z naszego sklepu. Na innej nasze placówce wprowadzamy go dokumentem MP (magazyn przyjmie). Operacja wprowadzenie do bazy nie różni się praktycznie od operacji zapisu dokumentu WZ. Jedyna różnica to możliwość wyboru czy dokument wystawiamy w cenach zakupu czy w cenach sprzedaży. Skorzystaj z opisu do WZ.

# 2.4 Faktura koryg. odbiorców - wystawiamy fakturę korygującą sprzedaży.

Faktura korygująca służy do wprowadzenia korekty dotyczącej faktury sprzedaży. Wystawienie faktury korygującej powoduje automatyczne wystawienie dokumentu zwrotu. Możemy **skorygować ilość ale tylko na minus,** wartość i podatek VAT. Wybieramy odbiorcę i akceptujemy. Następnie z wyświetlonej listy faktur odbiorcy wybieramy dokument którego ma dotyczyć korekta. Akceptujemy **F2, Enter OK**.

| Magazyn:   •<br>Aktywne / u | <wszystkie> 💌</wszystkie> | F10 Kontrahent:<br>F11 Data:                   | DOMIX SJ<br>od 2011-11- | 09                      |                    |
|-----------------------------|---------------------------|------------------------------------------------|-------------------------|-------------------------|--------------------|
| triData ⊤                   | ¢trt Nr dokumentu         | <sup>c</sup> <sup>3</sup> <sup>t</sup> Kontrah | ent                     | Ctr <sup>t</sup> Brutto | نے<br>t Zaliczkowa |
| 2011-11-09                  | FV/11/3                   | DOMIX SJ                                       |                         | 419,83                  | nie                |
|                             |                           |                                                |                         |                         |                    |

### 60.Lista faktur odbiorcy

Otrzymamy formularz faktury korygującej z pozycjami towarów. Pozycje towarów mają podaną podwójnie w dwóch liniach ilość towaru. Edytujemy pozycję którą chcemy skorygować.

| PC-Market 7 [0] / pcmarket21 / ADMIN                                                                     |                                    |                   |          |                |           |                                         |            | )       |
|----------------------------------------------------------------------------------------------------|------------------------------------|-------------------|----------|----------------|-----------|-----------------------------------------|------------|---------|
| Dostawcy Odbiorcy Rozliczenia Iowary Kontr<br>Zapisz Rezygnacja Cennik Karta Dostawa Faktura Zwrot Towar | ola R <u>a</u> p<br>S<br>y Eksport | orty <u>P</u> unk | ty       |                |           |                                         | Alarm Baza | Wyjści  |
| K0FV/11/1                                                                                                | DOKUME                             | T. FAKTUD         | A KODVOL | LIACA VAT      | KOEVIAAIA |                                         |            |         |
| Othisse DOMY 81                                                                                          | DOKUMEI                            | VI: FAKTUR        | AKORYGL  | JACA VAI nr    | KOFV/11/1 | Manager                                 | Mag as 1   |         |
| Udbiorca: DOWIN SJ                                                                                       |                                    |                   |          |                |           | Magazyn:                                | I wag nr i |         |
| NIP: 345-56-66-345                                                                                       |                                    |                   |          |                |           | Data wystawienia:                       | 2011-11-09 |         |
|                                                                                                    |                                    |                   |          |                |           | Data korekty:                           | 2011-11-09 | -       |
| Faktura orygin.: FV/11/3                                                                                 |                                    |                   |          |                |           | Termin płatności:                       | 0 / 2011-1 | 11-09 🔻 |
| Rodzaj faktury: faktura VAT 🔹                                                                            |                                    |                   |          |                |           | Forma płatności:                        | gotówka    | •       |
| Powód korekty:                                                                                           |                                    |                   |          |                |           | Nr dokumentu:                           |            |         |
| LP Nazwa                                                                                                 | llość                              | Cena brutto       | VAT %    | Wartość brutto | Rabat %   |                                         |            |         |
| 1 .COLGATPALMOL.MYDŁO-ZAP.MIGDAŁ 300ML                                                                   | 22                                 | 4,99              | 23 %     | 109,78         | 0,00      |                                         |            |         |
| po korekcie                                                                                              | 22                                 | 4,99              | 23 %     | 109,78         | 0,00      |                                         |            |         |
| 2 .DELITISOFTEASY AROMA PAP. A8 BIAŁY                                                                    | 34                                 | 7,89              | 23 %     | 268,26         | 0,00      |                                         |            |         |
| po korekcie                                                                                              | 34                                 | 7,89              | 23 %     | 268,26         | 0,00      |                                         |            |         |
| 3 COLGATPALMOL.MYDEO BIAEE 100G                                                                          | 21                                 | 1,99              | 23 %     | 41,79          | 0,00      |                                         |            |         |
| po korekcie                                                                                              | 21                                 | 1,99              | 23 %     | 41,79          | 0,00      |                                         |            |         |
| Razem:                                                                                                   | 77                                 |                   |          | 419,83         |           |                                         |            |         |
| po korekcie:                                                                                             | 77                                 |                   |          | 419,83         |           |                                         |            |         |
| Aktualny rabat: 0,00 QCtrl+F6                                                                            |                                    |                   |          |                |           | Razem netto:                            |            | 341,33  |
| · · · · · · · · · · · · · · · · · · ·                                                                    |                                    |                   |          |                |           | Razem VAT:                              |            | 78,50   |
| Dotychczas zafakturowana zapłata: 419,83                                                                 |                                    |                   |          |                |           | Razem brutto:                           |            | 419.83  |
| Dokument zwrotu:                                                                                         |                                    |                   |          |                |           | Do zapłaty:                             |            | 0,00    |
| Boldment Zwietd.                                                                                         |                                    |                   |          |                |           | 0.0000000000000000000000000000000000000 |            |         |

61.Formularz faktury korygującej z pozycjami towarów

W wyświetlonym oknie w pierwszej kolejności możemy zmienić stawkę podatku VAT. Robimy to rozwijając listę stawek podatku i wybierając poprawną.

|                       | I.COLGATPALIVIC | L.MYDŁO-ZAP. | MIGDAŁ 30 |  |
|-----------------------|-----------------|--------------|-----------|--|
| an w magazynie:       | -22             | Blokada:     | 0         |  |
| na magazynowa netto:  | 0,00            | VAT:         | 23 %      |  |
| na detaliczna brutto: | 4,99            | Marża:       | 0,00      |  |
| na detaliczna brutto: | 4,99            | Marża:       | 0,        |  |

62.Okno korekty podatku VAT

Akceptujemy F2, Enter OK. W kolejnym oknie możemy skorygować ilość i cenę sprzedaży towaru.

| owar:                   | COLGATPALMO | L.MYDŁO-ZAP. | MIGDAŁ 30 |
|-------------------------|-------------|--------------|-----------|
| Stan w magazynie:       | -22         | Blokada:     | 0         |
| Cena magazynowa netto:  | 0,00        | VAT:         | 23 %      |
| Cena detaliczna brutto: | 4,99        | Marża:       | 0,00      |
| lość:                   | 22          |              |           |
| Cena przed rabatem:     | 4,99        | brutto       |           |
| Rabat procentowy:       | 0           | %            |           |

### 63.Okno korekty ilości i ceny

Po wprowadzeniu zmian akceptujemy F2 OK. Ponownie przejdziemy do edycji formularza faktury korygującej w którym, w korygowanej wcześniej pozycji w linii z opisem "po korekcie", będą wprowadzone przez nas wartości. W ten sam sposób postępujemy z kolejnymi pozycjami które chcemy skorygować.

| PC-Market 7 [0] / pcmarket21 / ADMIN                   |                                  |                  |                   |          | -              | and the second division of the second division of the second divisio | Taxante - realized - real                                 |            | ) <mark>- X</mark>        |
|--------------------------------------------------------|----------------------------------|------------------|-------------------|----------|----------------|----------------------------------------------------------------------------------------------------|-----------------------------------------------------------|------------|---------------------------|
| Dostawcy Odbiorcy Rozliczenia Io                       | wary <u>K</u> ontr               | ola R <u>a</u> p | orty <u>P</u> unk | ty       |                |                                                                                                    |                                                           |            |                           |
| 🛁 💦 🧏 🃸 📷                                              | P) 🚟                             | <b>\$</b>        |                   |          |                |                                                                                                    |                                                           | 11         | 1                         |
| anisz Rezvonacia Cennik Karta Dostawa Faktur           | a Zwrot Towar                    | Eksport          |                   |          |                |                                                                                                    |                                                           | Alarm Baza | Wvić                      |
| (DEV/11/1                                              | - Linter Tonta                   | Lingbolt         |                   |          |                |                                                                                                    |                                                           | Thann Data |                           |
|                                                        | NOWY                             | DOKUME           | IT. FAKTUP        | A KOPVOI | LIACA VAT DE   | KOEV/11/1                                                                                                    |                                                           |            |                           |
| Odhiaraa: DOMIX S I                                    |                                  | DONOMILI         | II. I ARTOR       | ANONIO   | NACA VAL III   | Nor white                                                                                                    | Magazini                                                  | Mag pr 1   |                           |
| Kalwanujska, 54 345 Kraków                             |                                  |                  |                   |          |                |                                                                                                    | iviagazyri.                                               |            |                           |
| NIP: 345-56-66-345                                     |                                  |                  |                   |          |                |                                                                                                    | Data wystawienia:                                         | 2011-11-09 |                           |
|                                                        |                                  |                  |                   |          |                |                                                                                                    | Data korekty:                                             | 2011-11-09 |                           |
| Faktura orygin.: FV/11/3                               |                                  |                  |                   |          |                |                                                                                                    | Termin płatności:                                         | 0 / 2011-  | 11-09                     |
| Rodzaj faktury: faktura VAT                            | -                                |                  |                   |          |                |                                                                                                    | Forma płatności:                                          | gotówka    |                           |
| Powód korekty:                                         |                                  |                  |                   |          |                |                                                                                                    | Nr dokumentu:                                             |            |                           |
| LP Nazwa                                               | 1                                | llość            | Cena brutto       | VAT %    | Wartość brutto | Rabat %                                                                                                    |                                                           |            |                           |
| 1 .COLGATPALMOL.MYDŁO-ZAP.MIGDAŁ 300                   | ML                               | 22               | 4,99              | 23 %     | 109,78         | 0,00                                                                                                    |                                                           |            |                           |
|                                                        | po korekcie                      | 16               | 4,99              | 23 %     | 79,84          | 0,00                                                                                                    |                                                           |            |                           |
| 2 .DELITISOFTEASY AROMA PAP.A8 BIAŁY                   |                                  | 34               | 7,89              | 23 %     | 268,26         | 0,00                                                                                                    |                                                           |            |                           |
|                                                        | po korekcie                      | 34               | 7,89              | 23 %     | 268,26         | 0,00                                                                                                    |                                                           |            |                           |
| 3 COLGATPALMOL MYDEO BIALE 100G                        |                                  | 21               | 1,99              | 23 %     | 41.79          | 0,00                                                                                                    |                                                           |            |                           |
|                                                        | po korekcie                      | 20               | 2,00              | 23 %     | 40,00          | 0,00                                                                                                    |                                                           |            |                           |
|                                                        | 1000                             | 77               |                   |          | 419 83         |                                                                                                    |                                                           |            |                           |
|                                                        | Razem:                           | 11               |                   |          |                |                                                                                                    |                                                           |            |                           |
|                                                        | Razem:<br>po korekcie:           | 70               |                   |          | 388,10         |                                                                                                    |                                                           |            |                           |
| Aktualny rabat: 0,00 QC                                | Razem:<br>po korekcie:<br>trl+F6 | 70               |                   |          | 388,10         |                                                                                                    | Razem netto:                                              |            | 315,                      |
| Aktualny rabat: 0.00                                   | Razem:<br>po korekcie:<br>trl+F6 | 70               |                   |          | 388,10         |                                                                                                    | Razem netto:                                              |            | 315,                      |
| Aktualny rabat: 0,00                                   | Razem:<br>po korekcie:<br>trl+F6 | 70               |                   |          | 388,10         |                                                                                                    | Razem netto:<br>Razem VAT:<br>Razem brutto:               |            | 315,9<br>72,9             |
| Aktualny rabat: 0.00 0 0 0 0 0 0 0 0 0 0 0 0 0 0 0 0 0 | Razem:<br>po korekcie:<br>trl+F6 | 70               |                   |          | 388,10         |                                                                                                    | Razem netto:<br>Razem VAT:<br>Razem brutto:<br>Do zwrotu: |            | 315,<br>72,<br>388,<br>31 |

64.Formularz faktury korygującej odbiorcy z pozycjami towarów

Po wprowadzeniu wszystkich zmian zapisujemy F2 Zapis . Po zatwierdzeniu ukaże się jeszcze okno z potwierdzeniem rozliczenia faktury zawierające informacje jak zostały wprowadzone parametry związane z zapłatą za sprzedany towar.

**!!!** Jeśli chcesz pomijać wyświetlanie potwierdzenia rozliczenia faktury możesz je wyłączyć w konfiguracji parametrów programu: "Kontrola/Konfiguracja/ Parametry/ Przeglądanie, edycja" - zakładka inne - parametr **Pomijać okno rozliczenia przy zapisie nowej faktury**: Tak/Nie

|                                                                                              |                                                                                                    | NALE                                                                                           | ŻNOŚĆ                                                                                                    |                                                 |
|----------------------------------------------------------------------------------------------|----------------------------------------------------------------------------------------------------|------------------------------------------------------------------------------------------------|----------------------------------------------------------------------------------------------------|-------------------------------------------------|
|                                                                                              |                                                                                                    |                                                                                                | Do zwrotu:                                                                                                    | 31,73                                           |
|                                                                                              | C                                                                                                    | OTYCHCZA                                                                                       | SOWE ZAPŁATY                                                                                                    |                                                 |
| Zaliczkowe doku                                                                              | umenty wpłaty / wypł                                                                                                    | aty:                                                                                           |                                                                                                    |                                                 |
| Data                                                                                         | Nr dokumentu                                                                                                    | Forma platn.                                                                                   | Kwota płatności Inne dokumenty                                                                                            | Ten dokument                                    |
|                                                                                              |                                                                                                    |                                                                                                |                                                                                                    |                                                 |
| Dodaj zaliczkę: _                                                                            | + Ins Usuń zaliczk                                                                                                    | e: 🔀 Ctrl+Del                                                                                  | Razem rozliczono:                                                                                                    | 0,00                                            |
| Dodaj zaliczkę: _•                                                                           | + Ins Usuń zaliczk<br>Z/                                                                                                    | e: 🔆 Ctrl+Del                                                                                  | Razem rozliczono:<br>ÓWKĄ OD RAZU                                                                                         | 0,00                                            |
| Dodaj zaliczkę: _                                                                            | + Ins Usuń zaliczk<br>Z/<br>płatności: gotówka w                                                                             | e: X CtrI+Del<br>APŁATA GOT<br>terminie 0 dni.                                                 | Razem rozliczono:<br>ÓWKĄ OD RAZU<br>Pozostało do wypłaty                                                                 | 0,00                                            |
| Dodaj zaliczkę:<br>Wybrana forma ,<br>Faktura musi zo<br>Nie można zmie                      | H Ins Usuń zaliczk     Zi     płatności: gotówka w     stać rozliczona od re eniać kwoty nowej zaj                           | e: <u>×</u> Ctrl+Del<br>APŁATA GOT<br>/ terminie 0 dni.<br>azu.<br>płaty.                      | Razem rozliczono:<br>ÓWKĄ OD RAZU<br>Pozostało do wypłaty<br>Kwota nowej wypłaty:                                         | 0,00<br>31,73<br>31,73                          |
| Dodaj zaliczkę:<br>Wybrana forma ,<br>Faktura musi zo<br>Nie można zmie<br>Automatyczne poja | + Ins Usuń zaliczk<br>Z<br>płatności: gotówka w<br>stać rozliczona od r<br>eniać kwoty nowej zaj<br>wianie się tego okna prz | ię: <u>×</u> Ctrl+Del<br>APŁATA GOT<br>i terminie 0 dni.<br>azu.<br>ołaty.<br>ed zapisem nowej | Razem rozliczono:<br>ÓWKĄ OD RAZU<br>Pozostało do wypłaty<br>Kwota nowej wypłaty:<br>go dokumentu możne wyłączyć w konfig | 0,00<br>31,73<br>31,73<br>uracji (zakładka 'Inn |

65.Rozliczenie faktury kor.

Akceptujemy **F2, Enter Kontynuacja zapisu faktury**. W tym momencie zostaniemy zapytani o wygenerowanie dokumentu zwrotu. Potwierdzamy TAK

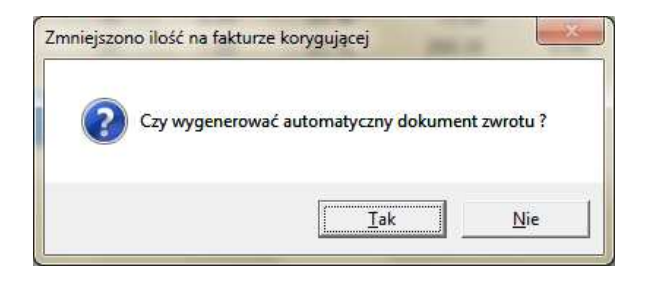

66.Potwierdzenie zapisu dokumentu zwrotu

Do bazy został zapisany dokument Faktury korygującej sprzedaży i dokument magazynowy zwrotu towaru od odbiorcy. Program zapyta jeszcze o wydruk KW jeśli płatność lub jej część jest gotówkowa.

**!!!** Jeśli nie chcemy wystawiać (wprowadzać do bazy) automatycznie dokumentu KP po zapisie faktury możesz wyłączyć w konfiguracji parametrów programu: "Kontrola/Konfiguracja/Parametry/Przeglądanie, edycja" - zakładka inne - parametr **Automatyczne KP/KW jeśli "gotówka, 0 dni"**: nigdy/tylko faktury dostawców/tylko faktury własne/zawsze

| ? | Czy <mark>d</mark> rukować d | lokument KW ? |
|---|------------------------------|---------------|
|   |                              |               |
|   |                              | 1             |

67.Potwierdzenie wydruku KW

W bazie zostały zapisane dokumenty: KOFV(faktura korygująca odbiorcy), dokument ZWFV (zwrot) i dokument KW jeśli płatność była gotówką. Możemy go wydrukować F4 Drukuj

### 2.5 Rozbieżność z wydania - wystawiamy korektę WZ.

Dokument przeznaczony jest do korekt dokumentów magazynowych rozchodowych, głownie WZ ale także MW **do których nie wystawiono jeszcze dokumentu faktury sprzedaży**. Czyli przyda się w sytuacji gdy w ciągu jakiegoś okresu wystawiamy odbiorcy tylko dokumenty magazynowe WZ, MW i na koniec wystawiamy do nich jedną fakturę sprzedaży. W tym okresie przed wystawieniem faktury możemy wprowadzać korekty do WZ i MW właśnie rozbieżnością z wydania. Na początku operacji decydujemy

czy rozbieżność będzie wystawiona w cenach zakupu czy sprzedaży (podobnie jak w dokumencie MW). Następnie wybieramy i akceptujemy odbiorcę.

| Dostawcy Odbiorcy Bozliczenia Iowary Kontrola Raporty Punkty                                                                                                    |                                                | <del></del>   |
|----------------------------------------------------------------------------------------------------|------------------------------------------------|---------------|
| pisz Rezygnacja Cennik Karla Dostawa Faktura Zwrot Towary Eksport                                                                                                 |                                                | Alarm Baza W  |
| .0RWZ/11/3                                                                                                    |                                                |               |
| NOWY DOKUMENT: DOKUMENT ROZBIEZNOSCI Z W                                                                                                    | YDANIA nr KORWZ/11/3                           |               |
| Odbiorca: DOMIX SJ 🛛 🛶 🕰                                                                                                    | Magazyn: M                                     | ag nr 1       |
| Kalwaryjska, 54-345 Kraków                                                                                                    | Data: 20                                       | 11-11-09      |
| NIP: 345-56-66-345                                                                                                    | Nr dokumentu:                                  |               |
| loziom cen:                                                                                                    |                                                |               |
|                                                                                                    |                                                |               |
| lokument wydania:                                                                                                    | Nowe pozycje: z                                | listy towarów |
|                                                                                                    |                                                |               |
| Nazwa Zwrócono Wydano Cena brutto VAT % Wartość brutto Cena d                                                                                                    | det brut Rabat %                               |               |
| Nazwa Zwrócono Wydano Cena brutto VAT % Wartość brutto Cena o<br><nowa pozycja=""></nowa>                                                                         | det brui Rabat %                               |               |
| Nazwa Zwrócono Wydano Cena brutto VAT % Wartość brutto Cena o                                                                                                    | let brui Rabat %                               |               |
| Nazwa Zwrócono Wydano Cena brutto VAT % Wartość brutto Cena o                                                                                                    | det brut Rabat %                               |               |
| P Nazwa Zwrócono Wydano Cena brutto VAT % Wartość brutto Cena o<br><nowa pozycja=""></nowa>                                                                       | det brut Rabat %                               |               |
| P Nazwa Zwrócono Wydano Cena brutto VAT % Wartość brutto Cena d<br><nowa pozycja=""></nowa>                                                                       | det brut Rabat %                               |               |
| P Nazwa Zwrócono Wydano Cena brutto VAT % Wartość brutto Cena o<br><nowa pozycja=""> ktualny rabat: 0.00  Ctrl+F6</nowa>                                          | det brul Rabat %                               |               |
| P Nazwa Zwrócono Wydano Cena brutto VAT % Wartość brutto Cena o<br><nowa pozycja=""> ktualny rabat: 0.00 OCtrI+F6 okument wystawiono: w cenach sprzedaży ~</nowa> | det brui Rabat %<br>Razem netto:<br>Razem VAT: |               |

68.Formularz dokumentu rozbieżności z wydania

Wybieramy przy polu "Dokument wydania"(lub Enter w polu "Dokument wydania") i wybieramy z listy dokument wydania (bez podpiętej faktury!) którego dotyczy rozbieżność. Zazwyczaj będzie to WZ lub MW.

| 5 Magazyn:                           | Mag nr 1                     | F10 Kontrahent: | DOMIX SJ            | · · · · > |
|--------------------------------------|------------------------------|-----------------|---------------------|-----------|
| 6 Aktywne / u                        | sunięte: aktywne             | F11 Data:       | wszystkie dokumenty | 1.        |
| <sup>c</sup> tr <sup>i</sup> Data ∖⊂ | <sup>ctrt</sup> Nr dokumentu | ctrl Nr faktury | Ctrl Kontrahent     | Ct        |
| 2011-11-09                           | MW/11/1                      |                 | DOMIX SJ            |           |
| 2011-11-09                           | WZ/11/6                      |                 | DOMIX SJ            |           |
| 2011-11-09                           | WZ/11/5                      | FV/11/4         | DOMIX SJ            |           |
| 2011-11-09                           | WZ/11/4                      | FV/11/3         | DOMIX SJ            |           |
| 2011-11-09                           | WZ/11/3                      |                 | DOMIX SJ            |           |
|                                      |                              |                 |                     |           |
|                                      |                              |                 |                     |           |

### 69.Lista dokumentów wydania

Akceptujemy **F2, Enter OK**. Numer dokumentu powinien pojawić się w polu "Dokument wydania". Wybieramy <nowa pozycja>. Zostanie wyświetlona lista towarów z danej dostawy.

| PC-Market 7 [0] / pcmarket21 / ADMIN                                                                                                    |                       |                                          |              |
|----------------------------------------------------------------------------------------------------|-----------------------|------------------------------------------|--------------|
| Dostawcy Odbiorcy Rozliczenia Iowary Kontrola Rgporty Punkty                                                                                                    |                       | Alarm I                                  |              |
| KORWZ/11/3                                                                                                    |                       | / dorini 1                               | 5624 11/100  |
| NOWY DOKUMENT: DOKUMENT ROZBIEŻNOŚCI Z WY                                                                                                    | DANIA nr KORWZ/11/3   |                                          |              |
| Odbiorca: DOMIX SJ                                                                                                    | Ma                    | agazyn: Mag nr 1                         | •            |
| Kalwaryjska, 54-345 Kraków                                                                                                    | Da                    | ta: 2011-11-09                           | *            |
| NIF: 345-56-66-345                                                                                                    | Nr                    | dokumentu:                               |              |
|                                                                                                    |                       |                                          |              |
| Poziom cen: ceny detaliczne                                                                                                    |                       |                                          |              |
| Poziom cen: cenv detaliczne<br>Dokument wydania: WZ/11/6 ··· ×                                                                                                    | No                    | we pozycje: z dok. wydar                 | nia 💌        |
| Poziom cen: ceny detaliczne<br>Dokument wydania: WZ/11/6<br>LP Nazwa Zwrócono Wydano Cena brutto VAT % Wartość brutto Cena de                                                                                                    | No                    | we pozycje: z dok. wydar                 | nia <u> </u> |
| Poziom cen: Ceny detaliczne<br>Dokument wydania: WZ/11/6<br>LP Nazwa Zwrócono Wydano Cena brutto VAT % Wartość brutto Cena de<br><nowa pozycja=""></nowa>                                                                           | No<br>t brut Rabat %  | we pozycje: z dok. wydar                 | nia 💌        |
| Poziom cen:<br>Dokument wydania: WZ/11/6<br>LP Nazwa Zwrócono Wydano Cena brutto VAT % Wartość brutto Cena de<br><nowa pozycja=""></nowa>                                                                                           | No                    | we pozycje: z dok. wydar                 | nia 💌        |
| Poziom cen: Ceny detaliczne<br>Dokument wydania: WZ/11/6<br>LP Nazwa Zwrócono Wydano Cena brutto VAT % Wartość brutto Cena de<br><nowa pozycja=""><br/>Aktualny rabat: 0,00 QCtrl+F6</nowa>                                         | No                    | we pozycje: z dok. wydar<br>Razem netto: | nia <u> </u> |
| Poziom cen:<br>Dokument wydania:<br>WZ/11/6<br>LP Nazwa Zwrócono Wydano Cena brutto VAT % Wartość brutto Cena de<br><nowa pozycja=""><br/>Aktualny rabat: 0.00 <b>QCtrl+F6</b><br/>Dokument wystawiono: w cenach sprzedaży ✓</nowa> | No<br>ti bruf Rabat % | we pozycje: z dok. wydar<br>lazem netto: | nia <u> </u> |

### 70.Formularz dokumentu rozbieżności

| <sup>s</sup> aktura dla<br>Kod kresko | WZ: WZ/11/6 z dnia 2011-<br>odbiorcy:<br>wy: | 11-09 |      |  |
|---------------------------------------|----------------------------------------------|-------|------|--|
| LP                                    | Towar                                        | llość | Cena |  |
| 1 KAR                                 | MA WHISKAS KOT LOSOS                         | 22    | 22   |  |
| 2 KAR                                 | MA PEDIGREE PIES KURA                        | 2     | 2    |  |
| 3 KAR                                 | MA KITEKAT KOT WOLOWII                       | 3     | 3    |  |
|                                       | MA KITEKAT KOT KURCZAK                       | 5     | 5    |  |
| 4 KAR                                 |                                              |       |      |  |

### 71.Lista pozycji dokumentu wydania

WybieramypozycjęktórąchcemyskorygowaćakceptującF2, Enter Wprowadź pozycję na dokument(lub klikając dwukrotnie wybrany towar). Jeślikorygujemyilość wszystkich pozycjina dostawiebez zmiany cen, możemy takżewciągnąćwszystkiepozycje zdostawyna dokumentrozbieżnościF3Wszystkie pozycje dostawyPozycje zostaną przepisane na dokument z zerową ilościąwydania lub zwrotu, należy je edytować i uzupełnić poprawnymi ilościami.

| Towar:                     | KARMA WHISKA       | AS KOT LOSOS | 100G SASZ |
|----------------------------|--------------------|--------------|-----------|
| Stan w magazynie:          | -22                | Blokada:     | 0         |
| Cena magazynowa netto:     | 1,26               | VAT:         | 8 %       |
| Cena detaliczna brutto:    | 1,79               | Marża:       | 25,00     |
| Ostatnia cena dla klienta: | 1,79               |              |           |
| Dokument sprzedaży:        | 'WZ/11/6' z dnia 2 | 2011-11-09   |           |
| Wydanie towaru czy zwrot:  | С <u>W</u> YDA     | NIE © ZW     | ROT       |

72.Wybór rodzaju korekty: wydanie czy zwrot

Po wybraniu towaru wybieramy rodzaj korekty, czy będzie to wydanie dodatkowej ilości towaru czy też zwrot towaru od odbiorcy.

| Towar:                     | KARMA WHISKA       | AS KOT LOSOS | 100G SASZ |
|----------------------------|--------------------|--------------|-----------|
| Stan w magazynie:          | -22                | Blokada:     | 0         |
| Cena magazynowa netto:     | 1,26               | VAT:         | 8 %       |
| Cena detaliczna brutto:    | 1,79               | Marża:       | 25,00     |
| Ostatnia cena dla klienta: | 1,79               |              |           |
| Dokument sprzedaży:        | "WZ/11/6" z dnia 2 | 2011-11-09   |           |
| llość:                     | 15                 |              |           |
| Cena przed rabatem:        | 1,79               | brutto       |           |

73.Okno wprowadzania ilości i ceny.

Jeśli korygujemy ilość towaru wpisujemy faktyczną ilość towaru i ewentualnie cenę jaka powinna być na dokumencie wydania. Następnie powtarzamy czynność z kolejnymi korygowanymi towarami.

| )okument VVZ:<br>Faktura dla odbir | WZ/11/6 z dnia 2011- | 11-09 |      |  |
|------------------------------------|----------------------|-------|------|--|
| Kod kreskowy:                      |                      |       |      |  |
| LP                                 | Towar                | llość | Cena |  |
| 1 KARMA V                          | VHISKAS KOT LOSOS    | 22    | 22   |  |
| 2 KARMA P                          | EDIGREE PIES KURA    | 2     | 2    |  |
| 3 KARMA K                          | ITEKAT KOT WOLOWII   | 3     | 3    |  |
| A KADMAA K                         | ITEKAT KOT KURCZAK   | 5     | 5    |  |
| 4 NARIVIA N                        |                      |       | - 20 |  |

74.Lista towarów z oznaczeniem dodanych już do rozbieżności

**!!!** Błędnie wprowadzony towar na dokumencie rozbieżności z wydania możemy edytować i wprowadzić zmiany lub usunąć z formularza rozbieżności za pomocą klawisza Delete.

| PC-Market 7 [0] / pcmarket21 / ADMIN               |                                                       |                                                                                                    | -                                 | No. Con Long   | -             | and in case of the local division of the local division of the loc | and a subscription of the |                | ×      |
|----------------------------------------------------|-------------------------------------------------------|----------------------------------------------------------------------------------------------------|-----------------------------------|----------------|---------------|----------------------------------------------------------------------------------------------------|---------------------------|----------------|--------|
| Dostawcy Odbiorcy Rozlic<br>Capital Connik Karta D | zenia Iowary<br>I I I I I I I I I I I I I I I I I I I | / Kontrola<br>/ Kontrola<br>/ Kontrola<br>/ Kontrola<br>/ Kontrola<br>/ Kontrola<br>/ Kontrola<br>/ Kontrola | R <u>a</u> porty <u>P</u> u<br>rt | nkty           |               |                                                                                                    |                           | Alarm Baza     | Wyjśc  |
| KORWZ/11/3                                         |                                                       |                                                                                                    |                                   |                |               |                                                                                                    |                           |                |        |
|                                                    | NO                                                    | WY DOKUMENT:                                                                                                 | DOKUMENT                          | ROZBIEŻNOŚC    | I Z WYDANI    | A nr KORWZ/11/3                                                                                                    |                           |                |        |
| Odbiorca: DOMIX SJ                                 |                                                       | • &                                                                                                    |                                   |                |               |                                                                                                    | Magazyn:                  | Mag nr 1       | -      |
| Kalwaryjska, 54-345 Krak                           | ów –                                                  |                                                                                                    |                                   |                |               |                                                                                                    | Data:                     | 2011-11-09     | *      |
| NIP: 345-56-66-345                                 |                                                       |                                                                                                    |                                   |                |               |                                                                                                    | Nr dokumentu:             |                |        |
| Poziom cen: ceny detaliczne                        | (                                                     | •                                                                                                    |                                   |                |               |                                                                                                    |                           |                |        |
| Dokument wydania: WZ/11/6                          |                                                       | • 🗙                                                                                                    |                                   |                |               |                                                                                                    | Nowe pozycje:             | z dok. wydania | •      |
| LP Nazwa                                           | Zwrócono                                              | Wydano Cena br                                                                                               | utto VAT %                        | Wartość brutto | Cena det brut | Rabat %                                                                                                    |                           |                |        |
| 1 KARMA WHISKAS KOT LOSOS                          | 6 15                                                  | 0                                                                                                    | 1,79 8 9                          | 6 -26,85       | 1,79          | 0,00                                                                                                    |                           |                |        |
| 2 KARMA KITEKAT KOT WOLOW                          | /11 0                                                 | 2                                                                                                    | 2,99 8.9                          | 6 5,98         | 2,99          | 0,00                                                                                                    |                           |                |        |
|                                                    |                                                       |                                                                                                    |                                   |                |               |                                                                                                    |                           |                |        |
| Razen                                              | n: 15                                                 | 2                                                                                                    |                                   | -20,87         |               |                                                                                                    |                           |                |        |
| Aktualny rabat:                                    | 0,00                                                  | Ctrl+F6                                                                                                    |                                   |                |               |                                                                                                    | Razem netto               |                | -19,32 |
|                                                    | rzedaży                                               | -                                                                                                    |                                   |                |               |                                                                                                    | Razem VAT:                | 1              | -1.55  |
| Dokument wystawiono: w cenach sp                   |                                                       |                                                                                                    |                                   |                |               |                                                                                                    |                           | 1              |        |

75.Formularz rozbieżności z wprowadzonymi towarami

Po wprowadzeniu pozycji na dokument rozbieżności zapisujemy F2 Zapis . W trakcie zapisu dokumentu pojawi się jeszcze okno z pytaniem czy na pewno zapisać. Potwierdzamy zapis F2, Enter Zapis .

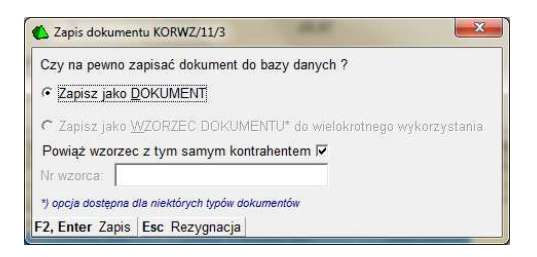

76.Potwierdzenie zapisu dokumentu

Dokument rozbieżności z wydania został zapisany. Dokumenty rozbieżności możemy "wciągnąć" razem z dokumentami wydania na fakturę sprzedaży

### **2.6 Zwrot - wystawiamy dokument zwrotu od odbiorcy.**

Dokument zwrotu służy do zarejestrowania zwrotu towaru od odbiorcy który został wydany dokumentem WZ lub MW. Dokument może być automatycznie wystawiony podczas rejestrowania faktury korygującej odbiorcy lub jak w opisywanym w tym punkcie przypadku z menu zwrot. Dokument zwrotu nie ma bezpośredniego powiązania z dokumentem magazynowym wydania jak WZ czy MW. Powiązanie powstanie dopiero gdy dokumenty zostaną wciągnięte na wspólną fakturę sprzedaży. Wtedy faktura zawiera informację o powiązaniu dokumentów przychodowych i rozchodowych. Rejestrując dokument zwrotu wybieramy z listy odbiorcę od którego przyjmujemy towar.

| PC-Market 7                       | [0] / pcmarket21 / A                                                     | MIN                              | the local division of the | And International  |                  |           |        |           |     |                                          |            |          |
|-----------------------------------|--------------------------------------------------------------------------|----------------------------------|---------------------------|--------------------|------------------|-----------|--------|-----------|-----|------------------------------------------|------------|----------|
| Dostawcy                          | Odbiorcy F                                                               | ozliczenia                       | Iowary K                  | ontrola R <u>a</u> | porty <u>P</u> u | nkty      |        |           |     |                                          | *          | 1        |
| Zapisz Rezygn<br>ZWEV/11/2        | acja Cennik Karta                                                        | Dostawa Fak                      | tura Zwrot To             | owary Eksport      |                  |           |        |           |     |                                          | Alarm      | Baza Wyj |
|                                   |                                                                          |                                  |                           | NOWY DOKU          | MENT: ZW         | ROT OD OL | BIORCY | nr ZWFV/1 | 1/2 |                                          |            |          |
| Odbiorca:                         | DOMIX Sp z o.o.                                                          |                                  | 😹                         |                    |                  |           |        |           |     | Magazyn:                                 | Mag nr 1   |          |
| ļ                                 | Kalwaryjska, 54-34                                                       | Kraków                           |                           |                    |                  |           |        |           |     | Data:                                    | 2011-11-10 | )        |
| _                                 |                                                                          |                                  |                           |                    |                  |           |        |           |     |                                          |            |          |
| Typ zwrotu:<br>Poziom sprze       | towary<br>edaży: ceny detal<br>Nazwa                                     | iczne<br>Ilość                   | ▼<br>▼<br>Cena brut       | to VAT %           | Wartość bru      | tto       |        |           |     | Nr dokumei                               | ntu:       |          |
| Typ zwrotu:<br>Poziom sprze<br>LP | towary<br>edaży: ceny detal<br>Nazwa<br><nowa pozycja=""></nowa>         | iczne                            | Cena brut                 | to VAT %           | Wartość bru      | tto       |        |           |     | Nr dokumer                               | ntu:       |          |
| Typ zwrotu: Poziom sprze          | towary<br>edaży: ceny detal<br>Nazwa<br><nowa pozycja=""></nowa>         | iczne   Ilość<br>  0,00 <b>(</b> | Cena brut                 | to VAT %           | Wartość bru      | tto       |        |           |     | Nr dokumer                               | ntu:       | 0,       |
| Typ zwrotu: Poziom sprze          | towary<br>edaży: ceny detal<br>Nazwa<br><nowa pozycja=""><br/>at:</nowa> | iczne    Ilość<br>0,00 (         | Cena brut                 | to VAT %           | Wartość bru      | tto       |        |           |     | Nr dokumer<br>Razem netto:<br>Razem VAT: | ntu:       | 0,       |

### 77.Formularz dokumentu zwrotu

Następnie wybieramy <nowa pozycja> . Kolejne okno akceptujemy bez zmian F2, Enter OK

| Towar w kolejnej pozycji: | wybór z listy           |  |
|---------------------------|-------------------------|--|
| Aktualny asortyment:      | <wszystkie></wszystkie> |  |

78.wybór metody w prowadzania towaru

Pojawi sie okno w którym możemy zeskanować czytnikiem lub wpisać kod towaru. Możemy też wybrać F2, F3, Enter Z listy , przechodząc do całej listy towarów w której możemy w różny sposób sortować i przeszukiwać towary.

**III** Jeśli chcesz automatycznie przechodzić do listy towarów pomijając okno wczytywania kodu możesz je wyłączyć w konfiguracji parametrów programu: "Kontrola/Konfiguracja/ Parametry/Przeglądanie, edycja" - zakładka inne - parametr **Okno 'kod towaru' przed listą towarów**: pomijać / wyświetlać.

| 🚯 Wpisz kod towaru    |            | × |
|-----------------------|------------|---|
| Kod towaru:           |            |   |
| F2, F3, Enter Z listy | Esc Anuluj |   |

79.Okno wprowadzania lub skanowania kodu

W każdym przypadku po zaakceptowaniu wybranego towaru otrzymamy okno w którym wpisujemy ilość zwracanego towaru i ewentualnie możemy zmienić cenę.

| Towar:                     | CZEKOLADA TE | RRAVITA NADZ | ADVOCAT |
|----------------------------|--------------|--------------|---------|
| Stan w magazynie:          | 0            | Blokada:     | 0       |
| Cena magazynowa netto:     | 1,82         | VAT:         | 23 %    |
| Cena detaliczna brutto:    | 2,89         | Marża:       | 25,00   |
| Ostatnia cena dla klienta: |              |              |         |
| Dokument sprzedaży:        |              |              |         |
| lość:                      | 3            |              |         |
| Cena:                      | 2,89         | brutto       |         |

80.Okno wprowadzania ilości zwracanego towaru

Akceptujemy F2 OK. Towar zostanie dodany do listy na dokumencie zwrotu. W ten sam sposób powtarzamy operację zwrotu z kolejnymi towarami.

| , PC-Market 7 [0] / pcmarket21 / ADMIN           |                                                            | and the second second s | and manual manual regime . |                 |
|--------------------------------------------------|------------------------------------------------------------|----------------------------------------------------------------------------------------------------|----------------------------|-----------------|
| Dostawcy Odbiorcy Rozliczenia 1                  | Iowary Kontrola R<br>I I I I I I I I I I I I I I I I I I I | iporty <u>P</u> unkty                                                                                                    |                            | Alarm Baza Wyjś |
| WFV/11/2                                         |                                                            |                                                                                                    |                            |                 |
|                                                  | NOWY DOK                                                   | JMENT: ZWROT OD ODBIORCY nr ZW                                                                                                    | VFV/11/2                   |                 |
| Odbiorca: DOMIX Sp z o.o.                        | 🚜                                                          |                                                                                                    | Magazyn:                   | Mag nr 1        |
| Kalwaryjska, 54-345 Kraków<br>NIP: 345-56-66-345 |                                                            |                                                                                                    | Data:                      | 2011-11-10      |
| lyp zwrotu: towary                               | <u>_</u>                                                   |                                                                                                    |                            |                 |
| ⊃oziom sprzedaży:  ceny detaliczne               | <u>•</u>                                                   |                                                                                                    | Nr dokumentu               | с <u> </u>      |
| LP Nazwa Ilość                                   | Cena brutto VAT %                                          | Wartość brutto                                                                                                    |                            |                 |
| 1 CZEKOLADA TERRAVITA NADZ                       | 3 2,89 23                                                  | % 8,67                                                                                                    |                            |                 |
| 2 CZEKOLADA WAWEL JAGIELLC                       | 1 2,99 23                                                  | % 2,99                                                                                                    |                            |                 |
|                                                  |                                                            |                                                                                                    |                            |                 |
| Razem:                                           | 4                                                          | 11,66                                                                                                    |                            |                 |
| Aktualny rabat: 0,00 🞧                           | Ctrl+F6                                                    |                                                                                                    | Razem netto:               | 9,4             |
|                                                  |                                                            |                                                                                                    | Razem VAT:                 | 2,              |
|                                                  |                                                            |                                                                                                    |                            | 205             |

81.Formularz dokumentu zwrotu z wprowadzonymi pozycjami

Po wprowadzeniu wszystkich pozycji zapisujemy dokument zwrotu F2 Zapis . W trakcie zapisu dokumentu pojawi się jeszcze okno z pytaniem czy na pewno zapisać.

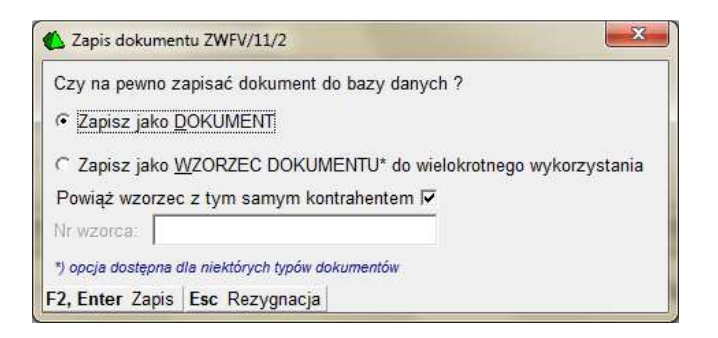

#### 82.Akceptacja zapisu dokumentu

Potwierdzamy zapis F2, Enter Zapis. Dokument zwrotu towaru od odbiorcy ZWFV został zapisany do bazy. W ten sposób wprowadzony dokument zwrotu można wciągnąć na dokument faktury sprzedaży która jest wystawiana zbiorczo do kilku dokumentów magazynowych.

### 2.7. Zwrot do paragonu - klient zwraca towar zakupiony na paragon.

Dokument zwrotu do paragonu służy do zarejestrowania zwrotu towaru od odbiorcy który został sprzedany na paragon. W tym przypadku nie mamy konkretnego odbiorcy a jedynie dokument fiskalny sprzedaży jakim jest paragon. Pozycje które klient zwraca importujemy dokumentu z paragonu. ···· Ctrl+P

Importuj paragon na dokument:

Tutaj importujemy paragon

| PC-Market 7 [0] / pcmarket21 / ADMIN                                                                                                    |                  |            | • ×     |
|----------------------------------------------------------------------------------------------------|------------------|------------|---------|
| Dostawcy Odbiorcy Bozliczenia Iowary Kontrola Raporty Punkty<br>piez Rezygnacja Cennik Karta<br>Dostawa Faktura Zwrot Towary Eksport                                                                               |                  | Alarm Ba   | za Wyjś |
| V/11/5 ZWPAR/11/1                                                                                                    |                  |            |         |
| NOWY DOKUMENT: ZWROT DO PARAGONU nr ZWPAR/11/1                                                                                                    |                  |            |         |
| Interpretacja: dokument przychodowy                                                                                                    | Magazyn:         | Mag nr 1   |         |
| Typ zwrotu: towary                                                                                                    | Data:            | 2011-11-10 |         |
| Nr paragonu:                                                                                                    | Nr dokumentu:    |            |         |
| Importuj paragon na dokument: Ctrl+P                                                                                                    | Forma płatności: | gotówka    |         |
| LP         Nazwa         Akt. c. ew         Ilość         Cena brutto         VAT %         Wartość brutto         Wartość det brutto         VAT w ce <nowa pozycja=""> <td>nie det</td><td></td><td></td></nowa> | nie det          |            |         |
|                                                                                                    |                  |            |         |
| Komentarz 1:                                                                                                    | Razem netto:     |            | 0,0     |
| Komentarz 2:                                                                                                    | Razem VAT:       |            | 0,0     |
|                                                                                                    | Razem brutto:    |            | 0,0     |
|                                                                                                    | Zwrócono:        |            | 0.0     |

#### 83.Formularz zwrotu do paragonu

| ctr' ld             | ctri Nazwa       | ctri Numer | °tri Typ                         | ់ទ្ <sup>េ</sup> ទ្រ Magazyn | ctr <sup>1</sup> Stanowisk |
|---------------------|------------------|------------|----------------------------------|------------------------------|----------------------------|
|                     | 11 Drukarka nr 1 |            | 1 PC-POS 7 Online                | Mag nr 1                     | 0                          |
| í La                | 12 Drukarka nr 2 |            | 2 PC-POS 7 Online                | mrożone                      | 0                          |
|                     | 13 Drukarka nr 3 |            | 3 PC-POS 7 Online                | Mag nr 1                     | 0                          |
| 02                  | 15 Drukarka nr 5 |            | 5 PC-POS 7 Online                | Mag nr 1                     | 0                          |
|                     | 19 Drukarka nr 9 | 2          | 2 Posnet Thermal 1.02, temo 1.01 | Mag nr 1                     | 0                          |
| ē                   | 5 Elzab          |            | 2 Elzab ECR                      | Mag nr 1                     | 0                          |
|                     | 1 Kasa nr 1      | 1          | 2 Sharp ER-A445,455,457,495      | Mag nr 1                     | 1                          |
| ē                   | 2 Kasa nr 2      | 23         | 3 PC-POS                         | Mag nr 1                     | 0                          |
|                     | 3 Kasa nr 3      |            | 3 Novitus ECR (bezpośrednio)     | Mag nr 1                     | 0                          |
| r 🗖                 |                  |            |                                  |                              |                            |
|                     | Nazwa parametru  |            | Wa                               | rtość parametru              |                            |
| )ata paragonu       |                  | 2          | 011-11-17                        |                              |                            |
| d paragonu          |                  |            |                                  |                              |                            |
| Ir Paragonu (opcja) |                  |            |                                  |                              |                            |
| Ir Systemowy Para   | igonu (opcja)    |            |                                  |                              |                            |

### 84.Lista kas

Musimy wskazać na którym stanowisku kasowym paragon został wystawiony. Możemy wprowadzić jego numer lub wybrać go po odszukaniu z listy.

| 6 Aktywne / u       | sunięte: aktywne 💌                          | F11 Data:     | wszyst   | kie dokumenty    |                     |              |                                         |
|---------------------|---------------------------------------------|---------------|----------|------------------|---------------------|--------------|-----------------------------------------|
|                     |                                             | F12 Drukarka: | (2) Druk | karka nr 2       | ~ ×                 |              |                                         |
| °tri Data           | <sup>c</sup> tr <sup>t</sup> Nr dokumentu ∖ | ctrl D        | rukarka  | Ctrl Nr drukarki | ° <b>tr¹</b> Brutto | Ctrl Autoryz | <sup>c</sup> វ៉ <sup>រ</sup> Ost. zmian |
| <b>1</b> 2011-10-10 | DF/PAR/111010/0/2                           | Drukarka      | nr 2     | 2                | 3,49                |              | 20                                      |
| 2011-10-10          | DF/PAR/111010/1/2                           | Drukarka      | nr 2     | 2                | 4,10                | 6            | 20                                      |
| 2011-10-10          | DF/PAR/111010/10/2                          | Drukarka      | nr 2     | 2                | 3,00                |              | 20                                      |
| 2011-10-10          | DF/PAR/111010/11/2                          | Drukarka      | nr 2     | 2                | 4,00                |              | 20                                      |
| 2011-10-10          | DF/PAR/111010/2/2                           | Drukarka      | nr 2     | 2                | 19,99               | a.           | 2                                       |
| 2011-10-10          | DF/PAR/111010/3/2                           | Drukarka      | nr 2     | 2                | 5,50                | 2            | 2                                       |
| 2011-10-10          | DF/PAR/111010/4/2                           | Drukarka      | nr 2     | 2                | 5,50                | a.           | 2                                       |
| 2011-10-10          | DF/PAR/111010/5/2                           | Drukarka      | nr 2     | 2                | 5,50                | <u>e</u> .   | 2                                       |
| 2011-10-10          | DF/PAR/111010/6/2                           | Drukarka      | nr 2     | 2                | 5,50                | -            | 2                                       |
| <b>5</b> 2011-10-10 | DF/PAR/111010/7/2                           | Drukarka      | nr 2     | 2                | 4,10                | <i>a</i> .   | 2                                       |
| 2011-10-10          | DF/PAR/111010/8/2                           | Drukarka      | nr 2     | 2                | 7,44                |              | 2                                       |
| La 11 11 11 10      | DE/DAD/111010/0                             | Deuleacka     | mr 9     |                  | 4.00                |              | 2                                       |

### 85.Lista paragonów

Po wybraniu paragonu/ów akceptujemy F2 OK. Zostanie wyświetlona lista pozycji towarowych z paragonów. Możemy wybrać wszystkie lub poszczególne. Akceptujemy F2, Enter Wprowadź pozycję na dokument

| Drukarka:                                        | [2] Drukarka nr 2 |                        |                     |                 |         |
|--------------------------------------------------|-------------------|------------------------|---------------------|-----------------|---------|
| Data wystawienia                                 | 2011-10-10        | Numer par              | agonu: DF/          | PAR/111010/1    | 1/2,    |
| LP                                               | Towar             |                        | Cena                | llość           | Wartość |
| 🗸 🛗 1 200 SUD                                    | oku z głową       |                        | 4,10                | 1,000           | 4,10    |
| AMBI PU                                          | R WC FLUSH ZAPA   | AS LEŚNY               | 3,00                | 1,000           | 3,00    |
|                                                  |                   |                        |                     |                 |         |
| 🗸 🛗 3 AMBI PU                                    | R WC FLUSH STAF   | RTER LEŚNY             | 4,00                | 1,000           | 4,00    |
| M 3 AMBI PU     F10 Sprzedaż     F11 Wydanie opa | R WC FLUSH STAF   | RTER LEŚNY<br>Razem wa | 4,00<br>artość para | 1,000<br>agonu: | 4,00    |

86.Lista pozycji towarowych z paragonów

Pozycje zostaną skopiowane na fakturę. Zapisujemy dokument F2 Zapis.

| sic ma           | rket 7 [0] / pcmarket1 / ADMIN                            |                    |                |                     |                |                | and address Ad     | BD Asthe Autor.                                     |              | • <b>•</b> ×          |
|------------------|-----------------------------------------------------------|--------------------|----------------|---------------------|----------------|----------------|--------------------|-----------------------------------------------------|--------------|-----------------------|
| Dostav           | rcy <u>O</u> dbiorcy <u>R</u> ozlicze                     | enia <u>T</u> owar | / <u>K</u> ont | rola R <u>a</u> poi | ty <u>P</u> ur | ikty           |                    |                                                     |              |                       |
|                  | 🗖 🧕 💆 🛃                                                   | P VAT              | 🥲 💥            |                     |                |                |                    |                                                     | <u>-</u>     | X                     |
| apisz R          | ezygnacja Cennik Karta Dos                                | tawa Faktura Z     | wrot Towa      | ry Eksport          |                |                |                    |                                                     | Alarm Baz    | a Wyjśc               |
| ZWPAR            | /11/2                                                     |                    |                |                     |                |                |                    |                                                     |              |                       |
|                  |                                                           |                    | NOV            | VY DOKUME           | NT: ZWRC       | DT DO PARAG    | ONU nr ZWPAR/11/2  |                                                     |              |                       |
| Interpre         | tacja: dokument przychodowy                               | -                  | -              |                     |                |                |                    | Magazyn:                                            | Mag nr 1     |                       |
| Typ zwr          | otu: towary                                               |                    | •              |                     |                |                |                    | Data:                                               | 2011-11-17   | -                     |
| Nr para          | gonu: DF/PAR/111010/1/2, DF/I                             | PAR/111010/10/     | 2, DF.         |                     |                |                |                    | Nr dokumentu                                        | c [          |                       |
| Importu          | j paragon na dokument:                                    | C                  | rl+P           |                     |                |                |                    | Forma płatnoś                                       | sci: gotówka | -                     |
| LP               | Nazwa                                                     | Akt. c. ew         | llość          | Cena brutto         | VAT %          | Wartość brutto | Wartość det brutto | VAT w cenie det                                     |              |                       |
| 1 200            | ) SUDOKU Z GŁOWĄ                                          | 2,96               | 1,000          | 4,10                | 8 %            | 4,10           | 4,10               | 0,30                                                |              |                       |
| 2 AN             | IBI PUR WC FLUSH ZAPAS LI                                 | 0,00               | 1,00           | 3,00                | 23 %           | 3,00           | 3,00               | 0,56                                                |              |                       |
| 3 AN             | IBI PUR WC FLUSH STARTER                                  | 3,00               | 1,00           | 4,00                | 23 %           | 4,00           | 4,00               | 0,75                                                |              |                       |
|                  |                                                           |                    |                |                     |                |                |                    |                                                     |              |                       |
|                  | <nowa pozycja=""></nowa>                                  |                    |                |                     |                |                |                    |                                                     |              |                       |
|                  | <nowa pozycja=""><br/>Razem:</nowa>                       |                    | 3              |                     |                | 11,10          | 11,10              | 1,61                                                |              |                       |
| Koment           | <nowa pozycja=""><br/>Razem:<br/>arz 1:</nowa>            |                    | 3              |                     |                | 11,10          | 11,10              | 1,61<br>Razem netto:                                | [            | 9,4                   |
| Koment<br>Koment | <nowa pozycja=""><br/>Razem:<br/>arz 1:<br/>arz 2:</nowa> |                    | 3              |                     |                | 11,10          | 11,10              | 1,61<br>Razem netto:<br>Razem VAT:                  | [            | 9,49<br>1,61          |
| Koment<br>Koment | <nowa pozycja=""><br/>Razem:<br/>arz 1:<br/>arz 2:</nowa> |                    | 3              | 2                   |                | 11,10          | 11,10              | 1,61<br>Razem netto:<br>Razem VAT:<br>Razem brutto: |              | 9,49<br>1,61<br>11,10 |

87.Formularz zwrotu do paragonu

# 2.8. Faktura do paragonu - wystawiamy fakturę sprzedaży do wystawionego paragonu.

Faktura do paragonu jest zwykła fakturą sprzedaży na którą wciągamy pozycje towarowe

z dokumentu paragonu Importuj paragon na dokument: ... Ctrl+P. Musimy wskazać na którym stanowisku kasowym paragon został wystawiony. Możemy wprowadzić jego numer lub wybrać go po odszukaniu z listy. Wciągnąć wybrane pozycje na fakturę. Pozostałe operacje wprowadzenia dokumentu są identyczne jak w przypadku zwykłego dokumentu zwrotu do paragonu.

| Dostancy I Oubloicy Ito                                          | zliczenia Towary Ko       | ntrola Raporty | Punkty                  |                                                                  |                  |
|------------------------------------------------------------------|---------------------------|----------------|-------------------------|------------------------------------------------------------------|------------------|
| apisz Rezygnacja Cennik Karla                                    | Dostawa Faktura Zwrot Tov | ary Eksport    | Lound                   |                                                                  | Alarm Baza Wy    |
| FV/11/5 ZWPAR/11/1 FVKL/11/                                      | 1                         |                |                         |                                                                  |                  |
|                                                                  |                           | NOWY DOKUM     | ENT: FAKTURA VAT nr FVM | KL/11/1                                                          |                  |
| Odbiorca: DOMIX Sp z o.o.                                        | 🚜                         |                |                         | Magazyn:                                                         | Mag nr 1         |
| Kalwaryjska, 54-345 Kr                                           | aków                      |                |                         | Data wystawienia:                                                | 2011-11-10       |
| NIP: 345-56-66-345                                               |                           |                |                         | Data sprzedaży:                                                  | 2011-11-10       |
| Rodzaj rachunku: faktura VAT                                     | •                         |                |                         | Termin płatności:                                                | 0 / 2011-11-10   |
| Typ sprzedaży: faktura / racł                                    | iunek zwykły 💌            |                |                         | Forma płatności:                                                 | gotówka          |
| Poziom sprzedaży: ceny detalica                                  | zne 💌                     |                |                         | Nr dokumentu:                                                    |                  |
| LP Nazwa                                                         | Ilość Cena brutto         | VAT % Wartoś   | ć brutto Rabat %        |                                                                  |                  |
| <nowa pozycja=""></nowa>                                         |                           |                |                         |                                                                  |                  |
|                                                                  |                           |                |                         |                                                                  |                  |
|                                                                  |                           |                |                         |                                                                  |                  |
|                                                                  |                           |                |                         |                                                                  |                  |
| Aktualny rabat:                                                  | 0,00 <b>QCtrl+F6</b>      |                |                         | Razem netto:                                                     | 0                |
| Aktualny rabat:                                                  | 0,00 <b>Q</b> Ctrl+F6     |                |                         | Razem netto:<br>Razem VAT:                                       | 0                |
| Aktualny rabat:                                                  | 0.00 <b>QCtrl+F6</b>      |                |                         | Razem netto:<br>Razem VAT:<br>Razem brutto:                      | 0                |
| Aktualny rabat:<br>Nr paragonu:<br>Importuj paragon na dokument: | 0,00 <b>QCtrl+F6</b>      |                |                         | Razem netto:<br>Razem VAT:<br>Razem bruto:<br>Zapłacono w kasie: | 0<br>0<br>0<br>0 |

88.Formularz faktury do paragonu

# 2.9. Fakt. koryg. do paragonu - wprowadzamy korektę faktury sprzedaży wystawionej do paragonu.

Dokument służy do wprowadzenia korekty faktury wystawionej do paragonu. Wybieramy odbiorcę.

| Magazyn:   | <wszystkie> 💌</wszystkie> | F10 Kontrahent: DOM<br>F11 Data: wsz<br>F12 Forma plat Sws | IIX sp z o.o.<br>vstkie dokumenty<br>zvstkie> | × <u>~</u> |  |
|------------|---------------------------|------------------------------------------------------------|-----------------------------------------------|------------|--|
| triData ∖⊤ | ctrl Nr dokumentu         | °tr <sup>i</sup> Kontrahent                                | ctrl Brutto                                   |            |  |
| 2011-11-10 | ) FVKL/11/1               | DOMIX so z n n                                             | 251.61                                        |            |  |
|            |                           | storming of a ready                                        | 201,01                                        |            |  |
|            |                           |                                                            |                                               |            |  |
|            |                           |                                                            |                                               |            |  |
|            |                           |                                                            | CALL                                          |            |  |
|            |                           |                                                            | CARA                                          |            |  |
|            |                           |                                                            | Carre                                         |            |  |
|            |                           |                                                            |                                               |            |  |

### 89.Lista faktur do paragonu

Wybieramy i akceptujemy F2, Enter OK dokument faktury którego dotyczy korekta. Otrzymamy formularz faktury korygującej z pozycjami towarów. Pozycje towarów mają podaną podwójnie w dwóch liniach ilość towaru. Edytujemy pozycję którą chcemy skorygować. Operacja korekty wygląda identycznie jak w przypadku faktury korygującej odbiorców. Patrz punkt 2.2.4.

### 2.10.Faktura pro-forma

|                 | PC-Market 7 [0] / pcmarket1 / ADMIN                                                                              | -                                               | 8 4 March          |               |                         | and the local division of the | new Aabb Aabb Autor as                                                                                    | - C -X                                                                                                    |
|-----------------|----------------------------------------------------------------------------------------------------|-------------------------------------------------|--------------------|---------------|-------------------------|-------------------------------|----------------------------------------------------------------------------------------------------|----------------------------------------------------------------------------------------------------|
|                 | Dostawcy Odbiorcy Rozlicze                                                                                       | nia <u>I</u> owar<br>Pia Pia a<br>awa Faktura Z | / <u>K</u> ontrola | Raporty       | <u>P</u> unkty          |                               |                                                                                                    | Alarm Baza Wyjści                                                                                                    |
|                 | FPF/11/1                                                                                                    |                                                 |                    |               |                         |                               |                                                                                                    |                                                                                                    |
|                 |                                                                                                    |                                                 | NOW                | Y DOKUME      | NT: FAKTURA PRO         | FORMA nr                      | FPF/11/1                                                                                                  |                                                                                                    |
|                 | Odbiorca:  Firma POLO<br>ul Krakowska, 34-567 Krakóv<br>NIP: 345-56-78-345<br>Poziom sprzedaży:  ceny detaliczne | v <u></u>                                       | *                  |               |                         |                               | Magazyn:<br>Data wystawienia:<br>Data sprzedaży:<br>Termin płatości:<br>Forma płatności:<br>Nr dokumentu: | Mag nr 1         ▼           2011-11-17         ▼           2011-11-17         ▼           0         //2011-11-17           gotówka         ▼ |
| listawiamy czy  | LP Nazwa                                                                                                    | llość (                                         | ena netto 📔 🔪      | VAT % Wa      | rtość netto Cena det ne | Rabat %                       |                                                                                                    |                                                                                                    |
|                 | 1 BAKALLAND MASA MAKOWA 8                                                                                        | 10,000                                          | 9,26               | 8 %           | 92,60 9,20              | 0,00                          |                                                                                                    |                                                                                                    |
| aktura ma       | 2 CIAST.FLORIANKI W CZEK.MLEI                                                                                    | 10,000                                          | 7,23               | 23 %          | 72,30 0,00              | 0,00                          |                                                                                                    |                                                                                                    |
| zarezerwować    | Razem                                                                                                    | 20                                              | -                  | -             | 164,90                  |                               |                                                                                                    |                                                                                                    |
| towar na        | Aktualny rabat:                                                                                                  | 0,00 QCtrl+                                     | F6                 |               |                         |                               | Razem netto:                                                                                              | 164,90                                                                                                    |
| magazynie       | Rezerwacja (blokada stanów towarowyc                                                                             | h): NIE                                         | •                  |               |                         |                               | Razem VAT:                                                                                                | 24,04                                                                                                    |
| poprzez blokadę | Faktura sprzedaży:                                                                                               |                                                 |                    |               |                         |                               | Razem brutto:                                                                                             | 188,94                                                                                                    |
|                 | F2 Zapis Esc Zamknij bez zapisu Ctrl+                                                                            | F3, F3 Etykiet                                  | a Shift+F3 Ety     | ykiety Shift+ | F4 Cennik F5 Asortym    | ent F7 Karta                  | towaru Ctrl+F8 Kolumny F10 Sortuj Ctrl+E E                                                                | ksport EDI Ctrl+I Inw                                                                                                    |

Wystawienia faktury pro-formy przebiega podobnie jak w przypadku zwykłej faktury.

Wybieramy i akceptujemy odbiorcę. Następnie wprowadzamy towary. Możemy ustawić blokadę (rezerwację)towaru na magazynie. Zapisujemy dokument F2 Zapis .

*III* Jeśli chcemy ustawić aby blokada (rezerwacja) towarów była standardowym ustawieniem w dokumencie proformy, możemy zmienić ustawienie parametru w konfiguracji parametrów programu: "Kontrola/Konfiguracja/ Parametry/Przeglądanie, edycja" - zakładka sprzedaż - parametr "Faktura pro-forma rezerwuje towar" na TAK.

Fakturę pro-forma możemy "wciągnąć" później na dokument zwykłej faktury sprzedaży wybierając opcję na fakturze <nowy dokument>. Zaznaczamy fakturę pro-forma.

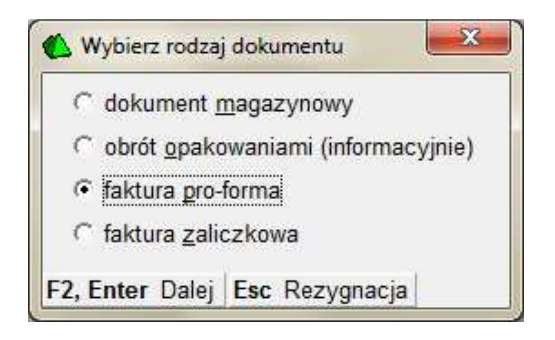

Zaznaczamy na liście faktury pro-forma, do których chcemy wystawić właściwą fakturę sprzedaży i akceptujemy F2, Enter OK.

| F5 Magazyn:    | <wszystkie> 💌</wszystkie>    | F10 Kontrahent: | Firma F | POLO          | X            |
|----------------|------------------------------|-----------------|---------|---------------|--------------|
| F6 Aktywne / u | sunięte: aktywne 💌           | F11 Data:       | wszyst  | kie dokumenty |              |
| °tri Data ∇    | <sup>Ctrl</sup> Nr dokumentu | ctrl Kontrah    | ent     | Ctrl Brutto   | ctri Rezerwa |
| 2011-11-17     | FPF/11/1 F                   | irma POLO       |         | 66,           | 03 nie       |
|                |                              |                 |         |               |              |
|                |                              |                 |         |               |              |
|                |                              |                 |         |               |              |
|                |                              |                 |         |               |              |
|                |                              |                 |         |               |              |
|                |                              |                 |         |               |              |

Akceptujemy skopiowanie pozycji na dokument faktury i zapisujemy fakturę F2 Zapis .